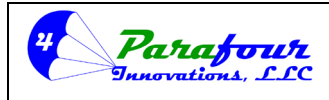

Dispenser O/I Manual

**4**.45C-01

### P4-Series ProCE LPG ELECTRONIC DISPENSER CALCULATOR, VER 4.45A/B/C

### Installation, Operation Instructions

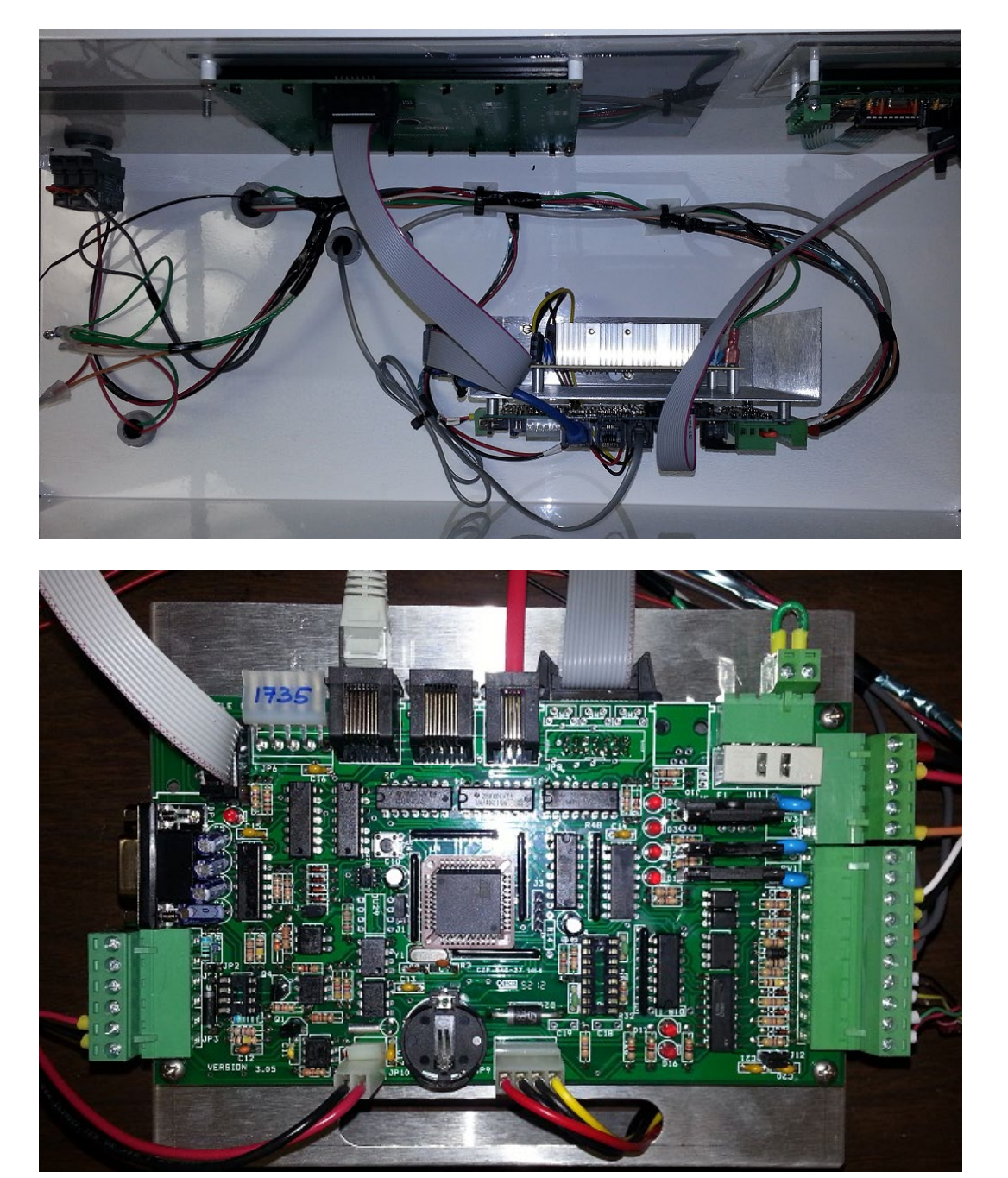

Parafour Innovations, LLC 512-686-4099

www.parafour.com

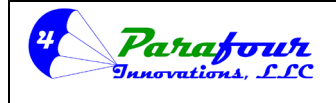

#### Dispenser O/I Manual

**4**.45C-01

| Table o            | of Contents                       |    |
|--------------------|-----------------------------------|----|
| ELECT              | RONIC PUMP CALCULATOR PROGRAMMING | 5  |
| 1.0 A <sup>-</sup> | TTENDANT MENU                     | 7  |
| 1.1                | Attendant Password                | 7  |
| 1.2                | Attendant Login                   | 8  |
| 1.3                | Total Volume                      | 9  |
| 1.4                | Attendant Logoff                  | 9  |
| 1.5                | Serial Number                     |    |
| 1.6                | Release Keyboard                  | 10 |
| 2.0 M              | anager Menu                       | 12 |
| 2.1                | Manager Password                  |    |
| 2.2                | P1 Volume                         |    |
| 2.3                | P2 Volume                         | 14 |
| 2.4                | P1 Amount                         |    |
| 2.5                | P2 Amount                         |    |
| 2.6                | Set Price                         |    |
| 2.7                | Multi Pricing                     |    |
| 2.8                | Total Daily Volume                |    |
| 2.9                | Total Daily Sale                  | 20 |
| 2.10               | Set Real Time Clock               | 21 |
| 2.11               | Set Printer On/Off                | 21 |
| 2.12               | Print Confirmation On/Off         |    |
| 2.13               | Print Upload                      | 23 |
| 2.14               | Preset                            | 23 |
| 2.15               | Sales History                     | 24 |
| 2.16               | Print Shift Report                | 25 |
| 2.17               | Change Attendant Password         | 25 |
| 2.18               | Change Manager Password           |    |
| 2.19               | Reset Manager Defaults            | 28 |
| 3.0 TE             | ECHNICIAN MENU                    | 29 |
| 3.1                | Technician Password               |    |
| 3.2                | Set Nozzle Switch                 |    |
| 3.3                | Switch 2 Control Function         |    |
| 3.4                | Language Selection                |    |
| 3.5                | MCR Mode Setting                  |    |

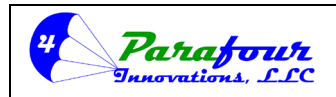

### Dispenser O/I Manual

**4**.45C-01

| 3.6      | MCR Pulse width Setting                     | .35 |
|----------|---------------------------------------------|-----|
| 3.7      | Leakage Control Function                    | .37 |
| 3.8      | Shut off time                               | .38 |
| 3.9      | Vapor Solenoid delay time                   | .38 |
| 3.10     | Solenoid delay time                         | .39 |
| 3.11     | Suppression of Volume Display               | .40 |
| 3.12     | V2 Turn ON Value                            | .41 |
| 3.13     | V2 Turn OFF Value                           | .41 |
| 3.14     | Display Type                                | .42 |
| 3.15     | Volume Display Decimal Position             | .43 |
| 3.16     | Dispenser Address Setting:                  | .44 |
| 3.17     | Grade Level Setting:                        | .45 |
| 3.18     | Grade Name Selection:                       | .45 |
| 3.19     | Temperature Display Type                    | .46 |
| 3.20     | Serial Communication Parameter Setting      | .47 |
| 3.21     | Serial Port Type Setting                    | .48 |
| 3.22     | Minimum Flow rate Control                   | .49 |
| 3.23     | Minimum Flow Rate Time                      | .50 |
| 3.24     | Unit Price Decimal Position                 | .51 |
| 3.25     | Gilbarco Mode Unit Price Decimal Position   | .52 |
| 3.26     | Display Test Option                         | .52 |
| 3.27     | Version Number                              | .54 |
| 3.28     | Change Technician Password                  | .54 |
| 3.29     | Reset Technician Defaults                   | .55 |
| 4.0 CAL  | IBRATION MENU                               | 7   |
| 4.1      | Calibration Password                        | .58 |
| 4.2      | Set ATC                                     | .58 |
| 4.3      | Average Density/Temperature Table Selection | .59 |
| 4.4      | ATC Type Selection                          | .60 |
| 4.5      | Set Pulser Type                             | .60 |
| 4.6      | Test Mode On/Off Selection                  | .62 |
| 4.7      | Density Probe On/Off Selection              | .62 |
| 4.8      | Meter – Display Type Setting                | .63 |
| 4.9      | Set Calibration                             | .64 |
| 4.10     | Calibration Factor                          | .65 |
| 4.11     | Fixed Volume Function                       | .65 |
| 4.12     | Fixed Volume Amount Setting                 | 66  |
| Deveform |                                             |     |

www.parafour.com

2540-C Shell Road, Georgetown, TX 78628 sales@parafour.com Page 3

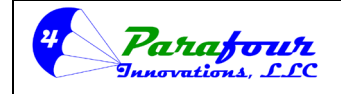

#### Dispenser O/I Manual

**4**.45C-01

| 4.13<br>4.14<br>4.15<br>4.16<br>4.17 | Calibration Factor Event Log<br>Configuration Event Log<br>Print Calibration Report<br>Change Calibration Password<br>Reset Calibration Defaults |    |
|--------------------------------------|----------------------------------------------------------------------------------------------------|----|
| 5.0 REP                              | ORTS MENU                                                                                                    | 70 |
| 5.1                                  | Shift Report                                                                                                    | 70 |
| 5.2                                  | Calibration Report                                                                                                    | 71 |
| 5.3                                  | Version Number                                                                                                    | 71 |
| 6.0_MA                               | STER MENU                                                                                                    | 72 |
| 6.1                                  | Master Password                                                                                                    | 72 |
| 6.2                                  | Reset Defaults                                                                                                    | 72 |
| DISPEN                               | SER OPERATION                                                                                                    | 74 |
| Кеура                                | d Preset                                                                                                    | 75 |
| Extern                               | al Button Preset                                                                                                    | 76 |
| Product                              | t Delivery                                                                                                    |    |
| Produc                               | t Delivery without Preset                                                                                                    | 78 |
| Produc                               | t Delivery with Preset                                                                                                    | 78 |
| Produc                               | t Delivery Screen with Density Probe Enabled                                                                                                    | 80 |
| DIAGN                                | OSTICS & TROUBLE SHOOTING FAULTS:                                                                                                    | 81 |
| ERROR                                | CODES                                                                                                    | 83 |
| Diagrar                              | ns                                                                                                    | 85 |

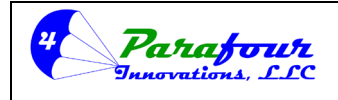

#### Dispenser O/I Manual

**4**.45C-01

#### **ELECTRONIC PUMP CALCULATOR PROGRAMMING**

When you power up the system, you will hear a long beep and the keyboard LCD module display will indicate something like the following:

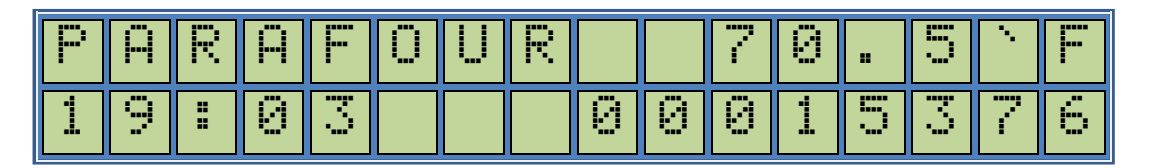

That is the company logo and the temperature at the first line and the time and the totalizer reading on the second line. This is the basic dispensing **"Operating Mode"** message. The dispenser will ONLY dispense fuel when the display shows this message. Therefore, after programming configurations, you must return to this screen mode for routine fuel dispensing. Please note the temperature will only be shown if the ATC is enabled.

There are 16 keys at the keyboard as shown below;

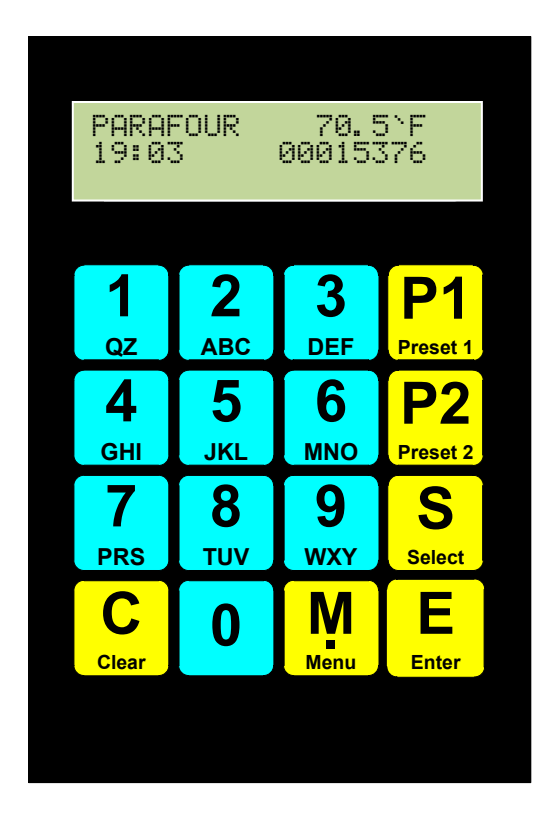

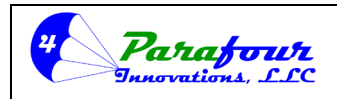

Dispenser O/I Manual

**4**.45C-01

#### **Configuration Programming:**

To enter Configuration Programming, you press and hold the Mey for at least 3 seconds. The display will change from the operating mode (PARAFOUR Display on the small screed) to the Menu Selection Mode. The Display should now read "ATTENDANT".

There are 6 main menu categories. These are:

- 1. Attendant Menu
- 2. Manager Menu
- 3. Technician Menu
- 4. Calibration Menu
- 5. Reports Menu
- 6. Master Menu

Each main menu has respective submenus for programming the calculator. Press the Menu],

key to progress to each menu as required. Each press of the Menu advance the screen to the next option. Whilst in the Menu categories, it will advance through each menu option to select.

Once you have entered a given menu, the<sup>M</sup> key will advance through each functional configuration option within the selected menu.

To exit at any time and return to the PARAFOUR message (Basic Operation Mode), simply press the **C** [CLEAR] key until the keypad display displays something similar to,

| Ρ. | Ĥ | R | Ĥ | F  | 0 | U | R |   |   | 7 | 0 |   | 5  |   | F |
|----|---|---|---|----|---|---|---|---|---|---|---|---|----|---|---|
|    | 9 | Ë | 0 | N) |   |   |   | 0 | 0 | 0 | 1 | 5 | N) | 7 | 6 |

For most configuration programming options, the following Keypad functions will be consistent.

Pressing the [SELECT] key, will advance through pre-defined configuration options (Options where you must select a fixed setting and CANNOT enter a numerical setting such as pulser type, SW2 function, ATC on/off, Calibration on/off, etc.).

Pressing C key will move back through the previous options in the menu. Pressing the key, will enter a menu, or save a setting selected or entered in a programming configuration option. The 0, 1, 2, 3, 4, 5, 6, 7, 8, 9, [Number] keys are used to enter user defined

configurations, such as calibration factor, time delays in seconds, suppression, etc.

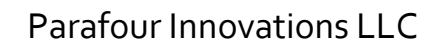

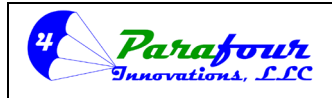

#### **Dispenser O/I Manual**

4.45C-01

#### 1.0 ATTENDANT MENU

- 1.1 Attendant Password
- 1.2 Attendant Login
- 1.3 Total Volume
- 1.4 Attendant Logoff
- 1.5 Serial Number
- 1.6 Release Keyboard

#### 1.1 Attendant Password

The first menu item for attendant menu is to check the attendant password for authorized staff. Only users having the attendant level authority and attendant password can enter into this level. Before entering into this level, the display will show the following,

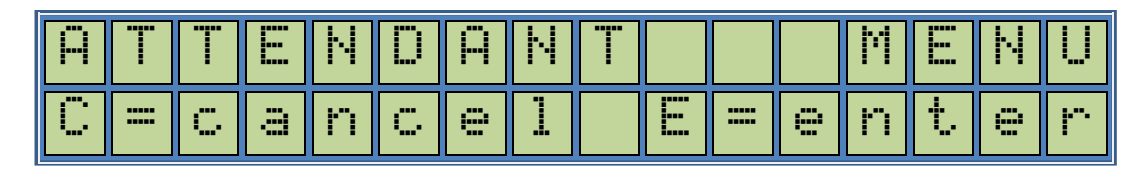

This screen enables the user to enter into the Attendant Menu level.

will return to the previous menu item; Pressing

Pressing Mill proceed to the next menu item;

Pressing E will result in entering to attendant password check level.

| ŀ | ) T | T | Ν | D |  | Ρ | Ĥ | S | S | ω | 0 | R | D |
|---|-----|---|---|---|--|---|---|---|---|---|---|---|---|
|   |     |   |   |   |  |   |   |   |   | * | * | * | * |

Enter your attendant password by using the number keys. The password is a 4-digit number (The

DEFAULT Password is '0000") and it should be followed by E key to be verified. If the password entered is wrong you will see a short message like;

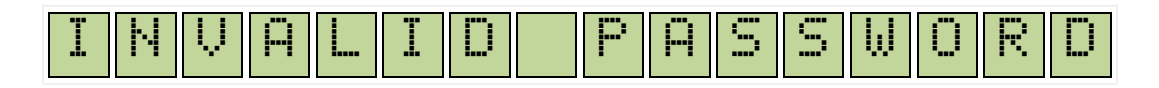

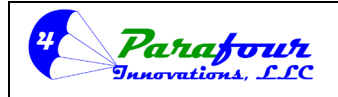

#### Dispenser O/I Manual

**4**.45C-01

in the second line and the entry will be rejected. If the password entered is correct, you will proceed into Attendant Submenu Level;

First Submenu is Attendant Login;

1.2 Attendant Login

| Ĥ | T | T  |   | N | D | Ä | Ν | T |  |   | 0 | G  | Ï | Ν |
|---|---|----|---|---|---|---|---|---|--|---|---|----|---|---|
| С | = | C, | ā | n | C | e | 1 |   |  | 0 | n | t. | 0 | r |

This screen enables the user to enter into the Attendant Login Submenu level. There MUST be an Attendant logged into the system for the dispenser to operate. The Attendant ID's can be from 01–99. For most operations, where Attendant volume and sales are not being tracked and reset by

the manager each shift, simply enter "01" for the Attendant ID and press the *E* key to log in. The Attendant "LOG-IN / LOG-OUT" function can also be used to electronically "Lock-Down" the dispenser for security when not in use. To lock-down, you must "LOG-OFF" the attendant. To reactivate the dispenser, you will have to enter the Attendant menu and LOG-ON again.

If there is any other attendant already logged in the upper line will a short message like;

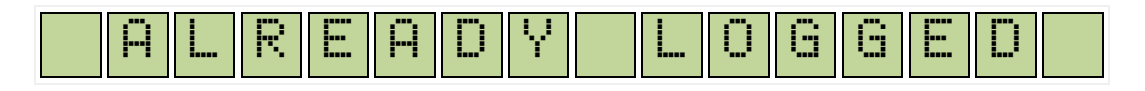

The message and the configuration will proceed to the next menu item. If there is not any attendant logged in, the display will show;

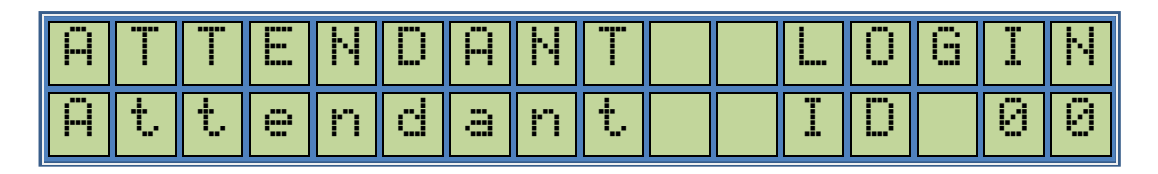

Attendant ID 00 means that there isn't any attendant logged in. The attendant can enter his 2 digit ID by using the number keys on the keyboard followed by the "STORED" message for a short period of time and control proceeds automatically to the next menu item. The Logon process, records the attendant ID, starting time and date for the shift, general totalizer value at the beginning of the shift and clears shift totalizers for money and volume and shift transaction number.

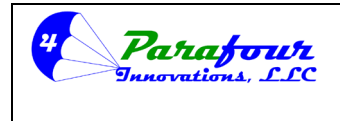

Dispenser O/I Manual

**4**.45C-01

#### 1.3 Total Volume

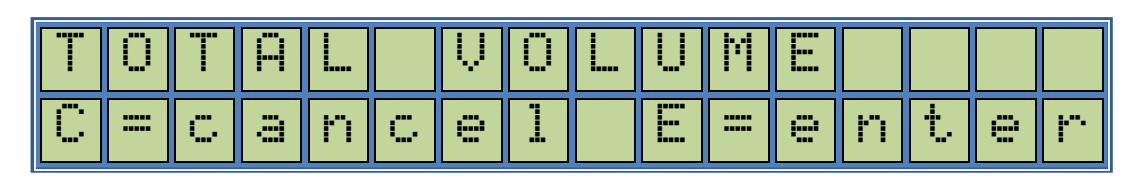

This is for reading the total Volume dispensed by the dispenser since initial setup. The volume indicated here should correspond to the volume indicated when the dispenser is in basic operation mode with the "PARAFOUR" message displayed.

| T | 0 | Т | Ĥ |   |   | Ų | 0 |   | U | М | E |   |   |   |   |
|---|---|---|---|---|---|---|---|---|---|---|---|---|---|---|---|
| 0 | 0 | 0 | 0 | 0 | 0 | 0 | 0 | 0 | 0 | 4 | N | 2 | 5 | 6 | 7 |

This is a read only data. Pressing the  $\underline{c}$  or  $\underline{E}$  key will result in passing to the next item within the attendant submenu.

#### 1.4 Attendant Logoff

| Ĥ | T | T |   | Ν | D | Ĥ | Ν | T |   |   | Ö | G | Ö | F | F |
|---|---|---|---|---|---|---|---|---|---|---|---|---|---|---|---|
| С | = | C | a | n | C | 9 | 1 |   | E | = | 9 | n | t | 9 | r |

This screen enables the user to enter into the Attendant Logoff Submenu level.

| Ĥ | T  | T  | E | Ν | D | Ĥ | Ν | T |  | Ö | G | Ū | F | F |
|---|----|----|---|---|---|---|---|---|--|---|---|---|---|---|
| Ĥ | ţ. | t. | 0 | n | d | â | n | t |  | Ι | D |   | Х | Х |

Attendant ID XX means that there is an attendant with ID XX is logged in.

If this ID number is changed by using the number keys on the keyboard followed by the *key*, there will be a temporary "WRONG ATTN. ID" message for a short period of time and control proceeds automatically to the beginning of the same level.

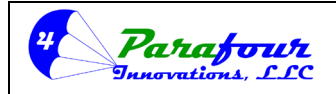

#### Dispenser O/I Manual

**4**.45C-01

If the ID is correct with the ID of the attendant already logged in, then the logoff process is initiated. The Logoff process records ending time and date for the shift, general totalizer value at the end of the shift and stores shift totalizers for money, volume and number of transactions within the shift. If the printer is connected and enabled an automatic shift report is also printed. There will be a temporary "STORED" message for a short period of time and control proceeds automatically to the next menu item.

#### 1.5 Serial Number

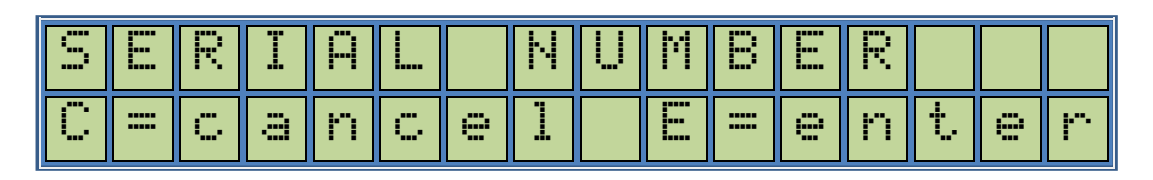

This menu item displays the Serial Number of the Calculator Mainboard. Every Mainboard has a factory set 8-digit unique Serial Number. Please keep this number handy when asking for assistance. Pressing the *E* key will show the serial number of the board as follows.

| S | E | R | Ι | Ĥ |  | Ν | U | Μ | В | E | R |   |   |   |
|---|---|---|---|---|--|---|---|---|---|---|---|---|---|---|
|   |   |   |   |   |  |   | 0 | 0 | 0 | 0 | 1 | 9 | 0 | 3 |

Pressing the  $\mathbf{E}$  or the  $\mathbf{C}$  key will proceed to the next menu item.

#### 1.6 Release Keyboard

| R | E |   | E | Ĥ | S | E |   | К | E | Y | В | Ü | Ĥ | R | D |
|---|---|---|---|---|---|---|---|---|---|---|---|---|---|---|---|
| С |   | C | â | n | C | e | 1 |   |   |   | 9 | n | t | 9 | r |

In single dispenser applications this function will not be used.

Parafour Fuel dispenser control electronics has the ability to be used in accordance with Parafour RFID user Interface module for Fleet oriented applications. In such a configuration, the 16 key keypad module will be shared by the dispenser electronics and the User Interface electronics for easy use.

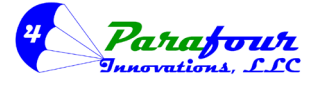

#### Dispenser O/I Manual

**4**.45C-01

The user can switch the control of Keypad module from Dispenser Electronics to User Interface Module Electronics with this function.

If the RFID User interface is available pressing the *E* key will switch the keypad control to the RFID Interface module. (Another function at the RFID user interface module will be served to switch the keypad control to dispenser electronics if requested).

If this unit is not available this function will be void. Pressing the <sup>C</sup> key will set the system to initial state.

For more information about the Parafour RFID User Interface module and available application options please refer to the Parafour contact information indicated in this document.

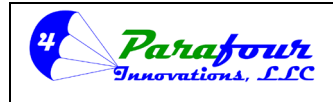

#### Dispenser O/I Manual

**4**.45C-01

#### 2.0 Manager Menu

- 2.1 Manager Password
- 2.2 P1 Value for Volume
- 2.3 P2 Value for Volume
- 2.4 P1 Value for Amount
- 2.5 P2 Value for Amount
- 2.6 Set Price
- 2.7 Multi Pricing
- 2.8 Total Daily Volume
- 2.9 Total Daily Sales
- 2.10 Clock Set
- 2.11 Printer On/Off
- 2.12 Print Confirmation On/Off
- 2.13 Printer Upload
- 2.14 Preset
- 2.15 Sales History
- 2.16 Print Shift Report
- 2.17 Change Attendant Password
- 2.18 Change Password (Manager)
- 2.19 Restore Manager Level Factory Defaults

#### 2.1 Manager Password

The first menu item for manager menu is to check the manager password for authorized staff. Only users having the manager level authority and manager password can enter into this level.

Before entering into this level, the display will show the following,

| Μ | Ĥ | Ν | Ä | G | E | R |   | М |   | Ν | U |   |   |   |    |
|---|---|---|---|---|---|---|---|---|---|---|---|---|---|---|----|
| С | = | C | â | n | C | e | 1 |   | E | = | 9 | n | t | e | I. |

This screen enables the user to enter into the Manager Menu level.

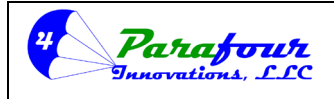

Dispenser O/I Manual

**4**.45C-01

| М | Ĥ | Ν | Ĥ | G | E | R | Ρ | Ĥ | S | S | ω | 0 | R | D |
|---|---|---|---|---|---|---|---|---|---|---|---|---|---|---|
|   |   |   |   |   |   |   |   |   |   |   | * | * | * | * |

Enter your manager password by using the number keys. The password is a 4-digit number (The DEFAULT password is "0000") and it should be followed by ENTER key to be verified. If the password entered is wrong you will see a short;

| Ï | Ν | Ų | Ĥ | L | I | D |  | P | Ĥ | S | 5 | W | Ö | R | D |
|---|---|---|---|---|---|---|--|---|---|---|---|---|---|---|---|
|---|---|---|---|---|---|---|--|---|---|---|---|---|---|---|---|

The Message at the bottom line and the control will return to the previous menu item.

If the password entered is correct, you will enter into Manager Submenu Level; First Submenu is P1 Value set for Volume.

#### 2.2 P1 Volume

## \*\*\* This configuration is for PRESET function only. Do not configure these settings unless you wish to use PRESET for money or volume.

The display will show the first menu item,

| Ρ | 1  |   | Ų | 0 |   | U | М | E |   |       |   |   |   |   |
|---|----|---|---|---|---|---|---|---|---|-------|---|---|---|---|
| С | == | C | a | n | C | 9 | 1 |   | E | <br>0 | n | t | 9 | r |

This is for presetting the P1 value for volume preset.

| P | 1 | Û | 0 | 1 | ч | m | е |   |   |   |   |   |   |
|---|---|---|---|---|---|---|---|---|---|---|---|---|---|
|   |   |   |   |   |   |   |   | 0 | 0 | 0 | 5 | 0 | Ø |

As the selection appears on the screen you can preset the figure by typing the number keys to the desired value. The number pressed enters the screen from right and the previous number in the

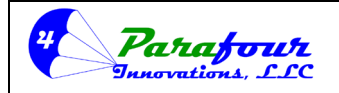

#### Dispenser O/I Manual

**4**.45C-01

screen shifts to the left by one digit. If you need to cancel the operation, press clear the changes and proceed to the next menu item. To finalize the preset programming you

should press E key and the display will return a message "PROGRAM COMPLETE", which will store the new value into the non-volatile memory.

You can press  $\underbrace{M}$  key to proceed to the next menu item. Next menu item is P2 key for Volume setting.

#### 2.3 P2 Volume

# \*\*\* This configuration is for PRESET function only. Do not configure these settings unless you wish to use PRESET for money or volume.

The display will show next menu item,

| Ρ | 2  |    | Ų | 0 | 1 | ч | Μ | 0 |   |       |   |    |   |   |
|---|----|----|---|---|---|---|---|---|---|-------|---|----|---|---|
| С | == | Ċ, | a | n | C | 9 | 1 |   | E | <br>0 | n | t. | 0 | r |

Press the E key to enter a configuration using the number keys.

| Р | 2 | Ų | 0 | 1 | ч | Μ | 9 |   |   |   |   |   |   |
|---|---|---|---|---|---|---|---|---|---|---|---|---|---|
|   |   |   |   |   |   |   |   | 0 | 0 | 1 | 0 | 0 | 0 |

As the selection appears on the screen you can preset the figure by typing the number keys to the desired amount. The number pressed enters the screen from right and the previous number in the screen shifts to the left by one digit. If you need to cancel the operation, press c key, this will clear the changes and proceed to the next menu item. To finalize the preset programming you should press key and the display will return a message "PROGRAM COMPLETE", which will

store the new value into the non-volatile memory. You can press <sup>M</sup> key to proceed to the next menu item.

Next menu item is P1 key for Amount setting.

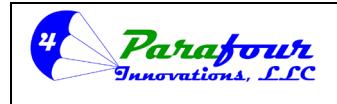

Dispenser O/I Manual

**4**.45C-01

#### 2.4 P1 Amount

## \*\*\* This configuration is for PRESET function only. Do not configure these settings unless you wish to use PRESET for money or volume.

The display will show next menu item,

| Ρ | 1 |    | Ĥ | Μ | 0 | ч | n | t |   |       |   |   |   |   |
|---|---|----|---|---|---|---|---|---|---|-------|---|---|---|---|
| С |   | Ċ, | a | n | C | 9 | 1 |   | E | <br>9 | n | t | e | r |

Pressing E key will result in entering the P1 key for Amount setting,

| P | 1 | Ĥ | Μ | 0 | и | n | t |   |   |   |   |   |   |
|---|---|---|---|---|---|---|---|---|---|---|---|---|---|
|   |   |   |   | 0 | 0 | 0 | 0 | 0 | 0 | 0 | 0 | 5 | 0 |

As the selection appears on the screen you can preset the figure by typing the number keys to the desired amount. The number pressed enters the screen from right and the previous number in the

screen shifts to the left by one digit. If you need to cancel the operation, press clear the changes and proceed to the next menu item. To finalize the preset programming you

should press E key and the display will return a message "PROGRAM COMPLETE", which will store the new value into the non-volatile memory.

You can press  $\underbrace{M}$  key to proceed to the next menu item. Next menu item is P2 key for Amount setting.

#### 2.5 P2 Amount

# \*\*\* This configuration is for PRESET function only. Do not configure these settings unless you wish to use PRESET for money or volume.

The display will show next menu item,

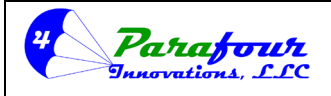

Dispenser O/I Manual

**4**.45C-01

| P | 2  |   | Ĥ | m | 0 | ч | n | t |   |       |   |    |   |   |
|---|----|---|---|---|---|---|---|---|---|-------|---|----|---|---|
| С | == | C | a | n | C | e | 1 |   | E | <br>e | n | t. | e | r |

Pressing E key will result in entering the P2 key for Amount setting,

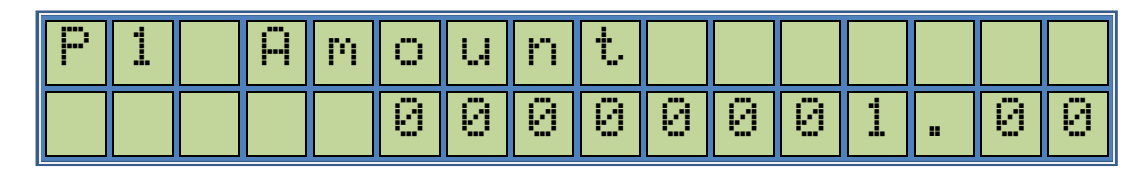

As the selection appears on the screen you can preset the figure by typing the number keys to the desired value. The number pressed enters the screen from right and the previous number in the

screen shifts to the left by one digit. If you need to cancel the operation, press clear the changes and proceed to the next menu item. To finalize the preset programming you

should press E key and the display will return a message "PROGRAM COMPLETE", which will store the new value into the non-volatile memory.

You can press Mey to proceed to the next menu item. *Next menu item is Price Setting.* 

#### 2.6 Set Price

The display will show next menu item,

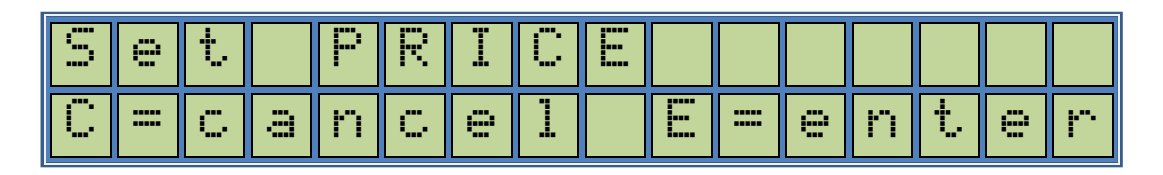

This is for setting the price of the product per volume to dispense. You can set up to 5 different Price Units per Volume Dispensed. Multiple Pricing will be described in later sections.

Pressing E key will result in entering into Price setting

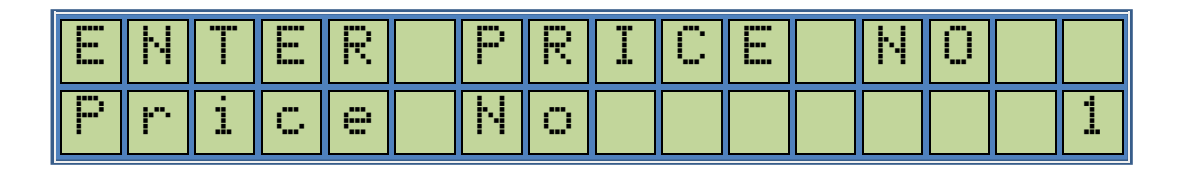

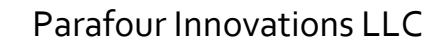

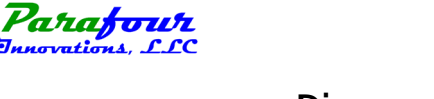

Dispenser O/I Manual

**4**.45C-01

At this stage you should select the price number (1-5) that should be set. Price 1 is always default and it is the valid Price when Multiple Pricing is not used. It is recommended that if you are using "Multi-Price Option, to set Price level 1, as the HIGHEST retail Price for the site. To set the selected Price, press the key.

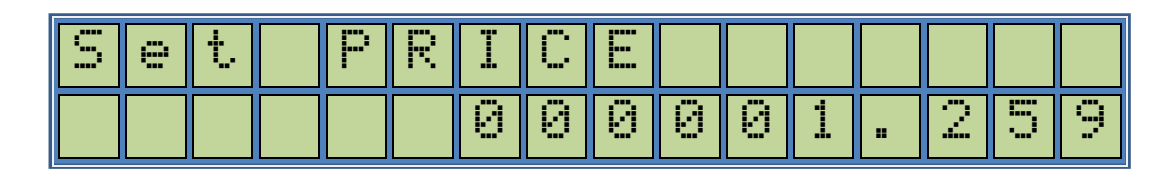

As the selection appears on the screen you can preset the figure by typing the number keys to the desired amount. The number pressed enters the screen from right and the previous number in the

screen shifts to the left by one digit. If you need to cancel the operation, press clear the changes and proceed to the next menu item. To finalize the programming you should

press key and the display will return a message "PROGRAM COMPLETE", which will store the new value into the non-volatile memory.

You can press Menu key to proceed to the next menu item. *Next Menu item is Multi-Pricing function*.

#### 2.7 Multi Pricing

This is for turning "Multi-Price" function on, and selecting input method. If using this function with a single hose dispenser, select "KEYPAD". If using this function with a two hose (single side with cylinder and autogas nozzles) you should select "SWITCH".

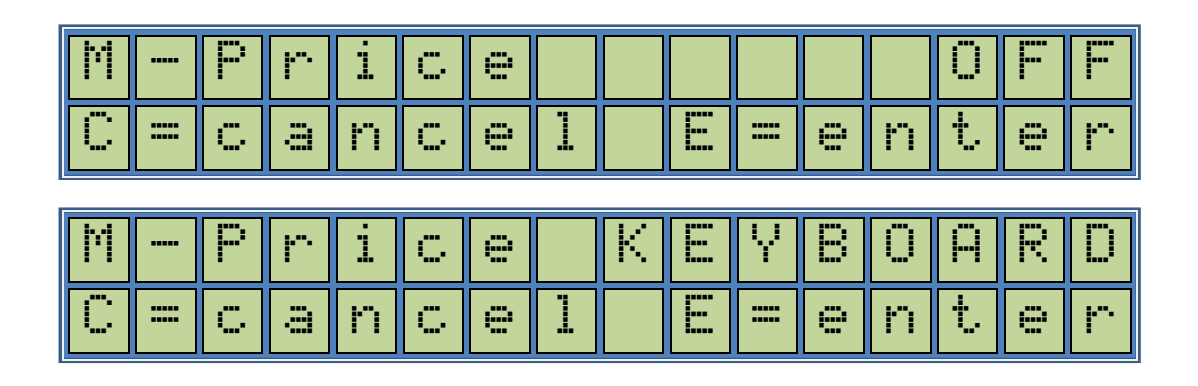

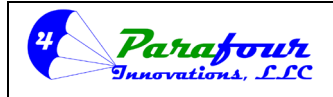

Dispenser O/I Manual

**4**.45C-01

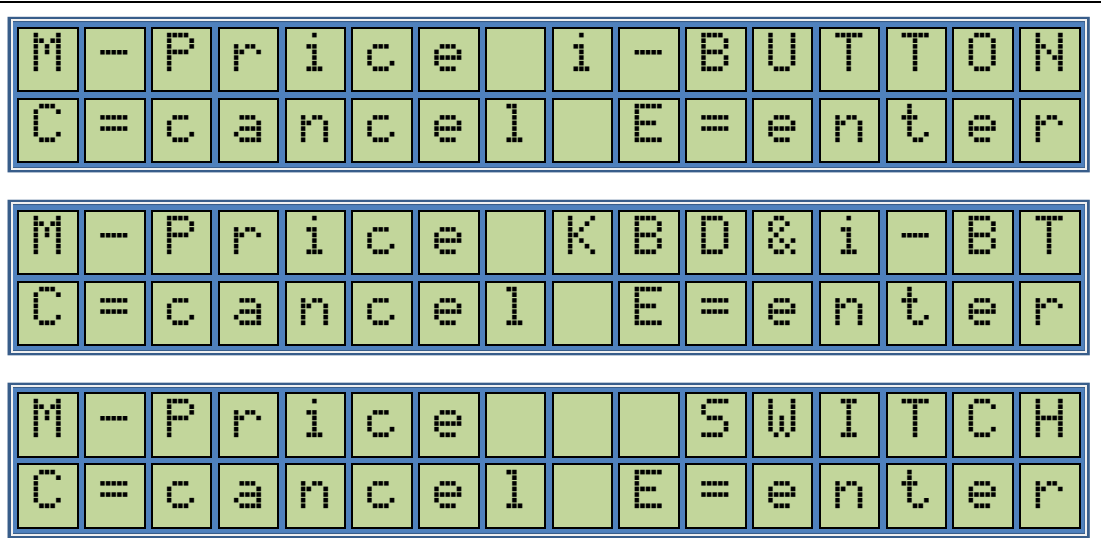

The calculator can serve up to five different price settings for the same product. This option can be used in several ways.

| M-Price OFF      | You can turn this option OFF, Price 1 is default and valid for all product delivery.                                                   |
|------------------|----------------------------------------------------------------------------------------------------|
| M-Price KEYBOARD | You can make Price selection via Keyboard before product delivery                                                                      |
| M-Price i-Button | You can make Price selection via Keyboard and also i-button interface before product delivery. ( <i>Not active with this version</i> ) |
| M-Price KBD&i-BT | You can make Price selection via i-button interface before product delivery. ( <i>Not active with this version</i> )                   |
| M-Price SWITCH   | You can make Price selection via different Nozzle Switches before product delivery                                                     |

Pressing the screen to switch between the above indicated conditions.

Pressing E key will store Multi-pricing function according to the last screen readout and first line will show a "STORED" message for a short period of time.

Multi pricing is an option which enables the user to use different sales prices for different type of customers. Another option is to use different pricing for the same product coming out of different nozzles. That is one price for Autogas nozzle, and second price for cylinder nozzle.

The setting has five modes. If Multi pricing is set to OFF, it becomes inactive. There is only "Price 1" active for all sales.

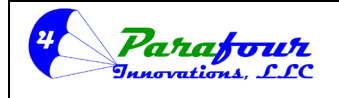

Dispenser O/I Manual

**4**.45C-01

If it is enabled i.e., it is set to KEYBOARD, then the user has the option to make this setting via the

key. When the nozzle switch is off and multi pricing is set to keyboard, pressing the key will result the following screen.

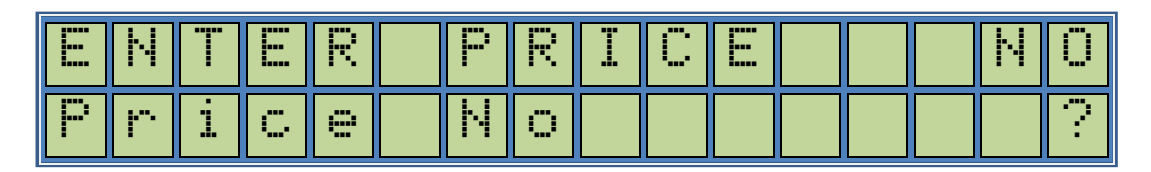

The user has the option to select one of the five preprogrammed prices set into the system by pressing any number between 1 and 5. Next screen will be as follows;

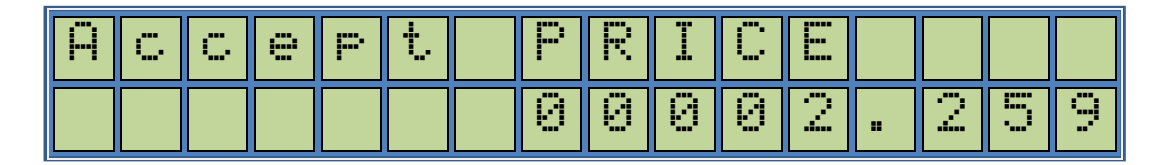

If the user presses the E key to accept, the Price display will indicate the selected number and any

sale from that point on will be based on this selected price. Pressing <sup>C</sup> key will cancel the operation and return the display to initial position.

Last multi pricing mode is Switch selection. In this mode one product can be dispensed through 2 different nozzles with the selection of Switch 1 and Switch 2 for both nozzles respectively. At this mode Switch 1 always uses Price 1, Switch 2 always uses Price 2 for any sale. Next menu item is Total Daily Volume readout.

#### 2.8 Total Daily Volume

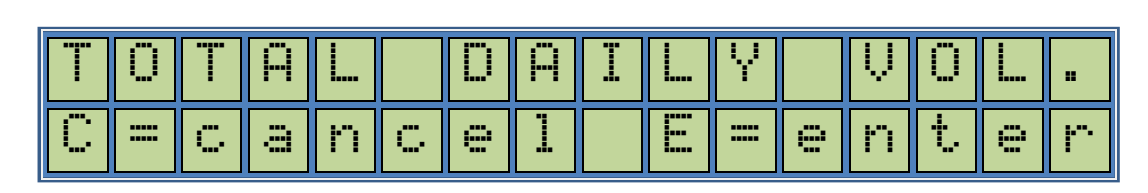

There are two reset able electronic totalizers in the calculator independent from the shift totalizers. These can be used by the manager, to reset after each desired period (ie Shift, Day, Week, Maintenance interval, etc.) First one is Daily Volume Totalizer.

Pressing E will result in entering total daily volume reading.

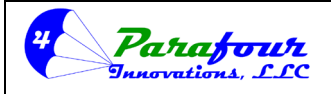

Dispenser O/I Manual

**4**.45C-01

| T | 0 | Т | Ĥ | <b>I</b> |   | D | Ĥ | Ι |   | Y |   | Ų | 0 | L |   |
|---|---|---|---|----------|---|---|---|---|---|---|---|---|---|---|---|
| 0 | 0 | 0 | 0 | 0        | 0 | 0 | 0 | 0 | Ø | 4 | N |   | 5 | 6 | 7 |

Pressing c key will proceed to the next menu item. Pressing key will enable you to clear the Daily Volume Totals.

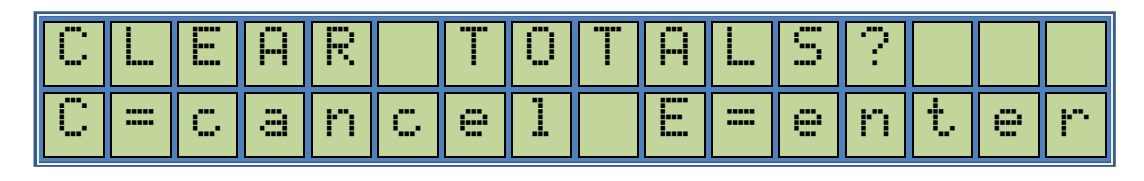

**C** key will not make any changes and proceed to the next menu item. **E** key will result in clearing the value and store it back into the non-volatile memory. *Next menu item is Total Daily Sale Amount readout.* 

#### 2.9 Total Daily Sale

| T | 0 | Т | Ĥ | L |   | D | Ĥ | Ι | L | Y |   | S | Ĥ  | L | E |
|---|---|---|---|---|---|---|---|---|---|---|---|---|----|---|---|
| С |   | C | a | n | C | e | 1 |   | E | = | 9 | n | t. | e | r |

Second independent resettable electronic totalizer other than the shift totalizers is the Daily Sale Totalizer.

Pressing E key will result in entering total daily sales reading.

| T | 0 | T | Ĥ | L |   | D | Ĥ | Ï |   | Y |   | 5 | Ĥ |   | E |
|---|---|---|---|---|---|---|---|---|---|---|---|---|---|---|---|
| 0 | 0 | 0 | 0 | 0 | 0 | 0 | 0 | 0 | 0 | 6 | 7 |   | 8 | 9 | 1 |

Pressing C key will proceed to the next menu item. Pressing key will enable you to clear the Daily Volume Totals.

| С | E     | Ĥ | R |   | Т | 0 | T | A | S     | ? |    |   |   |
|---|-------|---|---|---|---|---|---|---|-------|---|----|---|---|
| С | <br>C | a | n | C | 0 | 1 |   | E | <br>0 | n | t. | 0 | r |

Parafour Innovations, LLC 512-686-4099

www.parafour.com

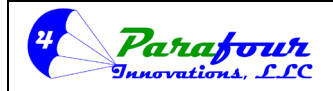

#### Dispenser O/I Manual

**4**.45C-01

E Key will result in clearing the value and store it back into the non-volatile memory.

Next Menu item is Real Time Clock Setting.

2.10 Set Real Time Clock

| S | E | Т |   | С |   | Ü | С | К |  |   |   |   |   |    |
|---|---|---|---|---|---|---|---|---|--|---|---|---|---|----|
| С | = | C | a | n | C | 0 | 1 |   |  | 0 | n | t | 9 | Ŀ. |

This function is to set the internal real time clock.

Pressing E key will result in the following RTC setting screen.

| S |   | T |   | С  | 0 | С | К |   |   |   |   |   |   |   |
|---|---|---|---|----|---|---|---|---|---|---|---|---|---|---|
| 1 | 9 | : | 0 | N. | 0 | 5 | / | 1 | 0 | / | 2 | 0 | 1 | 0 |

As the selection appears on the screen you can preset the RTC by typing the number keys to the desired value. First press '0' repeatedly until all characters in the time / date read "0". Then you can set the present time and date in the form of HH:MM DD/MM/YYYY. The number pressed enters the screen from right and the previous number in the screen shifts to the left by one digit. When

the present time value is displayed, press the E key to store the new value into the non-volatile

RTC and the display will return a message like "STORED", Pressing <sup>C</sup> key will ignore RTC settings and cause to proceed to the next menu item. *Next Menu item is Printer On or Off Setting.* 

#### 2.11 Set Printer On/Off

#### <u>\*\*\* The PRINTER OPTION MUST be installed if you turn this configuration function "ON". If</u> <u>there is no dispenser printer installed, this configuration must be programmed to "OFF".</u>

| Ρ | R  | Ï  | Ν | T | E | R |   |  |    |   |   | 0  |   |   |
|---|----|----|---|---|---|---|---|--|----|---|---|----|---|---|
| С | == | Ċ, | a | n | C | 0 | 1 |  | == | 0 | n | ţ. | 0 | r |

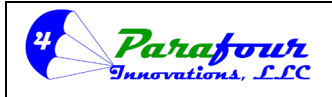

#### Dispenser O/I Manual

**4**.45C-01

| Ρ | R  | I | Ν | T | E | R |   |   |    |   |   |    | 0 | Ν |
|---|----|---|---|---|---|---|---|---|----|---|---|----|---|---|
| С | == | C | a | n | C | 0 | 1 | E | == | 0 | n | t. | 9 | r |

This is for enabling or disabling the Printer option if a printer is connected. Pressing the screen to switch between the above indicated conditions.

Pressing *key* will cause the system to be set the PRINTER status either ON or OFF according to the last screen readout and first line will show a "STORED" message for a short period of time and control proceeds automatically to the next menu item. *Next Menu item is Print Confirmation.* 

2.12 Print Confirmation On/Off

If the calculator is connected to a printer and the printer is enabled. There is a secondary control option to ask for a print confirmation for a sales receipt after each sale. If this option is enabled and printer is in operation, there will be a confirmation prompt on the keyboard screen. If the user accepts a sales receipt will be printed. If the user cancels the prompt, there will be no activity on the printer.

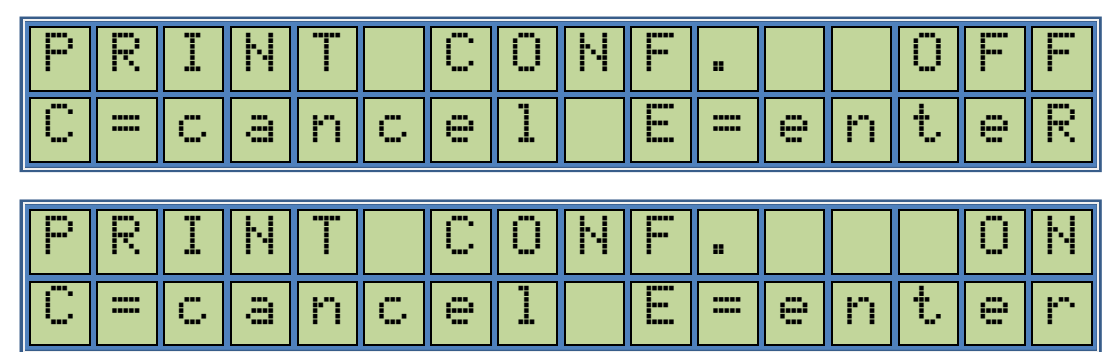

This is for enabling or disabling the Printer Confirmation option if a printer is connected. Pressing the **s** key will cause the screen to switch between the above indicated conditions.

Pressing *E* key will cause the system to be set the Print confirmation status either ON or OFF according to the last screen readout and first line will show a "STORED" message for a short period of time and control proceeds automatically to the next menu item.

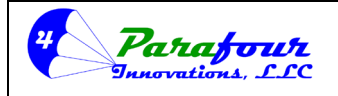

#### Dispenser O/I Manual

**4**.45C-01

When this option is turned "ON", the dispenser will print a receipt after every transaction, and prompt the operator for a second copy. The operator MUST Press the  $\underbrace{\textbf{E}}_{\textbf{E}}$  key in order to print the second copy. This copy will have a message "DUPLICATE COPY" printed on it.

#### 2.13 Print Upload

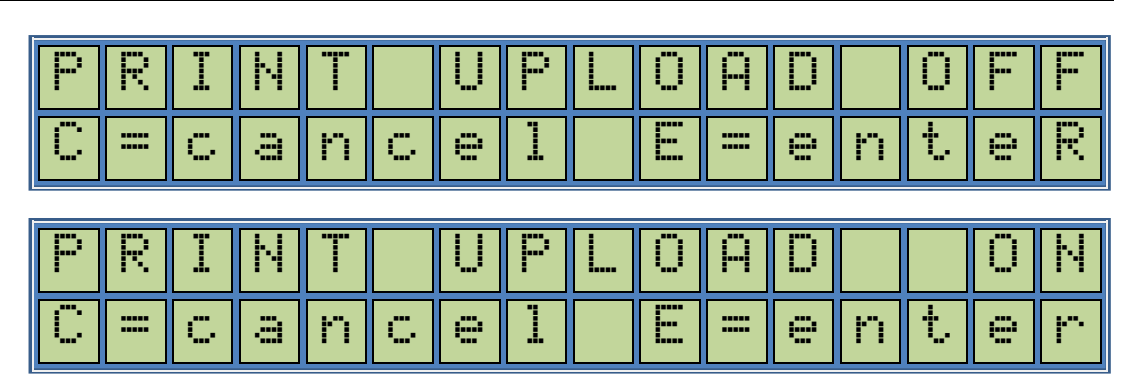

The sales receipt layout is fixed; however the user may have the ability to define 4 lines header and 4 lines for the footer to customize the receipt printed. If the printer is enabled and receipt printing function is used, the user can customize the receipt layout by defining the header and footer fields. Please refer to Parafour for obtaining the software to accomplish this task together with

detailed explanations. In this menu pressing the Section key will cause the screen to switch between the above indicated conditions. When turned on, the upload process can be accomplished. Pressing any other key will disable the function and result in proceeding to the next menu item. *Next menu item is Preset function*.

#### 2.14 Preset

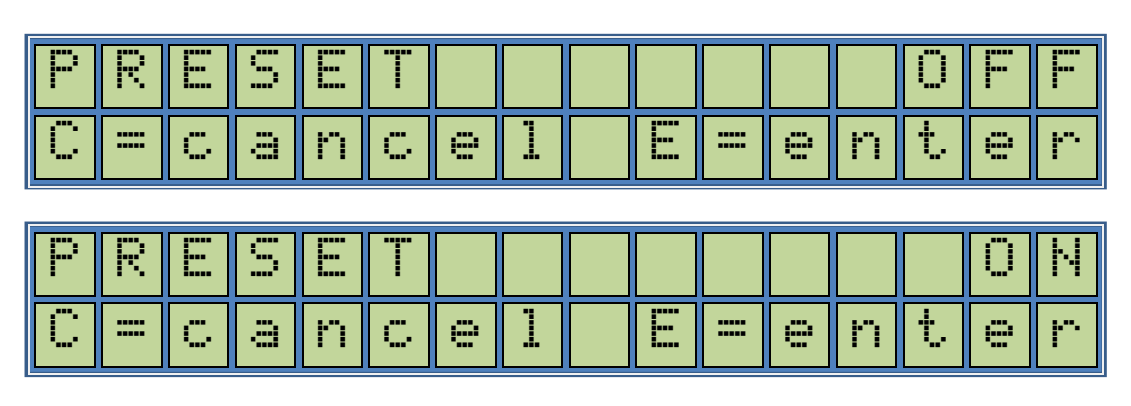

The dispensing operation can be with or without preset function enabled. When turned on, the user will have the ability to make a preset sale either based on a fixed amount or a fixed volume.

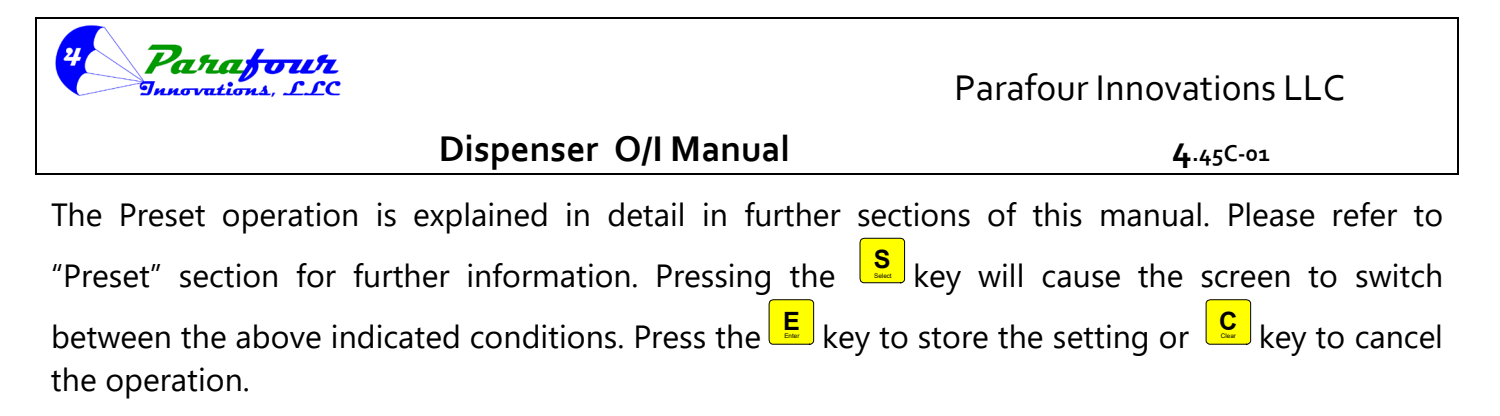

2.15 Sales History

| S | Ĥ | L  | Ε | S |   | Н | Ι | S | Т | 0 | R | Y |    |   |   |
|---|---|----|---|---|---|---|---|---|---|---|---|---|----|---|---|
| С |   | Ċ, | a | n | C | e | 1 |   | E |   | 0 | Ν | t. | 0 | r |

This function is to track last product delivery data up to 1000 or 8000 previous sales depending on the model. You must have the transaction number from the printed receipt in order to use this function.

Pressing E key will result in entering Sales History screen.

| SΑ | LE | S | R | E | С | Ü | R | D |   | Ν | Ü |   |
|----|----|---|---|---|---|---|---|---|---|---|---|---|
|    |    |   |   |   |   |   |   |   | * | * | * | * |

The user can enter the number of the sales record to trace. To start from the beginning, you can type "0001" for the first record. The P1 key will proceed; the P2 key will step back within the records. The sales record screen will be similar to the following screen.

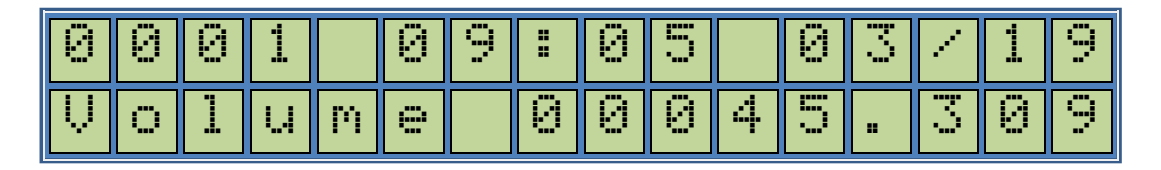

The components on this screen indicate;

- 0001 Record Number
- 09:35 Time of the record
- 03/05 Date of the record
- 00045,304 Volume of product dispensed

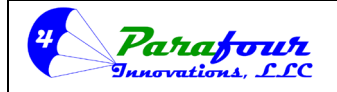

Dispenser O/I Manual

**4**.45C-01

Pressing c key will return to the previous menu item.

Next Menu item is Print Shift Report.

2.16 Print Shift Report

#### \*\*\* You must have the Printer Option installed in the dispenser for this function to work.

| Ρ. | R | Ι | Ν | T |   | S | Н | I | - | T |   | R | E | P |   |
|----|---|---|---|---|---|---|---|---|---|---|---|---|---|---|---|
| C  | = | C | a | n | C | 9 | 1 |   | E | = | 9 | n | t | e | R |

This menu item is used to print a shift report based on last completed shift information.

Pressing E key will result in printing a shift report.

If the printer is disabled, then the display will indicate a short "PRINTER DISABLED" message and the control will proceed to the next menu item.

If the printer is enabled, a report including the following data will be printed.

- Present Report Time and Date
- Attendant ID for the Shift
- Shift Start Time and Date
- Shift Ending time and Date
- Total volume dispensed during the shift
- Total sales amount during the shift
- Totalizer value at the beginning of the shift
- Totalizer value at the end of the shift
- Number of transactions during the shift

The menu control will automatically proceed to the next menu item.

#### 2.17 Change Attendant Password

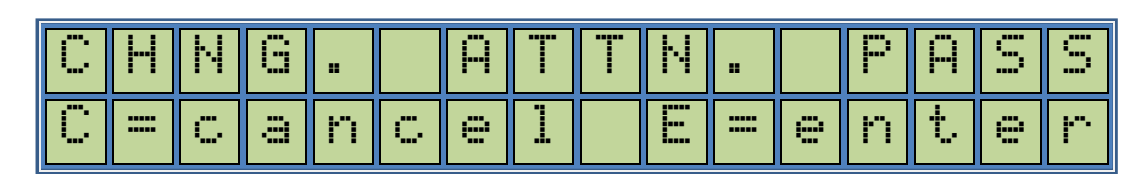

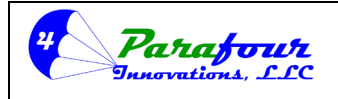

#### Dispenser O/I Manual

**4**.45C-01

This function is for changing the attendant password which is necessary for accessing the attendant menu.

Pressing E key will result in entering to manager password check level.

| Ĥ | T | T | E | Ν | D |  | P | Ĥ | S | S | Μ | 0 | R | D |
|---|---|---|---|---|---|--|---|---|---|---|---|---|---|---|
|   |   |   |   |   |   |  |   |   |   |   | * | * | * | * |

Enter the attendant password by using the number keys. The attendant password is a 4-digit number and it should be followed by *E* key to be checked. If the password entered is wrong you will see a short;

| Ι | Ν | Ų | Ĥ | L | Ι | D |  | P | A | 5 | 5 | W | 0 | R | D |
|---|---|---|---|---|---|---|--|---|---|---|---|---|---|---|---|
|---|---|---|---|---|---|---|--|---|---|---|---|---|---|---|---|

Message at the bottom line and the control will return to the beginning of the same menu item. The attendant password is factory set to "0000".

If the password entered is correct, you will be asked for new the password.

| ; | S | Е | T | Ν | E | W | Ρ | Ĥ | S | S | W | 0 | R | D |
|---|---|---|---|---|---|---|---|---|---|---|---|---|---|---|
|   |   |   |   |   |   |   |   |   |   |   | * | * | * | * |

Enter the new attendant password by using the number keys. The user password is a 4-digit number and it should be followed by *E* key to be stored into the nonvolatile memory.

Next menu item is for changing Manager Password.

#### 2.18 Change Manager Password

\*\*\* WARNING!! We recommend that you record any changed passwords in 2 or more locations. If you loose the password you have set, you will NOT be able to access the menu ever again. You can Call PARAFOUR for a one time Password default reset code.

www.parafour.com

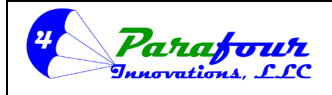

Dispenser O/I Manual

**4**.45C-01

| C | Н | Ĥ | Ν | G | E |   | Ρ | Ĥ | S | S | ω | Ü | R  | D |   |
|---|---|---|---|---|---|---|---|---|---|---|---|---|----|---|---|
| С | = | C | a | n | C | 9 | 1 |   | E |   | 0 | n | ţ. | 9 | r |

This function is for changing the manager password which is necessary for accessing to some of the system settings.

Pressing E key will result in entering to manager password check level.

| М | Ĥ | Ν | Ĥ | G | E | R | Ρ | Ĥ | S | S | W | 0 | R | D |
|---|---|---|---|---|---|---|---|---|---|---|---|---|---|---|
|   |   |   |   |   |   |   |   |   |   |   | * | * | * | * |

Enter the manager password by using the number keys. The manager password is a 4-digit number and it should be followed by  $\mathbf{E}$  key to be checked. If the password entered is wrong you will see a short;

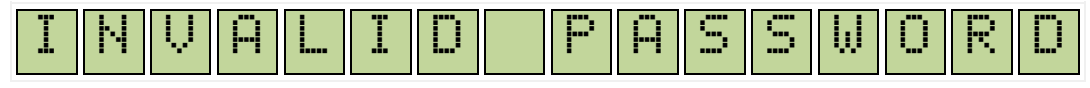

Message at the bottom line and the control will return to the beginning of the same menu item. The manager password is factory set to "0000".

If the password entered is correct, you will be asked for new the password.

| S | T | Ν | Ŵ | Р | Ĥ | S | S | W | Ö | R | D |
|---|---|---|---|---|---|---|---|---|---|---|---|
|   |   |   |   |   |   |   |   | * | * | * | * |

Enter the new user password by using the number keys. The user password is a 4-digit number and it should be followed by *key* to be stored into the nonvolatile memory.

Next menu item is for resetting Manager Defaults.

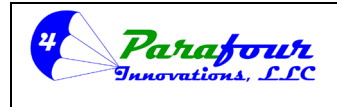

Dispenser O/I Manual

**4**.45C-01

#### 2.19 Reset Manager Defaults

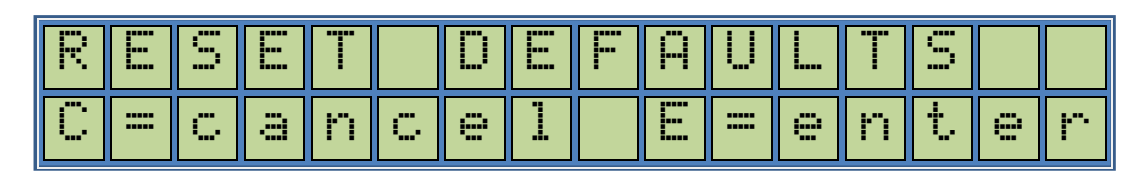

This menu item is used to set the factory defaults for manager level menu settings.

Pressing E, ENTER will result in entering to manager password check level.

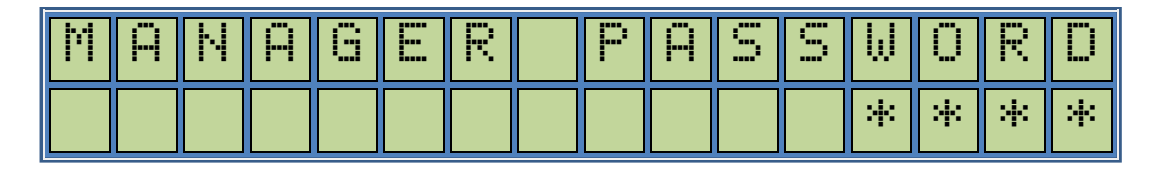

Enter the manager password by using the number keys. The manager password is a 4-digit number and it should be followed by key to be checked. If the password entered is wrong you will see a short;

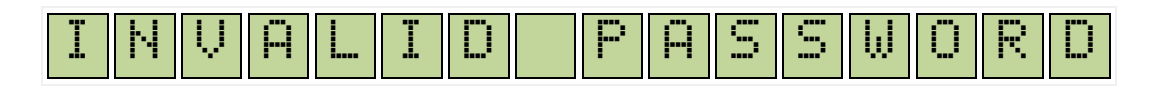

Message at the bottom line and the control will return to the next menu item. The manager password is factory set to "0000". If the password entered is correct, and the display will return a message like "STORED", which will set all settings within the manager level defaults into the non-volatile memory.

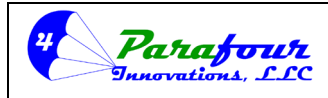

#### Dispenser O/I Manual

**4**.45C-01

#### 3.0 TECHNICIAN MENU

- 3.1 Technician Password
- 3.2 Nozzle Switch Polarity
- 3.3 Switch [2] Mode selection
- 3.4 Language Selection
- 3.5 Magnetic Card Reader Pulse Selection
- 3.6 Magnetic Card Reader Pulse Width
- 3.7 Leakage Control
- 3.8 Shut off Time Adjustment
- 3.9 Vapor Solenoid Time Adjustment
- 3.10 Solenoid Delay Adjustment
- 3.11 Volume Suppression
- 3.12 (V2) Fast Solenoid Turn on Time
- 3.13 (V2) Fast Solenoid Turn off Time
- 3.14 Display Type Selection
- 3.15 Volume Display Dot Position
- 3.16 Dispenser Address Set
- 3.17 Grade Level Set
- 3.18 Grade Name Selection (US Versions Only)
- 3.19 Temperature Type Selection
- 3.20 Serial Communication Parameter Setting
- 3.21 Serial Port Setting
- 3.22 Minimum Flow Rate Control
- 3.23 Minimum Flow Rate Time
- 3.24 Unit Price Dot Position Set
- 3.25 Gilbarco Mode Unit Price Dot Position Set
- 3.26 Display Test Option Set
- 3.27 Version No
- 3.28 Change Technician Password
- 3.29 Restore Technician Level Factory Defaults

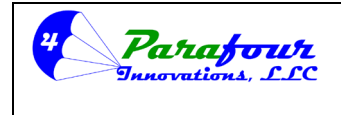

#### Dispenser O/I Manual

**4**.45C-01

#### 3.1 Technician Password

The first menu item for technician menu is to check the technician password for authorized staff. Only users having the technician level authority and technician password can enter into this level. Before entering into this level, the display will show the following,

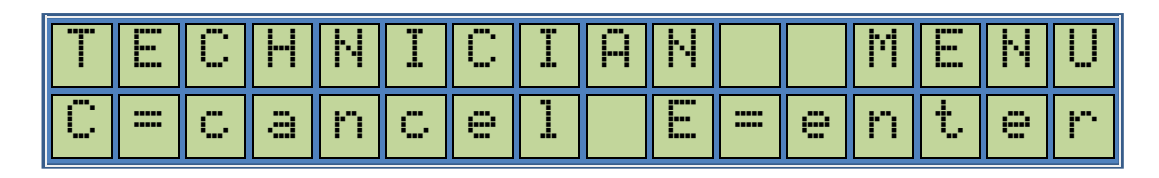

This screen enables the user to enter into the Technician Menu level.

Pressing E key will result in entering to technician password check level.

| T | E | С | Η | Ν |  | Ρ | Ĥ | S | S | W | Ū | R | D |
|---|---|---|---|---|--|---|---|---|---|---|---|---|---|
|   |   |   |   |   |  |   |   |   |   | * | * | * | * |

Enter your technician password by using the number keys. The password is a 4-digit number and it should be followed by *E* key to be verified. If the password entered is wrong you will see a short;

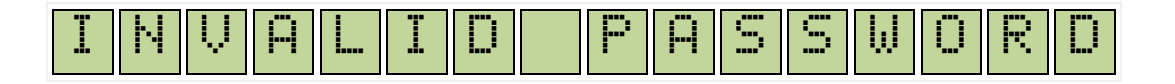

Message at the bottom line and the control will return to the previous menu item.

If the password entered is correct, you will enter into Technician Submenu Level; First Submenu is Nozzle Switch Polarity Selection. *Next selection is Nozzle switch polarity setting.* 

#### 3.2 Set Nozzle Switch

\*\*\* NOTE: for "Push-To-Start / Stop button controlled dispenser, this function MUST be set to the "OFF" selection. For Lift-To-Start" nozzle boot switch option, this function MUST be set to the "ON" selection.

www.parafour.com

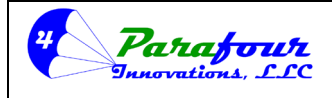

Dispenser O/I Manual

**4**.45C-01

| Ν          | 0  | Ζ     | Ζ               |      | E |    | S        | W   |          |   |      |     | 0 |    | -  |
|------------|----|-------|-----------------|------|---|----|----------|-----|----------|---|------|-----|---|----|----|
| С          | == | C     | a               | n    | C | 9  | 1        |     | E        | = | 9    | n   | t | 9  | r  |
| <b>I</b> M | n  | 7     | 7               | 1    |   |    | C        | 1.1 |          |   |      |     |   | n  | IJ |
|            | ·  | ۵<br> | <u>د.</u><br>جر | <br> |   |    | '<br>1   |     | •        |   |      |     | + |    |    |
| ·•         |    | ·     | -:::            | ΓI   | · | ·* | <b>.</b> |     | <b>I</b> |   | ·=-' | II. | 6 | ·* | 1  |

This is for setting the default Nozzle switch connection. Pressing the **S** key will cause the screen to switch between the above indicated conditions.

Pressing *E* key will result in setting the Nozzle switch polarity either normally ON or normally OFF according to the last screen readout and first line will show a "STORED" message for a short period of time and control proceeds automatically to the next menu item. *Next menu item is Pulser type setting.* 

#### 3.3 Switch 2 Control Function

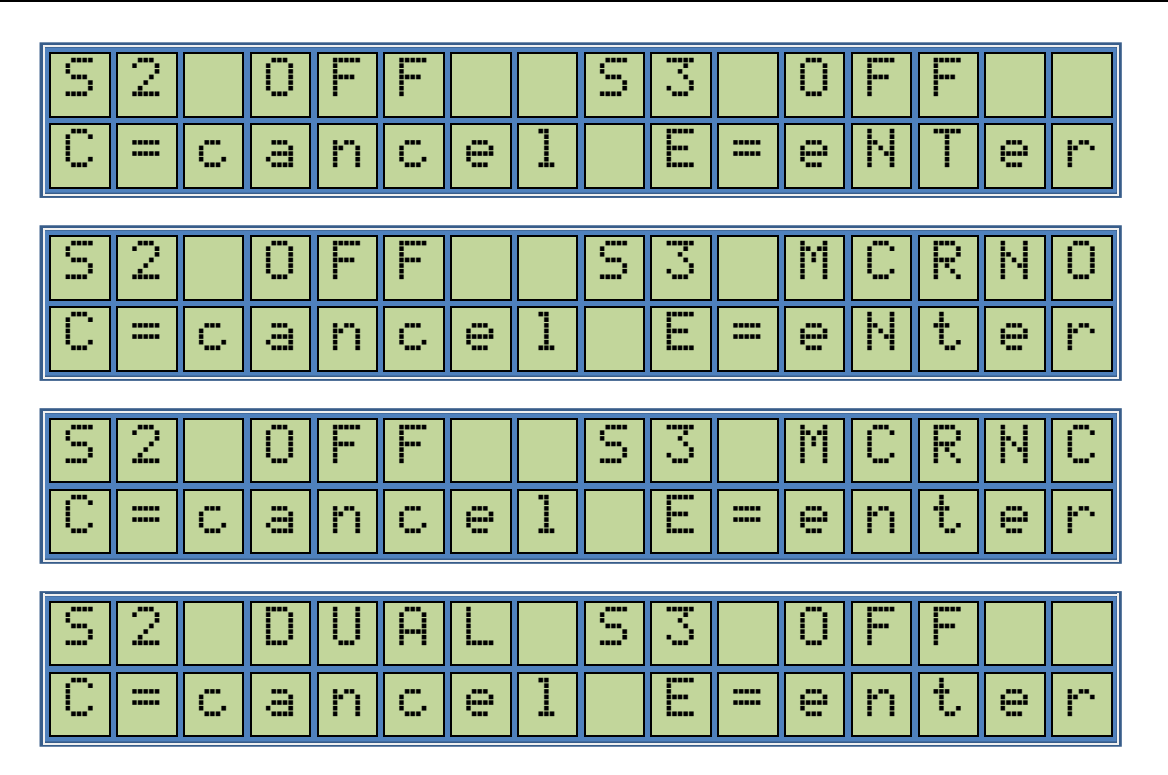

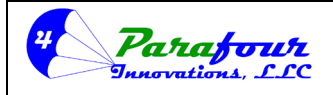

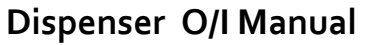

**4**.45C-01

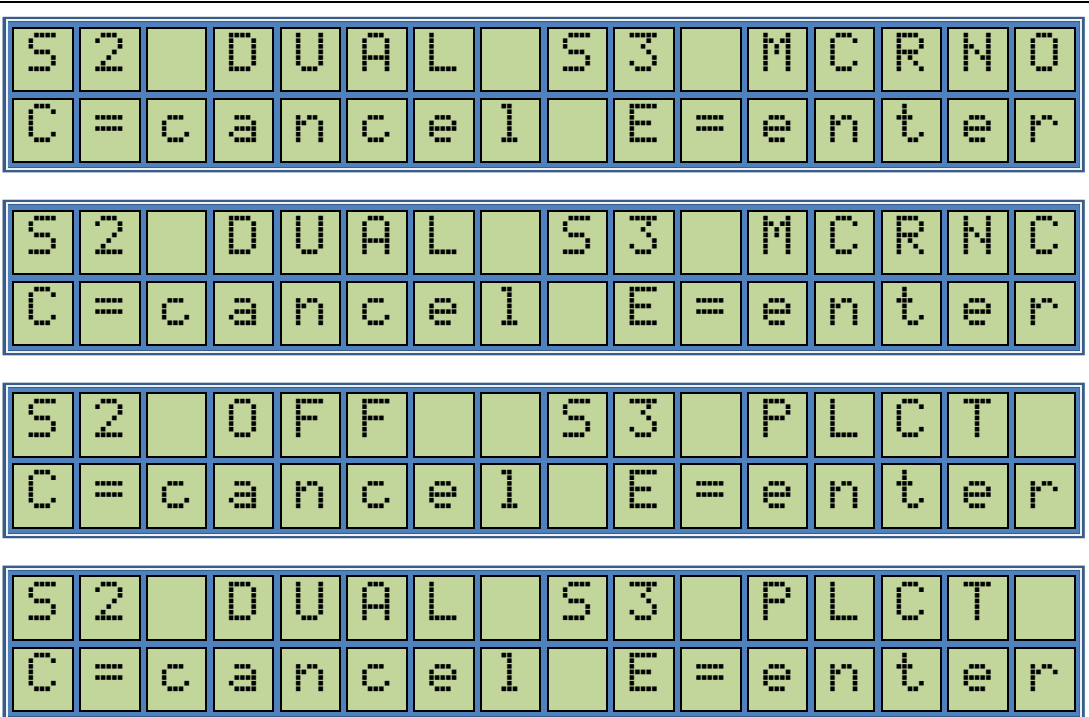

Different than the Standard Nozzle switch (S1), there is a secondary Switch input (S2) which can be served as the secondary nozzle switch. S3 switch input can be used as the authorization signal from the controlling device (e.g., Card Reader Authorization Signal). Available combinations are as follows.

| S2 OFF  | S3 OFF     | Only S1 will be used as the Nozzle switch. S3 will not be used.                                                                                                    |
|---------|------------|----------------------------------------------------------------------------------------------------|
| S2 OFF  | S3 MCRNO   | Only S1 will be used as the Nozzle switch, S3 input will be used as normally open contact input from the authorizing device.                                                  |
| S2 OFF  | S3 MCRNC   | Only S1 will be used as the Nozzle switch, S3 input will be used as normally closed contact input from the authorizing device.                                                |
| S2 DUAL | S3 OFF     | S1 will be used for Product 1 Nozzle switch, S2 will be used for Product 2 Nozzle switch. S3 will not be used.                                                                |
| S2 DUAL | . S3 MCRNO | S1 will be used for Product 1 Nozzle switch, S2 will be used for Product 2 Nozzle switch. S3 input will be used as normally open contact input from the authorizing device.   |
| S2 DUAL | S3 MCRNC   | S1 will be used for Product 1 Nozzle switch, S2 will be used for Product 2 Nozzle switch. S3 input will be used as normally closed contact input from the authorizing device. |
| S2 OFF  | S3 PLCT    | Only S1 will be used as the Nozzle switch, S3 input will be used as Pulser<br>Test Interface Failure Detection Input.                                                         |

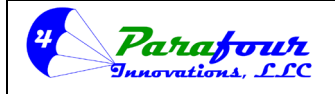

#### Dispenser O/I Manual

**4**.45C-01

| S2 DUAL S3 PLCT | S1 will be used for Product 1 Nozzle switch, S2 will be used for Product 2 |
|-----------------|----------------------------------------------------------------------------|
|                 | Nozzle switch. S3 input will be used as Pulser Test Interface Failure      |
|                 | Detection Input.                                                           |

Pressing the screen to switch between the above indicated conditions.

Pressing key will set the S2 control function according to the last screen readout and first line will show a "STORED" message for a short period of time.

Besides the system Nozzle Switch (Switch 1) there is a secondary Nozzle Switch on the calculator which may serve for different purposes. If it is set to OFF, it will not affect the functionality of the system.

If it is set to DUAL PRODUCT, and Multi Pricing is set to SWITCH, then the Switch 1 will serve for nozzle 1, Switch 2 will serve for Nozzle 2 and they will have Price 1 and Price 2 for their sale price respectively.

Third option is to use the Switch 2 input as the Authorization signal from Magnetic Card reader module. As the switch input is TTL compatible, the user has to use a relay to "Turn On or OFF" the Switch 2 input, which will be activated or deactivated by the incoming AC110V signal from the MCR. In this mode, if the Switch 2 input is not enabled, regardless of the position of Switch 1 the system will not start to dispense the product. In this case the input can be set as normally closed or normally open contact input. Consult installation guides for installing the dispenser with a specific Fuel Management System Card Reader Unit. Failure to properly interconnect and configure both the card reader and the dispenser will result in improper operation. Next Menu item is Language Selection.

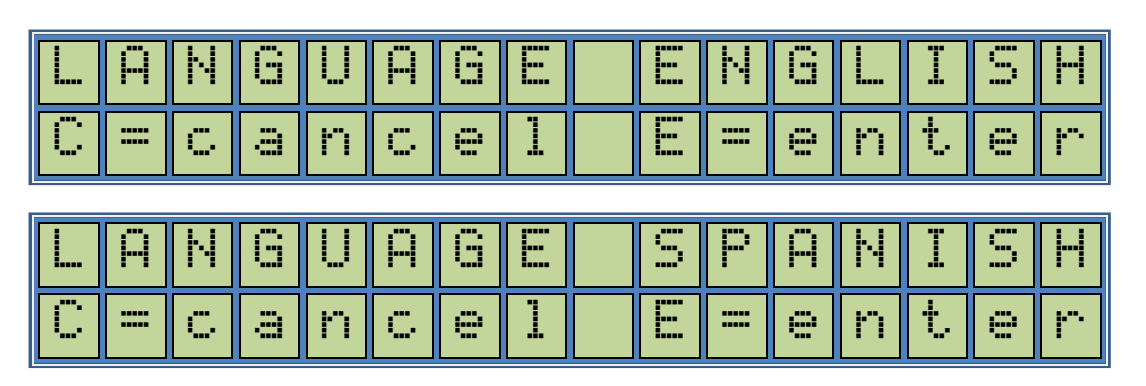

#### 3.4 Language Selection

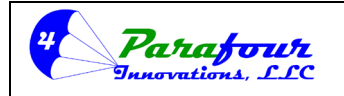

#### Dispenser O/I Manual

**4**.45C-01

Presently the Menu system comes in 2 different Languages. Default Language is English. The user

has also the option to switch to Spanish as well. Pressing the Section will cause the screen to switch between the above indicated conditions.

Pressing E key will switch the Menu Language to the selected option and store into the nonvolatile settings.

Next menu item will be MCR Mode Selection

#### 3.5 MCR Mode Setting

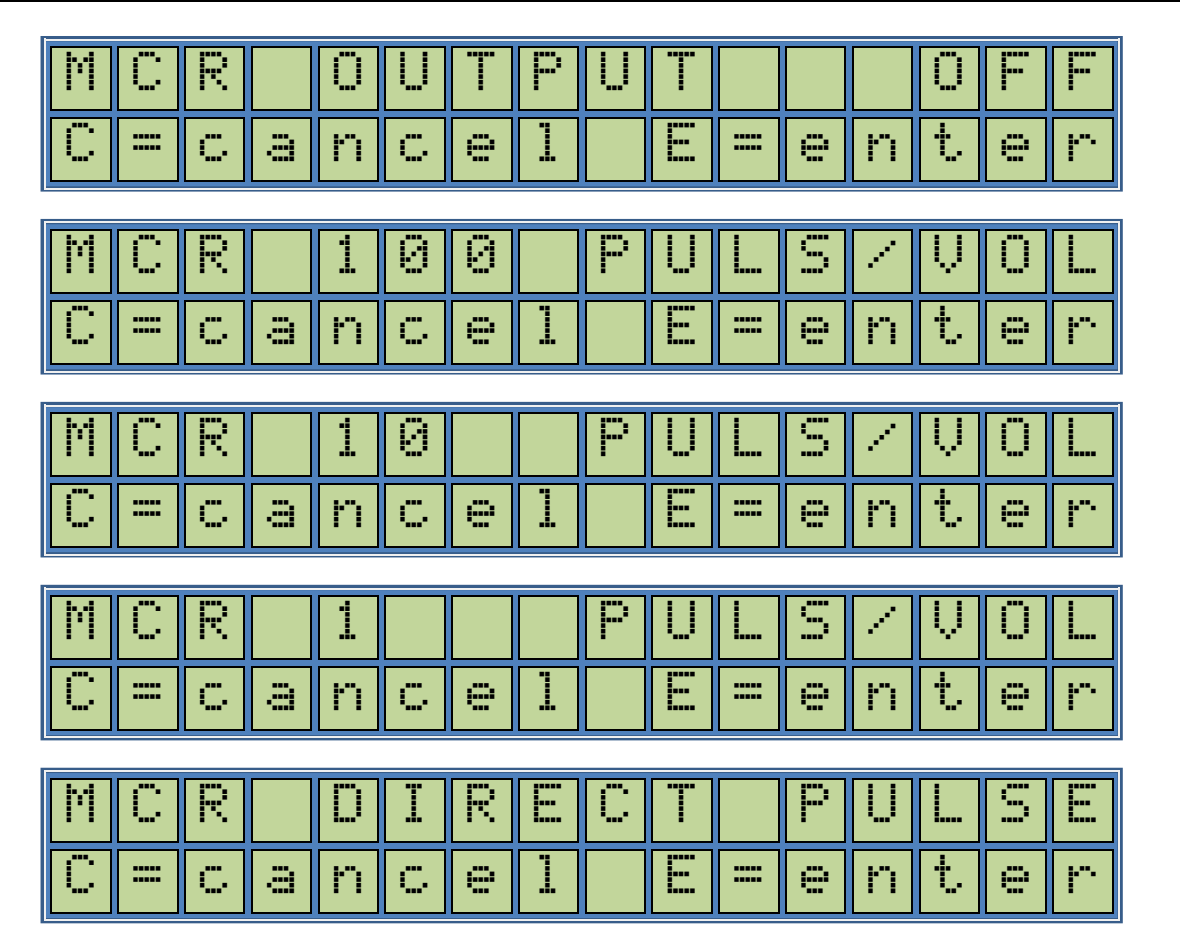

You can interface the calculator to a magnetic card reader. This option sets the operating parameters of MCR interface.

Setting MCR Off will disable the pulse output.

You can set the MCR output pulse 1, 10 or 100 pulses per volume or you can set the MCR output as a non-ATC corrected direct Pulser output. (MCR DIRECT PULSE)

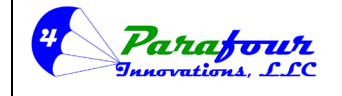

Dispenser O/I Manual

**4**.45C-01

Pressing the screen to switch between the above indicated conditions.

Pressing E will set the MCR Mode setting function according to the last screen readout and first line will show a "STORED" message for a short period of time.

The MCR interface consists of

Authorize Signal from MCR, (SW3 input via Relay in SW2 MCR Input Mode)In Use Signal from dispenser(Motor AC Output from the Calculator)Pulse Outputs from dispenser(Penny- and Volume- Outputs)Pulse Power Input from MCR(Power Line for Penny+ and Volume+)

The MCR can be fed in 2 different types of pulses,

- a. Single Impulse type pulse output following the Quadrature Pulser of the dispenser.
- b. Programmable width Pulse between Volume+ and Volume- terminals related with a programmable fraction to the volume dispensed. i.e., 1, 10 or 100 pulses per unit volume.

Most card readers should be set to 10:1 or 100:1 pulses for proper operation. Also, many card readers must also have their own setup configuration to ensure that they receive the correct number of pulses selected. Failure to properly set up and configure both the dispenser AND the card reader will result in improper operation.

This menu item selects the type of MCR signal and next menu item selects the width of the pulse if any of the Programmable Pulse options is selected.

Next Menu item is Magnetic Card Reader Pulse Width.

3.6 MCR Pulse width Setting

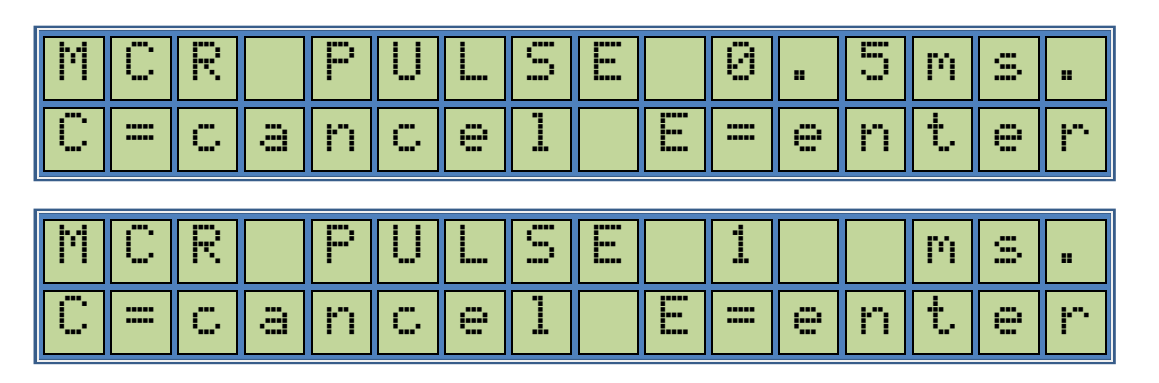

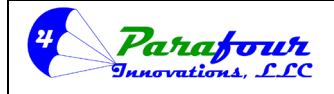

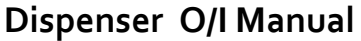

**4**.45C-01

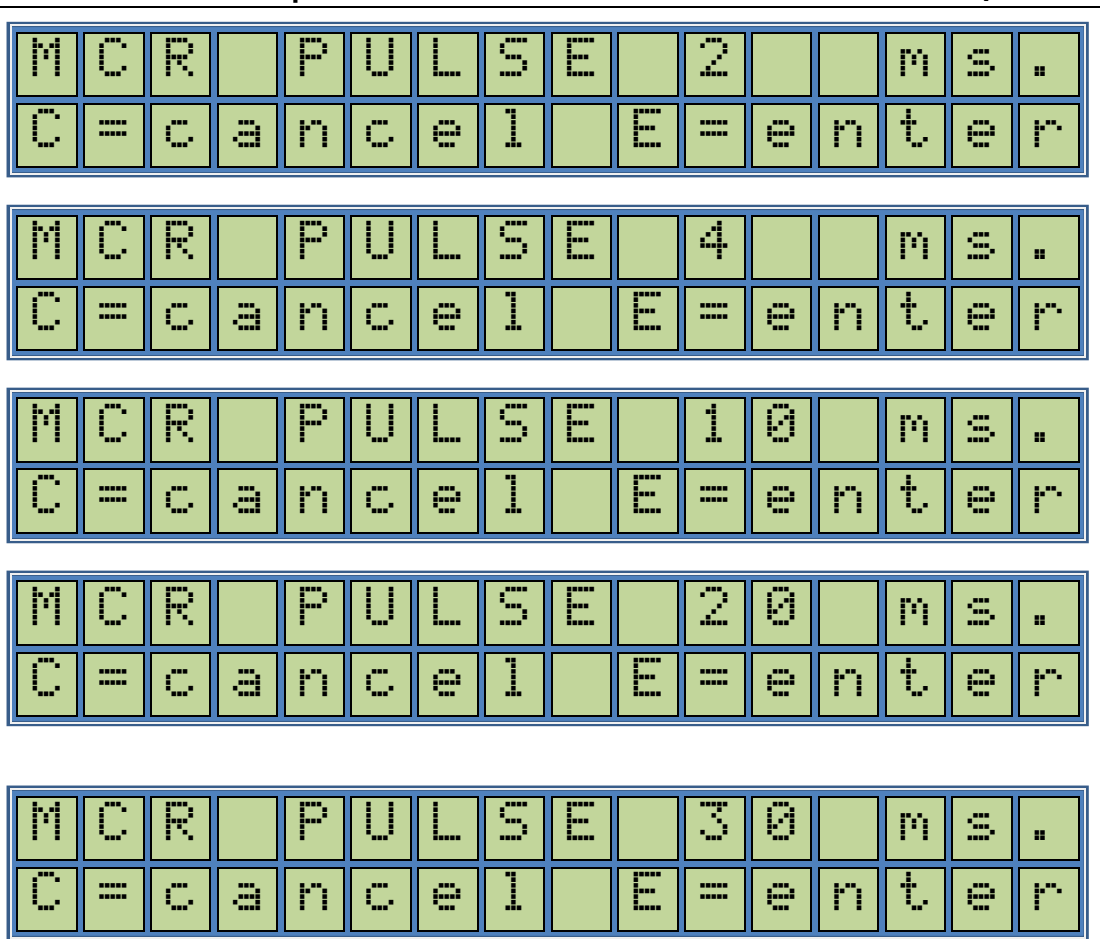

If MCR output is turned on and set to pulse output, the pulse width can be set as indicated above.

Pressing the screen to switch between the above indicated conditions.

Pressing <sup>E</sup> will set the MCR Pulse width according to the last screen readout and first line will show a "STORED" message for a short period of time.

The most common selection is "4ms". If the card reader is reading less pulses that the dispenser displays, then increase the pulse width by one setting until the proper pulses are received. Failure to properly set up and configure both the dispenser AND the card reader will result in improper operation.

Next menu item is Leakage Control
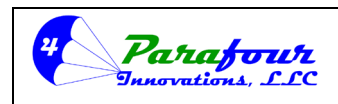

**4**.45C-01

Dispenser O/I Manual

#### 3.7 Leakage Control Function

#### \*\*\* NOTE: This function is normally NOT USED and should be set to the "OFF" position.

This is for setting the Leakage Control Function. When the nozzle switch is off, all system outputs, such as motor and solenoid driving sections of the system are off. Therefore, there should not be any product flow during that period. If any product flow is observed during that time it is most probably due to the expansion of the gas in the pipe or it is due to leakage on the system. This setting serves either to disable or set the sensitivity of this function.

When selected, one of the following screens will appear according to the stored selection.

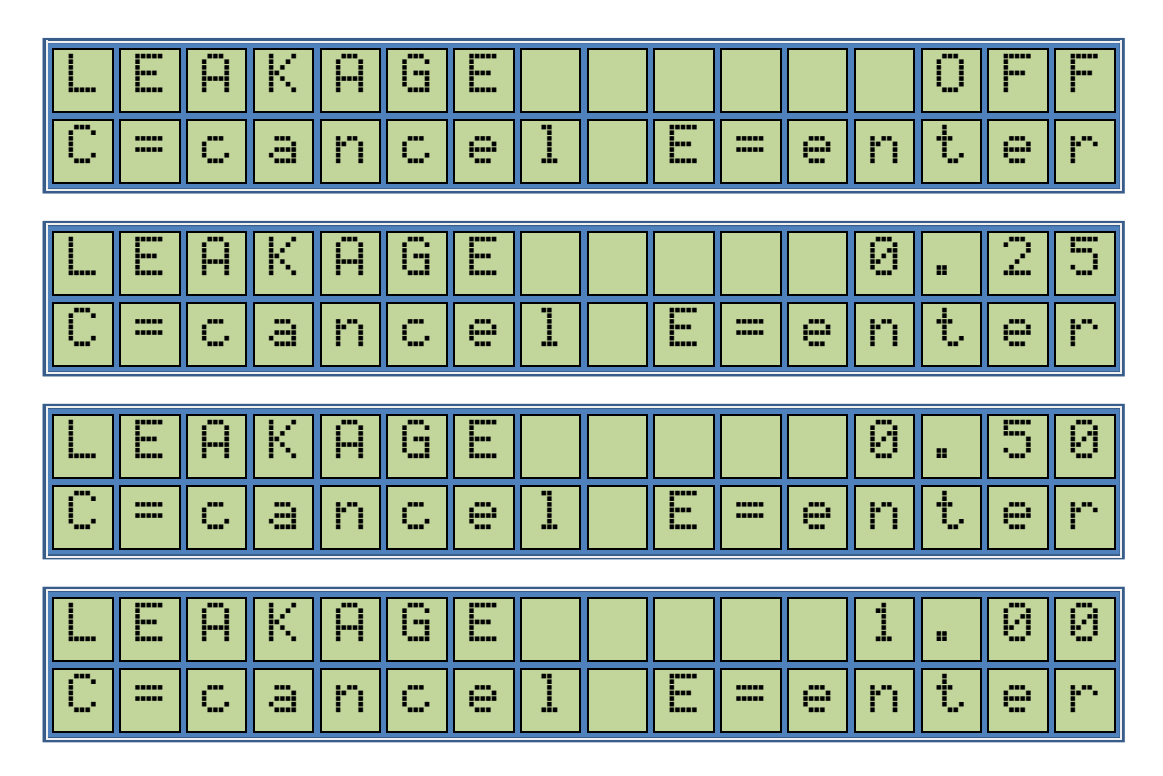

Pressing the **S** key will cause the screen to switch between the above indicated conditions.

Pressing E key will result in setting the Leakage status either OFF or allows a maximum leakage 25%, 50% or 100% of one-unit volume. That is 0, 25 liters or gallons, 0, 50 liters or gallons or 1, 00 liters or gallons respectively. This will be saved according to the last screen readout and first line will show a "STORED" message for a short period of time. *Next selection is Shut-Off Time Adjustment* 

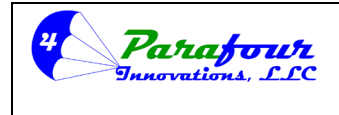

Dispenser O/I Manual

**4**.45C-01

3.8 Shut off time

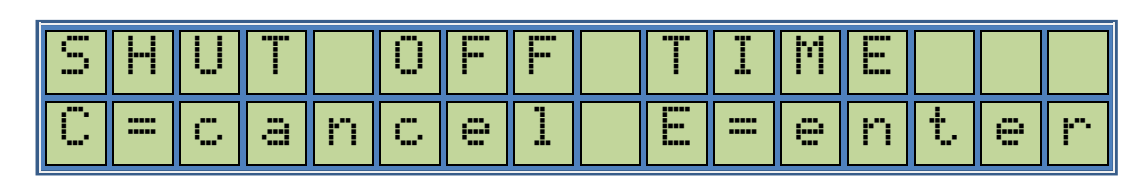

This is for setting the Shut off time i.e., the allowed time for the motor and solenoid value to keep open during a product delivery as if there is not any product flow.

Pressing E key will result in entering Shut Off time setting,

| SH | U | T |   | 0 | F  | F | T | I | Μ | E |   |   |
|----|---|---|---|---|----|---|---|---|---|---|---|---|
| Se | C | 0 | n | d | \$ |   |   |   |   |   | 3 | 0 |

As the selection appears on the screen you can preset the figure by typing the number keys to the desired amount. The number pressed enters the screen from right and the previous number in the

screen shifts to the left by one digit. If you need to cancel the operation, press clear the changes and proceed to the next menu item. To finalize the preset programming, you should press key and the display will return a message like "STORED", which will store the new value into the non-volatile memory.

You can press key to proceed to the next menu item.

NOTE: When used with a separate card reader, this setting should usually be set for 10-20 seconds LONGER, than the time out setting programmed into the card reader. Failure to properly set up and configure both the dispenser AND the card reader will result in improper operation. Next menu item is Solenoid Delay Adjustment.

3.9 Vapor Solenoid delay time

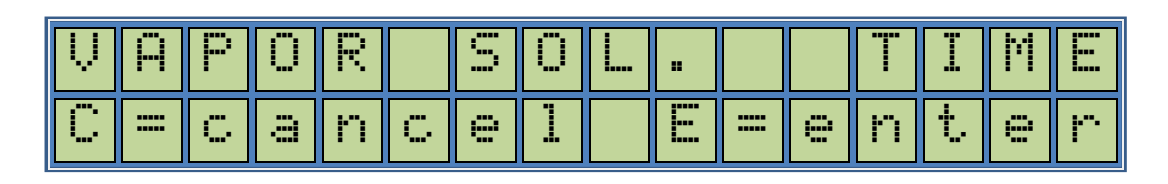

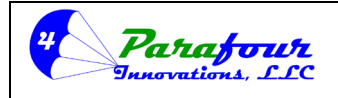

## Dispenser O/I Manual

**4**.45C-01

This is for setting the Vapor Solenoid delay time i.e., the time in seconds before the motor start and slow solenoid valve turning on at the beginning of the product delivery. The recommend setting is for 3 seconds longer than the pump motor starter delay. This option is not available in most models. Settings this value to "00" will disable the function.

| V | Ĥ | Ρ | Ü | R |   | S  | Ü | L |  | T | I | Μ | E |
|---|---|---|---|---|---|----|---|---|--|---|---|---|---|
| S | 9 | C | 0 | n | d | \$ |   |   |  |   |   | 0 | 0 |

If you need to cancel the operation, press key, this will clear the changes and proceed to the next menu item. To finalize the Vapor Solenoid delay programming you should press key and the display will return a message like "STORED", which will store the new value into the non-volatile memory.

You can press Mey to proceed to the next menu item.

#### 3.10 Solenoid delay time

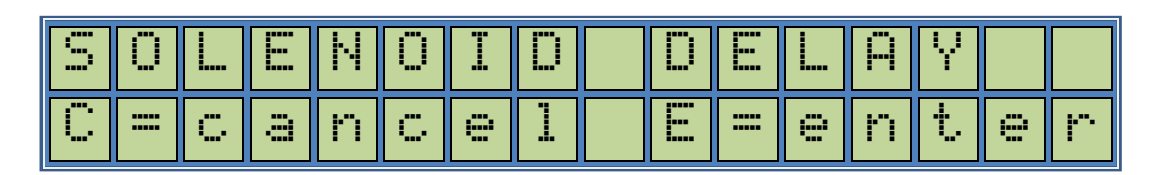

This is for setting the Solenoid delay time i.e., the time in seconds between the motor start and solenoid valve turning on at the beginning of the product delivery. *The recommend setting is for 2 seconds longer than the pump motor starter delay.* 

Pressing E will result in entering Solenoid Delay time setting,

| S | 0 |   | E | Ν | 0 | Ι  | D | D | E | L | Ĥ | Y |   |
|---|---|---|---|---|---|----|---|---|---|---|---|---|---|
| S | e | C | 0 | n | d | \$ |   |   |   |   |   |   | 1 |

As the selection appears on the screen you can preset the figure by typing the number keys to the desired amount. The number pressed enters the screen from right and the previous number in the

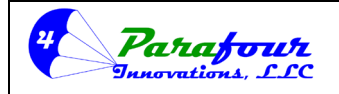

## Dispenser O/I Manual

**4**.45C-01

screen shifts to the left by one digit. If you need to cancel the operation, press  $\underbrace{\mathbf{c}}_{\mathbf{c}}$  key, this will clear the changes and proceed to the next menu item. To finalize the preset programming, you

should press E key and the display will return a message like "STORED", which will store the new value into the non-volatile memory.

You can press Menu key to proceed to the next menu item. *Next menu item is Volume Suppression.* 

# 3.11 Suppression of Volume Display

# \*\*\*NOTE: The recommended setting for this function is "450 mVol"

| 5 | U  | Ρ | Ρ | R | E | S | S | Ι | Ö | Ν |   |   |   |   |   |
|---|----|---|---|---|---|---|---|---|---|---|---|---|---|---|---|
| С | == | C | a | n | C | 0 | ] |   | E | = | 9 | n | t | e | r |

This is for setting Volume Display Suppression in mgal. or in ml. units, the volume display will keep inoperative by the amount of this setting at the beginning of the product delivery.

Pressing 崖 will result in entering Suppression volume setting,

| S | U | Ρ | P | R | E | S | S | Ι | Ö | Ν |  |   |   |   |
|---|---|---|---|---|---|---|---|---|---|---|--|---|---|---|
| i | n |   | Μ | Ų | 0 | 1 |   |   |   |   |  | 1 | 0 | 0 |

As the selection appears on the screen you can preset the figure by typing the number keys to the desired amount. The number pressed enters the screen from right and the previous number in the

screen shifts to the left by one digit. If you need to cancel the operation, press clear the changes and proceed to the next menu item. To finalize the preset programming, you

should press E key and the display will return a message like "STORED", which will store the new value into the non-volatile memory.

You can press Mey to proceed to the next menu item. *Next menu item is Fast Solenoid Turn-On Time setting.* 

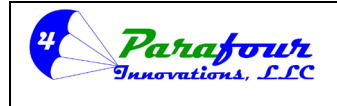

Dispenser O/I Manual

**4**.45C-01

#### 3.12 V2 Turn ON Value

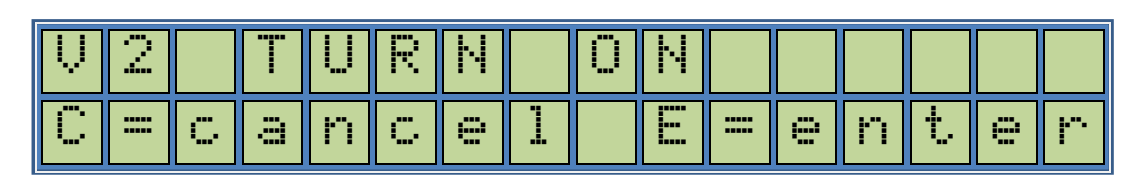

This is for setting the Amount in Volume after which the second solenoid valve (fast valve) should open during the beginning of product delivery. *This function is used ONLY with "2-SOLENOID" Preset option. For SINGLE SOLENOID OPERATION, this setting is not required.* 

Pressing E will result in entering V2 Turn on value setting,

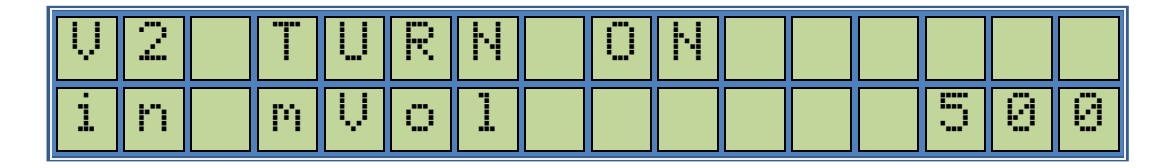

As the selection appears on the screen you can preset the figure by typing the number keys to the desired amount. The number pressed enters the screen from right and the previous number in the

screen shifts to the left by one digit. If you need to cancel the operation, press  $\underbrace{\mathbf{c}}_{\mathbf{k}}$  key, this will clear the changes and proceed to the next menu item. To finalize the preset programming you should press  $\underbrace{\mathbf{E}}_{\mathbf{k}}$  key and the display will return a message like "STORED", which will store the

new value into the non-volatile memory.

You can press Mey to proceed to the next menu item. *Next menu item is Fast Solenoid Turn off Time setting.* 

## 3.13 V2 Turn OFF Value

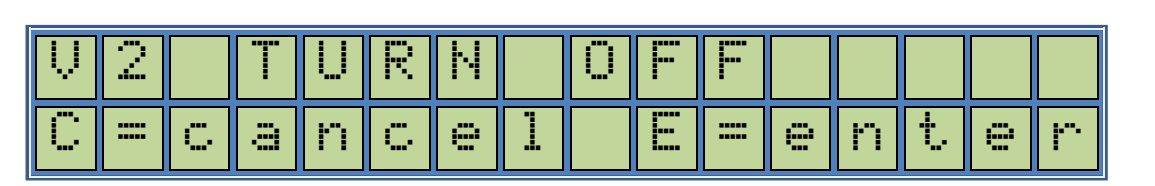

This is for setting the Amount in Volume before which the second solenoid valve (fast valve) should close during the termination of product delivery. *This function is used ONLY with "2-SOLENOID" Preset option. For SINGLE SOLENOID OPERATION, this setting is not required.* 

www.parafour.com

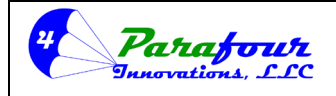

## Dispenser O/I Manual

**4**.45C-01

Pressing 崖 will result in entering V2 Turn off value setting,

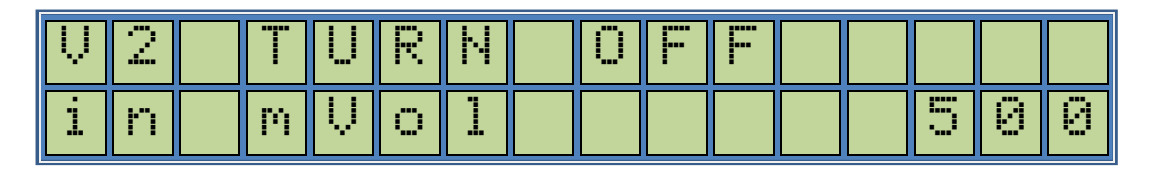

As the selection appears on the screen you can preset the figure by typing the number keys to the desired amount. The number pressed enters the screen from right and the previous number in the

screen shifts to the left by one digit. If you need to cancel the operation, press clear the changes and proceed to the next menu item. To finalize the preset programming you should press key and the display will return a message like "STORED", which will store the new value into the non-volatile memory.

You can press Mey to proceed to the next menu item. *Next menu item is Display Type Selection.* 

## 3.14 Display Type

# <u>\*\*\* NOTE: For PARAFOUR P4-Series dispensers, this setting MUST be set to "DISPLAY TYPE</u> 664 NEW" selection.

The calculator has the ability to drive two types of an LCD Price-Volume display. These are either "866" or "664" configurations. "866" consists of 8 digits in upper row Sales display, 6 digits in middle row Volume display and 6 digits in lower row Price display. Whereas, 664 consists of 6 digits in upper row Sales display, 6 digits in middle row Volume display and 4 digits in lower row Price display. Each digit height is 1".

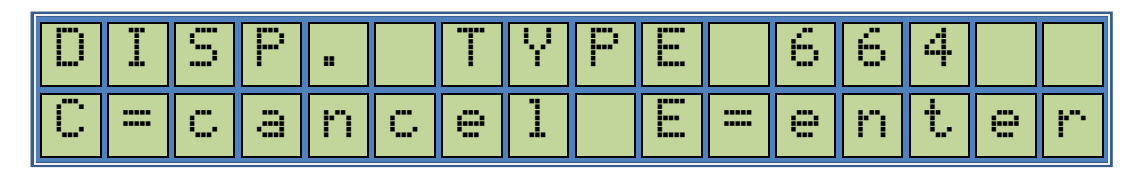

| D | Ï | S | Ρ |   |   | T | Y | Р |   | 8 | 6 | 6 |   |   |
|---|---|---|---|---|---|---|---|---|---|---|---|---|---|---|
| С | = | C | ā | n | C | e | 1 |   | = | e | n | t | e | r |

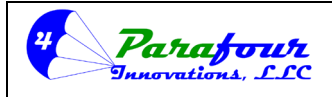

Dispenser O/I Manual

**4**.45C-01

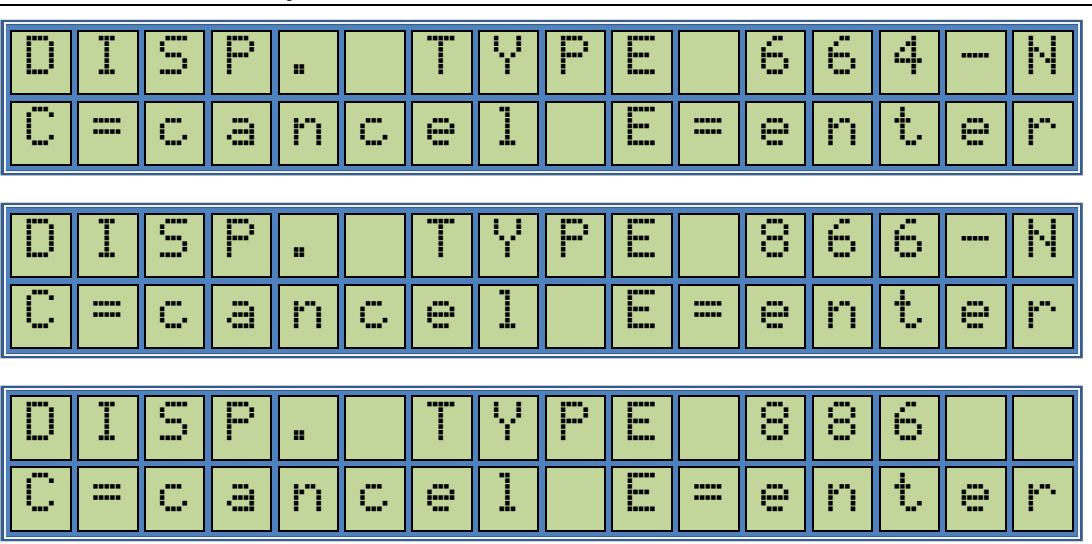

This is for setting the default Display Type. Pressing the set will cause the screen to switch between the above indicated conditions.

Pressing E will result in setting the Default display status either 866 or 664 mode according to the last screen readout and first line will show a "STORED" message for a short period of time and control proceeds automatically to the next menu item *Next menu item is Volume Display Dot Position.* 

## 3.15 Volume Display Decimal Position

The calculator has a 6-digit Volume display for volume readout on either "866" or "664" display. The readout for volume display can be adjusted either as "0000.00" or "000.000" configuration. That is displaying 2 or 3 digits on the left-hand side of comma respectively.

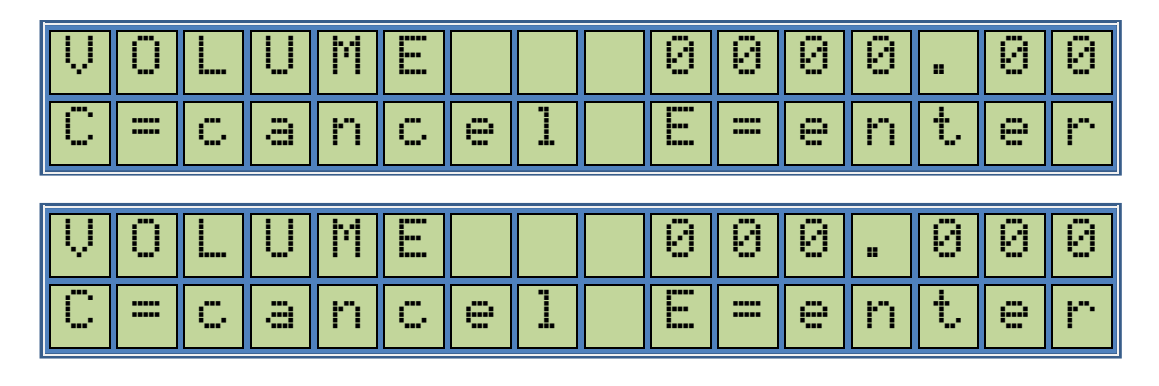

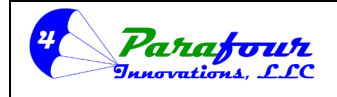

#### Dispenser O/I Manual

**4**.45C-01

This is for setting the dot position on Volume display. Pressing the **S** key will cause the screen to switch between the above indicated conditions.

Pressing <sup>E</sup> will result in setting the default volume display readout either "0000.00" or "000.000" mode according to the last screen readout and first line will show a "STORED" message for a short period of time and control proceeds automatically to the next menu item. *Next menu item is* Dispenser Number Set.

## 3.16 Dispenser Address Setting:

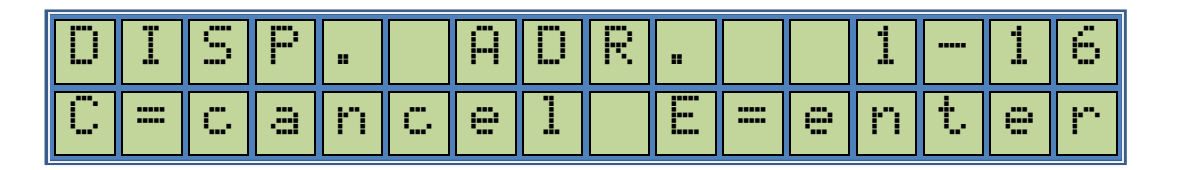

This is for setting the Dispenser Address. This is important if the dispenser is included into a communication chain. Default Dispenser Address is 01.

Pressing E will result in entering Dispenser Address setting,

| D | Ι | S | Ρ |   | Ĥ        | D | R |  | 1 | <br>1 | 6 |
|---|---|---|---|---|----------|---|---|--|---|-------|---|
| Ĥ | d | d | r | 0 | \$<br>\$ |   |   |  |   | 0     | 1 |

As the selection appears on the screen you can preset the figure by typing the number keys to the desired amount. The number pressed enters the screen from right and the previous number in the screen shifts to the left by one digit.

If you need to cancel the operation, press key, this will clear the changes and proceed to the next menu item. To finalize the address programming, you should press key and the display will return a message like "STORED", which will store the new value into the non-volatile memory.

You can press Mey to proceed to the next menu item. *Next Menu item is Grade Level Setting.* 

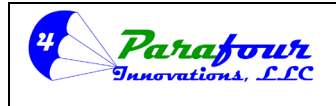

Dispenser O/I Manual

**4**.45C-01

## 3.17 Grade Level Setting:

| G | R | Ĥ | D | E |   |   | E | Ų | E |   |   | 1 |   | 1 | 6  |
|---|---|---|---|---|---|---|---|---|---|---|---|---|---|---|----|
| С | = | C | â | n | C | 9 |   |   |   | = | 9 | n | t | 9 | ŀ. |

This is for setting the Grade Level. This is important if the dispenser is included into a communication chain. Default Grade Level is 01.

Pressing E will result in entering Grade Level setting,

| 6 | R | Ĥ | D |   |   |   | E | Ų | E |  | 1 | <br>1 | 6 |
|---|---|---|---|---|---|---|---|---|---|--|---|-------|---|
| Ĥ | d | d | r | 9 | S | S |   |   |   |  |   | 0     | 1 |

As the selection appears on the screen you can preset the figure by typing the number keys to the desired amount. The number pressed enters the screen from right and the previous number in the screen shifts to the left by one digit.

If you need to cancel the operation, press  $\underbrace{\underline{c}}$  key, this will clear the changes and proceed to the next menu item. To finalize the address programming, you should press  $\underbrace{\underline{E}}$  key and the display will return a message like "STORED", which will store the new value into the non-volatile memory.

You can press key to proceed to the next menu item. *Next Menu item is Grade Name Selection...* 

#### 3.18 Grade Name Selection:

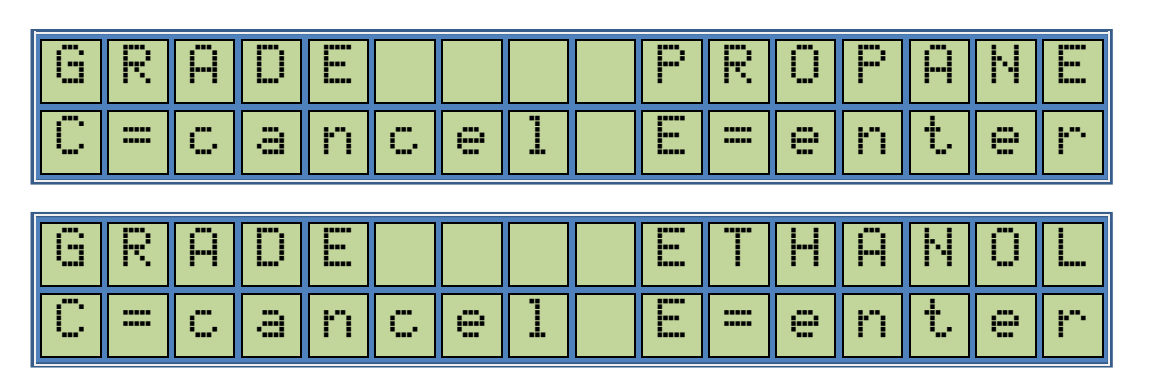

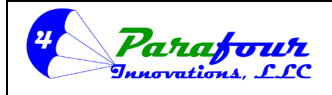

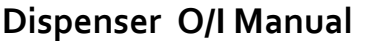

**4**.45C-01

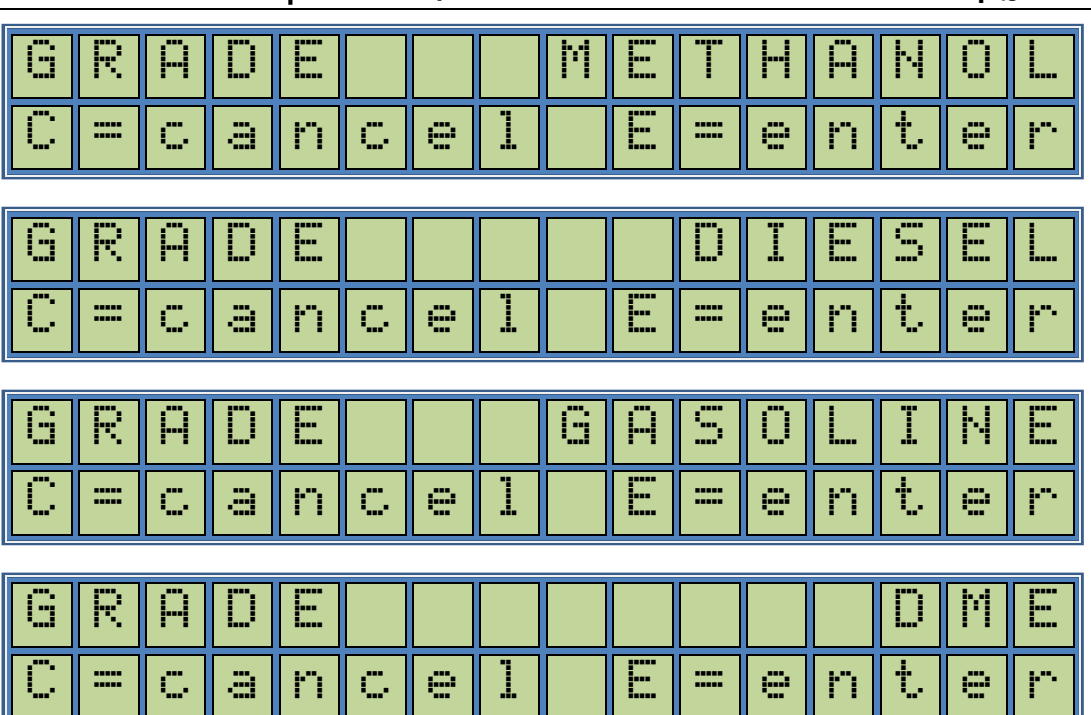

This is for selecting the Grade Name. This is setting is used for Printer application to type the grade Name on the receipt printer

Pressing the screen to switch between the above indicated conditions.

If you need to cancel the operation, press key, this will clear the changes and proceed to the next menu item. To finalize the address programming, you should press key and the display will return a message like "STORED", which will store the new value into the non-volatile memory. You can press key to proceed to the next menu item.

Next Menu item is Temperature Display Type Selection.

# 3.19 Temperature Display Type

| T |    | М  | Ρ |   |   |   |   | С | E | L | S | Ι | U | S |
|---|----|----|---|---|---|---|---|---|---|---|---|---|---|---|
| С | == | Ċ, | ā | n | C | e | 1 | E | = | 9 | n | t | 9 | r |

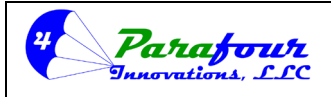

Dispenser O/I Manual

**4**.45C-01

| T |   | Μ | P |   |   | F | Ĥ | Н | R | E | Ν | Н |   | Ι | T |
|---|---|---|---|---|---|---|---|---|---|---|---|---|---|---|---|
| C | = | C | a | n | C | e | 1 |   | E | = | 9 | n | t | 9 | r |

This is for setting Temperature Display readout type. Please note that if ATC is not enabled there will be no Temperature Readout on the main display.

Pressing skey will cause the screen to switch between the above indicated conditions.

If you need to cancel the operation, press c key, this will clear the changes and proceed to the next menu item. To finalize the address programming, you should press key and the display will return a message like "STORED", which will store the new value into the non-volatile memory.

You can press Mey to proceed to the next menu item.

## 3.20 Serial Communication Parameter Setting

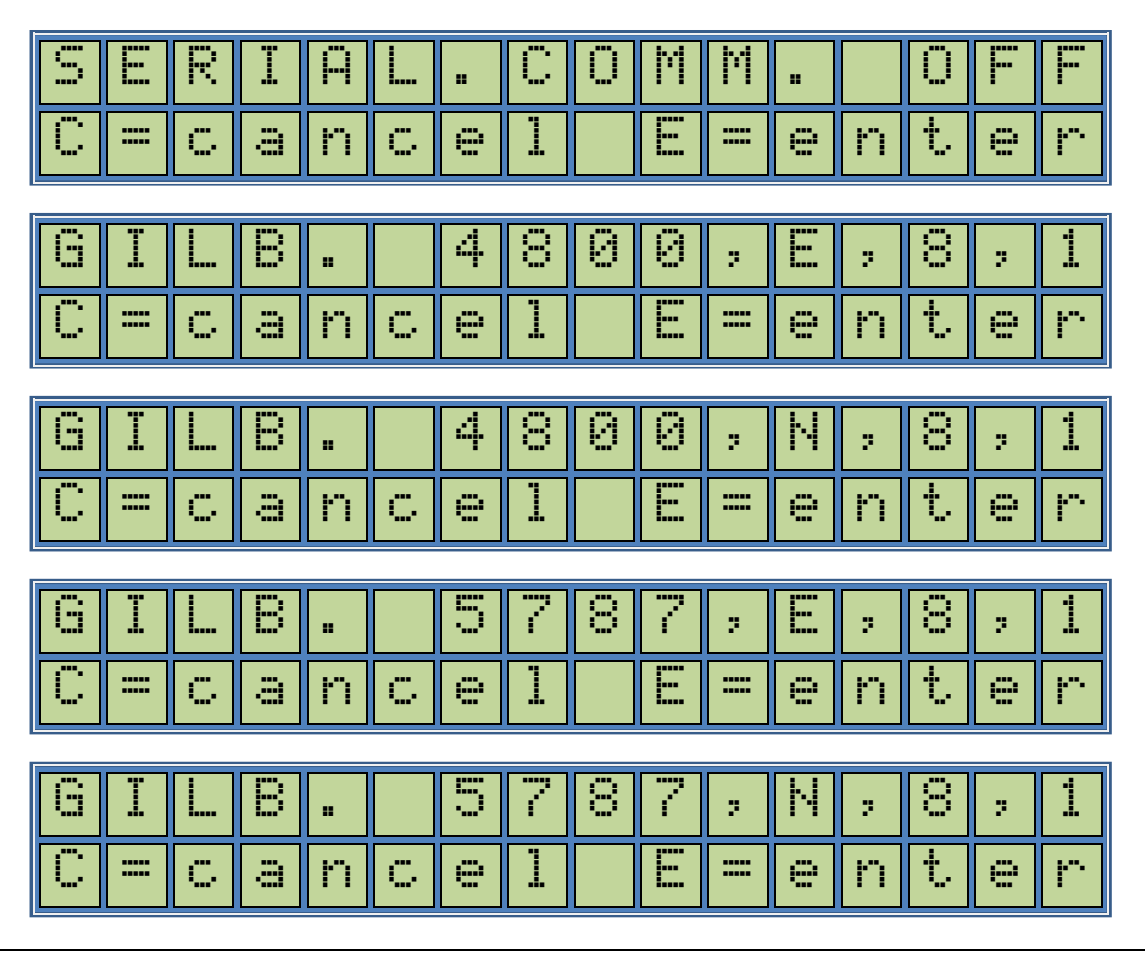

Parafour Innovations, LLC 512-686-4099

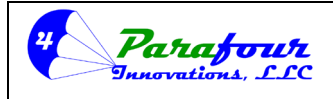

Dispenser O/I Manual

**4**.45C-01

| G | Ι   | L | В  |   |   | 9          | 6  | 0   | 0        | 2 | E  | 2 | 8  | 2 | 1  |
|---|-----|---|----|---|---|------------|----|-----|----------|---|----|---|----|---|----|
| С | =   | C | ġ  | n | C | 0          | 1  |     |          | = | 9  | n | ţ. | e | r  |
|   | T   | 1 |    |   |   | a          | C. | G   | Ū.       |   | Ы  |   |    |   | i  |
| · | .i. | i | L' |   |   | - <b>*</b> | ·  | с., | <u> </u> | 2 | 11 | 2 | ·  | 2 | ÷. |
|   |     |   |    |   |   |            |    |     |          |   |    |   |    |   |    |

This is for setting Serial Communication Protocol Parameters. The system is capable to communicate in Gilbarco Protocol. You can use standard 5787 Gilbarco Baud rate as well as 9600 industry standard baud rate as shown above.

Pressing the Second key will cause the screen to switch between the above indicated conditions. If you need to cancel the operation, press key, this will clear the changes and proceed to the next menu item. To finalize the address programming, you should press key and the display will return a message like "STORED", which will store the new value into the non-volatile memory. You can press key to proceed to the next menu item.

Next Menu item is Serial Port Type Setting

| R | S   | 2 | N) | 2 |    | Ū | Ν | <b>L</b> | Y |    |   |   |    |   |   |
|---|-----|---|----|---|----|---|---|----------|---|----|---|---|----|---|---|
| С |     | C | ā  | n | С  | 9 | 1 |          | E | == | 9 | n | t  | 0 | r |
| R | S   | 2 | 3  | 2 |    | 8 |   | R        | S | 4  | 8 | 5 |    |   |   |
| С | =   | C | a  | n | Ċ, | e | 1 |          |   | =  | e | n | t. | e | r |
| R | 5   | 2 | 3  | 2 |    | 8 |   | 2        |   | Ŵ  | Ι | R | E  |   |   |
| С | === | C | a  | n | C  | 0 | 1 |          |   | =  | 0 | n | t. | е | r |

# 3.21 Serial Port Type Setting

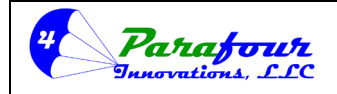

## Dispenser O/I Manual

**4**.45C-01

This is for setting Serial Port Type. The system can communicate in RS232, RS485 and Current Loop (Gilbarco 2-wire) standards.

Pressing <sup>S</sup> key will cause the screen to switch between the above indicated conditions.

If you need to cancel the operation, press key, this will clear the changes and proceed to the next menu item. To finalize the address programming, you should press key and the display will return a message like "STORED", which will store the new value into the non-volatile memory. You can press key to proceed to the next menu item.

Next Menu item is minimum Flow Rate Control

# 3.22 Minimum Flow rate Control

\*\*\* NOTE: This configuration function is NOT USED where standard flow rates are higher than 3 gal per minute, or where "Slow-Flow-Theft" is not a concern. This function is normally NOT used in North America.

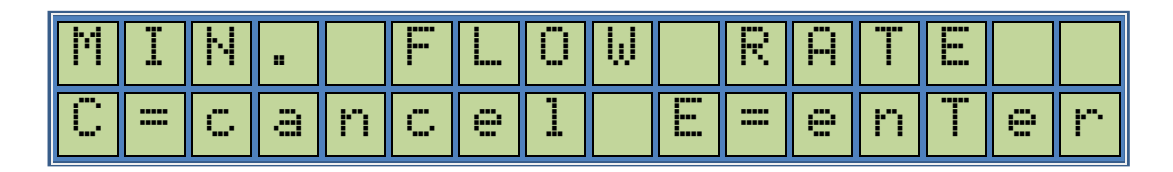

The Minimum Flow rate control is an option for improving the dispenser accuracy on standard LPG deliveries. Normally, if the flow rate falls below a certain level, the accuracy of the meter may cause unwanted results. This value is industrially accepted as 5 liters/minute or 3 gallons/minute. However, there is a selection where you can set the minimum acceptable flow rate between 1-9 liters/min and/or 1-9 gallons/min. If this option is enabled and the flow rate falls below the set limit and this condition occurs so many seconds as set in Minimum Flow Rate Time setting, the dispenser will stop the delivery and execute an "End of Delivery" procedure. To start the next delivery the nozzle switch must be turned off and on again. To cancel this option, the value for minimum flow rate should be set to zero "0".

Pressing E key will cause the following screen to appear

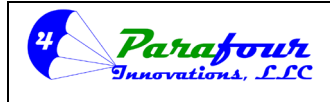

Dispenser O/I Manual

**4**.45C-01

| Μ        | Ï | Ν |   |   | F |   | 0 | W | R | Ĥ | T | E |   |
|----------|---|---|---|---|---|---|---|---|---|---|---|---|---|
| <b>!</b> | i | t | e | r | / | Μ | i | n |   |   |   |   | 5 |

As the selection appears on the screen you can preset the minimum flow rate by using the number keys. The number pressed appears on the rightmost location of the screen. If you need to cancel the operation, press ekey, this will clear the changes and proceed to the next menu item. To finalize the minimum flow rate programming, you should press key and the display will return a message like "STORED", which will store the new value into the non-volatile memory. You can press key to proceed to the next menu item. *Next Menu item is Minimum Flow Rate Time setting*.

## 3.23 Minimum Flow Rate Time

## \*\*\* NOTE: This configuration function is NOT USED where standard flow rates are higher than 3 gal per minute, or where "Slow-Flow-Theft" is not a concern. This function is normally NOT used in North America.

| Μ | Ï | Ν |   |   |   |   | Ö | Ŵ |   | T | Ī | Μ | E |   |   |
|---|---|---|---|---|---|---|---|---|---|---|---|---|---|---|---|
| С | = | C | a | n | C | 9 | 1 |   | E | = | 9 | n | t | 9 | r |

The minimum Flow Rate Time is the allowable limit in second for the dispenser to continue normal operation when the flow rate falls below the minimum flow rate set. This option is only valid if the minimum flow rate control option is enabled.

Pressing E key will cause the following screen to appear

| Μ | Ι | Ν |   |   | F |   | 0 | ω | Т | Ι | М | Ε |   |
|---|---|---|---|---|---|---|---|---|---|---|---|---|---|
| S | 0 | C | 0 | n | d | S |   |   |   |   |   |   | 5 |

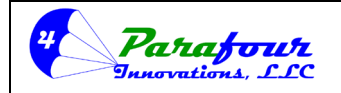

## Dispenser O/I Manual

**4**.45C-01

As the selection appears on the screen you can preset the minimum flow rate time by using the number keys. The number pressed appears on the rightmost location of the screen. If you need to cancel the operation, press key, this will clear the changes and proceed to the next menu item. To finalize the minimum flow rate time programming, you should press key and the display will return a message like "STORED", which will store the new value into the non-volatile memory. You can press key to proceed to the next menu item. *Next Menu item is Unit Price Dot Position setting.* 

## 3.24 Unit Price Decimal Position

The calculator has a 4- or 6-digit Unit Price display for Unit Price readout on either "664" or "866" display versions respectively. The readout for unit price display can be adjusted either as "0.00" or "0.000" configuration. That is displaying 2 or 3 digits on the left-hand side of decimal point.

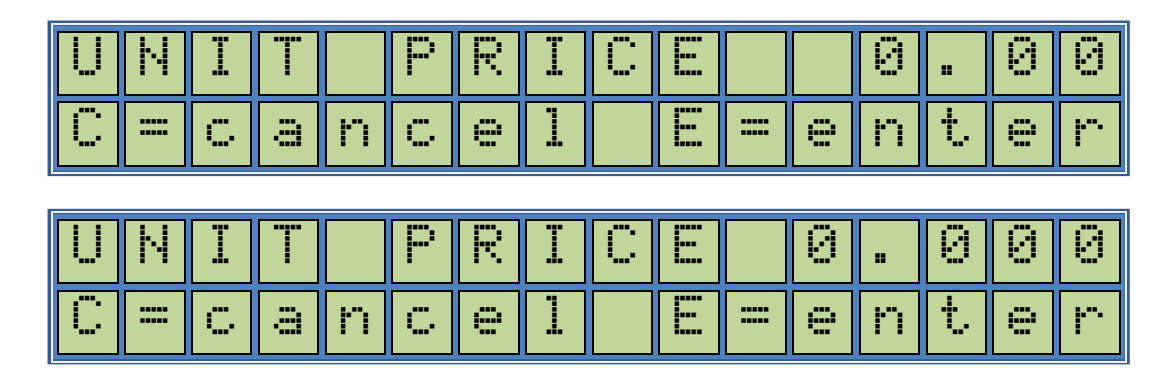

This is for setting the dot position on Volume display. Pressing the <u>S</u> key will cause the screen to switch between the above indicated conditions.

Pressing <sup>E</sup> will result in setting the default unit price readout either "0.00" or "0.000" mode according to the last screen readout and first line will show a "STORED" message for a short period of time and control proceeds automatically to the next menu item. *Next menu item is* Gilbarco Mode unit price Decimal point selection.

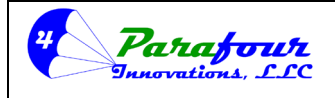

#### Dispenser O/I Manual

**4**.45C-01

#### 3.25 Gilbarco Mode Unit Price Decimal Position

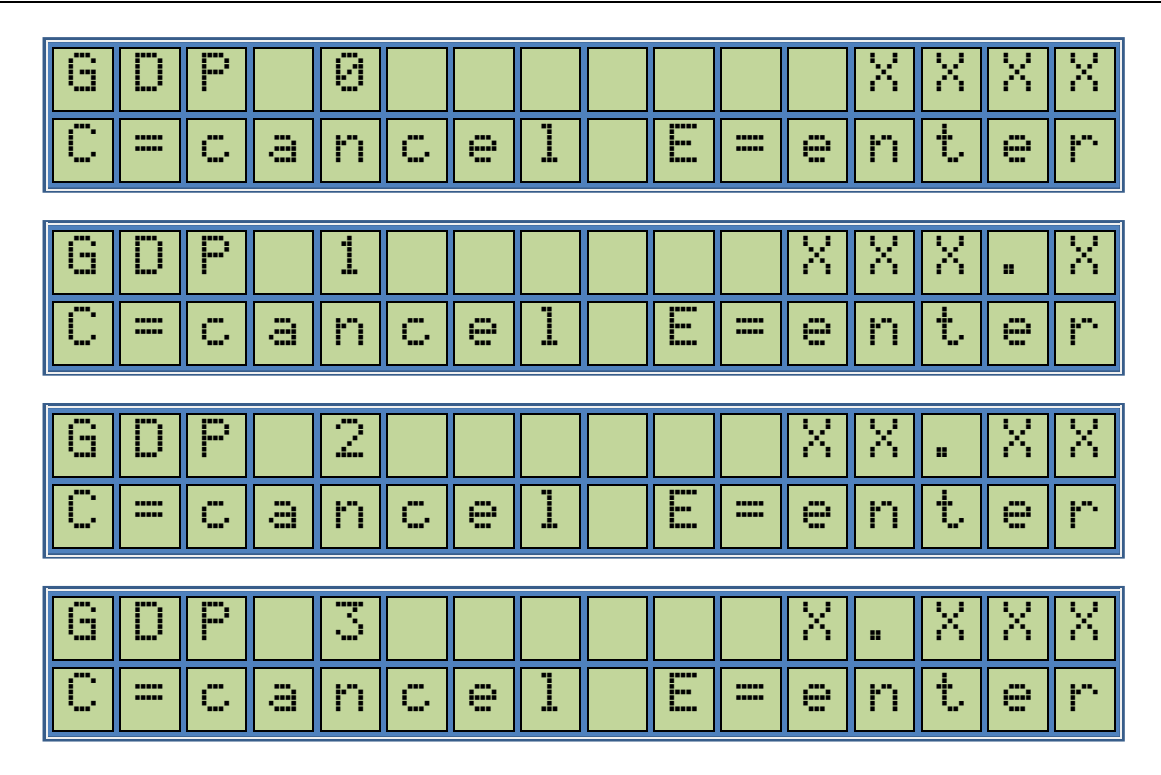

Gilbarco Protocol sends 4 digits to the calculator for price setting. However, the decimal point position data is not included within this information. The user has to select the decimal point location from the dispenser settings. This option is to set the decimal point for price information

when Gilbarco communication mode is used. Pressing the Section will cause the screen to switch between the above indicated conditions.

Pressing key will result in setting the default Gilbarco unit price programming format either "XXXX", "XXXX", "XXXX" or "X.XXX" according to the last screen readout and first line will show a "STORED" message for a short period of time and control proceeds automatically to the next menu item.

Next menu item is Display Test Option Setting.

## 3.26 Display Test Option

# <u>\*\*\* NOTE: For PARAFOUR P4 Series dispensers, this setting should be set to the "DISP. TEST</u> OFF" selection.

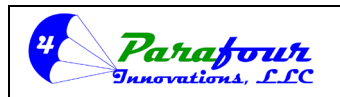

# Dispenser O/I Manual

**4**.45C-01

The calculator can drive one or two displays for each nozzle. There is a possibility to check the presence of the display units and whether they are attached to the calculator. The user can disable this function, or check the presence of only a single display or both. If the display presence check is enabled and relevant display(s) are not connected or disconnected during the operation the calculator will enter in an error state and/or disables further delivery. The character display will show a message like,

# **Display Error**

To recover from this state the user should plug in the display(s) back and/or cancel the Display test option from this menu item.

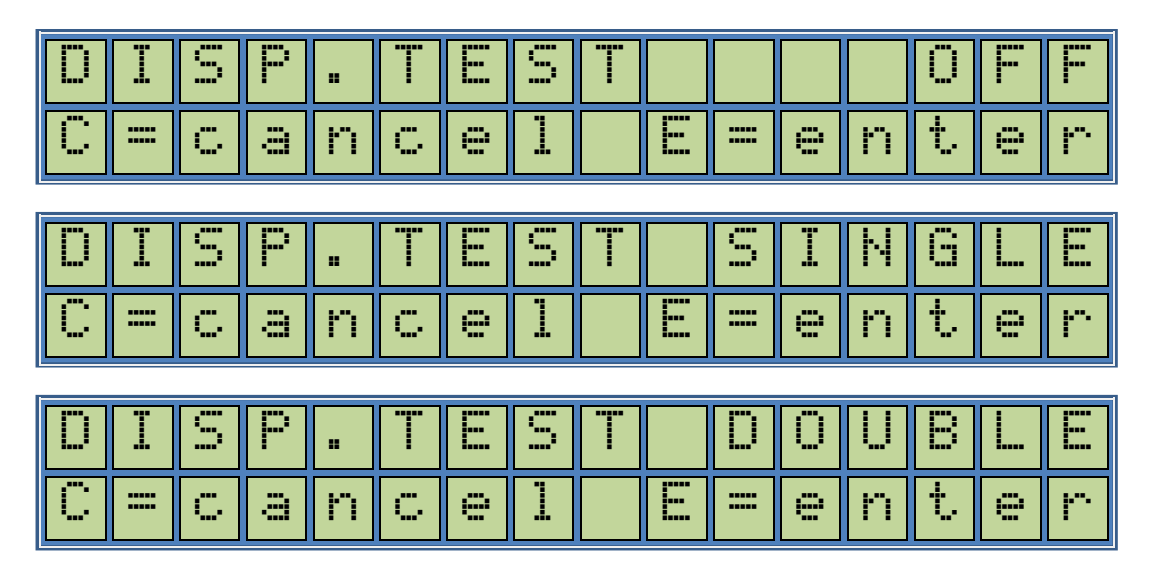

Pressing the Second the screen to switch between the above indicated conditions.

Pressing E will result in setting Display Test Option according to the last screen readout and first line will show a "STORED" message for a short period of time and control proceeds automatically to the next menu item.

Next menu item is Version Number.

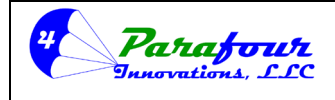

Dispenser O/I Manual

**4**.45C-01

#### 3.27 Version Number

#### For PARAFOUR P4-Series Dispensers, the software version MUST be version <u>"4.25F" or higher</u>

| VE  | R | 5 | Ï | 0 | Ν |   | Ν | 0 | : | 4 |   | 4 | 5 | С  |
|-----|---|---|---|---|---|---|---|---|---|---|---|---|---|----|
| 0 = | C | ā | n | C | e | 1 |   | E | = | e | n | t | 9 | ŀ. |

This is a read only option and displays the software version number.

You can press  $\mathbf{M}$  key to proceed to the next menu item.

3.28 Change Technician Password

\*\*\* WARNING!! We recommend that you record any changed passwords in 2 or more locations. If you loose the password you have set, you will NOT be able to access the menu ever again. You can Call PARAFOUR for a one time Password default reset code.

| С | Н   | Ĥ | Ν | G | E |   | Ρ | Ĥ | S | S | ω | Ö | R | D |   |
|---|-----|---|---|---|---|---|---|---|---|---|---|---|---|---|---|
| С | === | C | a | n | C | 9 |   |   |   |   | 9 | n | t | 9 | r |

This function is for changing the technician password which is necessary for accessing to some of the system settings.

Pressing E key will result in entering to master password check level.

| T | L | С | Η | Ν |  | Ρ | Ä | S | S | ω | Ū | R | D |
|---|---|---|---|---|--|---|---|---|---|---|---|---|---|
|   |   |   |   |   |  |   |   |   |   | * | * | * | * |

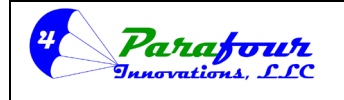

#### Dispenser O/I Manual

**4**.45C-01

Enter the technician password by using the number keys. The technician password is a 4-digit

number and it should be followed by *E* key to be checked. If the password entered is wrong you will see a short;

|  |  | М | Ų | A | L | I | D |  | P | A | U | 5 | Μ | O | R | D |
|--|--|---|---|---|---|---|---|--|---|---|---|---|---|---|---|---|
|--|--|---|---|---|---|---|---|--|---|---|---|---|---|---|---|---|

Message at the bottom line and the control return to the beginning of the same menu item. The technician password is factory set to "0000".

If the password entered is correct, you will be asked for new the password.

| 5 | E | T | Ν | E | Ŵ | Ρ | Ĥ | S | S | ω | Ū | R | D |
|---|---|---|---|---|---|---|---|---|---|---|---|---|---|
|   |   |   |   |   |   |   |   |   |   | * | * | * | * |

Enter the new technician password by using the number keys. The technician password is a 4-digit

number and it should be followed by *E* key to be stored into the nonvolatile memory. *Next menu item is for presetting technician defaults.* 

## 3.29 Reset Technician Defaults

## \*\*\* WARNING: Resetting to factory defaults will LOOSE ALL TECHNICIAN menu settings made thus far. We recommend that you record all settings BEFORE ever resetting to default.

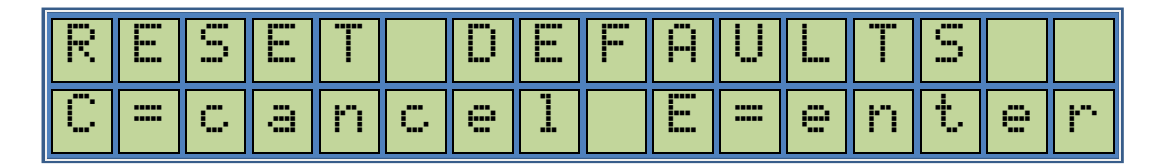

This menu item is used to set the factory defaults for all technician level settings.

Pressing E key will result in entering to technician password check level.

| T | E | С | Η | Ν |  | Ρ | Ĥ | S | S | W | 0 | R | D |
|---|---|---|---|---|--|---|---|---|---|---|---|---|---|
|   |   |   |   |   |  |   |   |   |   | * | * | * | * |

Parafour Innovations, LLC 512-686-4099

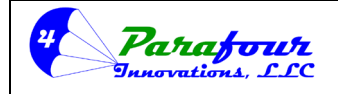

## Dispenser O/I Manual

**4**.45C-01

Enter the technician password by using the number keys. The manager password is a 4-digit number and it should be followed by *E* key to be checked. If the password entered is wrong you will see a short;

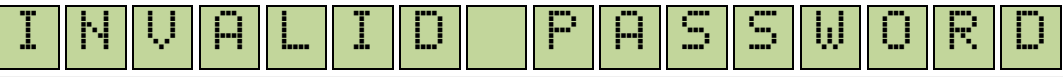

Message at the bottom line and the control will return to the next menu item. The technician password is factory set to "0000". If the password entered is correct, and the display will return a message like "STORED", which will set all settings within the technician level defaults into the non-volatile memory.

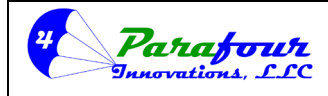

## Dispenser O/I Manual

**4**.45C-01

# 4.0 CALIBRATION MENU

- 4.1 Calibration Password
- 4.2 ATC On/Off Selection
- 4.3 Average Density/Temperature Table Selection
- 4.4 ATC Probe Type Selection
- 4.5 Set Pulser Type
- 4.6 Test Mode
- 4.7 Density Probe On/Off Selection
- 4.8 Meter Display Configuration
- 4.9 Electronic Calibration On/Off Selection
- 4.10 Calibration Factor Setting
- 4.11 Fixed Volume Function
- 4.12 Fixed Volume Amount
- 4.13 Calibration Factor Event Log
- 4.14 Configuration Event Log
- 4.15 Print Calibration Report
- 4.16 Change Calibration Password
- 4.17 Restore Calibration Level Factory Defaults

There is a two-level control for entering into the Calibration Menu. This number of levels is customer dependent and should be asked for while ordering. The items in Calibration Menu can be either only Password or Password + W&M Seal protected. Note that the weights & measure seal must be disabled by inserting the calibration key into pin 1 & 2 on the TP-3 connector bar next to the 120 VAC (or 220VAC in selected models) fuse holder on the main terminal bar of the calculator assembly, to enable any changes. **DO NOT plug into positions 3&4 as this will result in damage to the board, and voiding of the warranty.** If the seal is enabled the keyboard screen will show a short "W&M SEAL ENABLED "message and control will skip the Calibration Menu.

\*\*\*NOTE: (US ONLY) This dispensing device is NTEP certified as a "Category1 Device" and therefore DOES NOT require a mechanical seal, as it has configuration and calibration event logs accessible to any W&M inspector. Refer to NTEP TYPE CERTIFICATE for clarification.

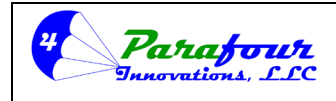

Dispenser O/I Manual

**4**.45C-01

#### 4.1 Calibration Password

The first menu item for calibration menu is to check the calibration password for authorized staff. Only users having the calibration level authority and calibration password can enter into this level. Before entering into this level, the display will show the following,

| С | Ĥ |   | I | В | R | Ĥ | T | I | Ö | Ν |   | М |   | Ν | U |
|---|---|---|---|---|---|---|---|---|---|---|---|---|---|---|---|
| С | = | C | a | n | C | 9 | 1 |   |   |   | 9 | n | t | 0 | r |

This screen enables the user to enter into the Calibration Menu level.

Pressing E key will result in entering to user password check level.

| С | Ĥ | L | Ι | В | R |  | Ρ | Ĥ | S | 5 | W | 0 | R | D |
|---|---|---|---|---|---|--|---|---|---|---|---|---|---|---|
|   |   |   |   |   |   |  |   |   |   |   | * | * | * | * |

Enter your calibration password by using the number keys. The password is a 4-digit number and it should be followed by *E* key to be verified. If the password entered is wrong you will see a short;

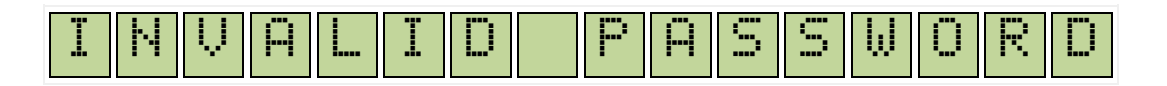

Message at the bottom line and the control return will to the previous menu item.

If the password entered is correct, you will enter into Calibration Submenu Level; First Submenu is ATC On/Off Selection.

#### 4.2 Set ATC

\*\*\*NOTE: PARAFOUR P4-Series dispensers come standard with electronic ATC. Therefore this configuration should be set to "ON". If the dispenser is NOT equipped with a digital temperature probe, OR if the probe has been unplugged from the "I2C BUS" connector, then this configuration MUST be set to the "OFF" selection.

www.parafour.com

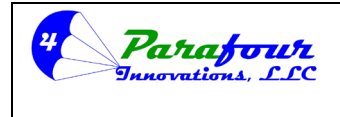

Dispenser O/I Manual

**4**.45C-01

The display will show next menu item,

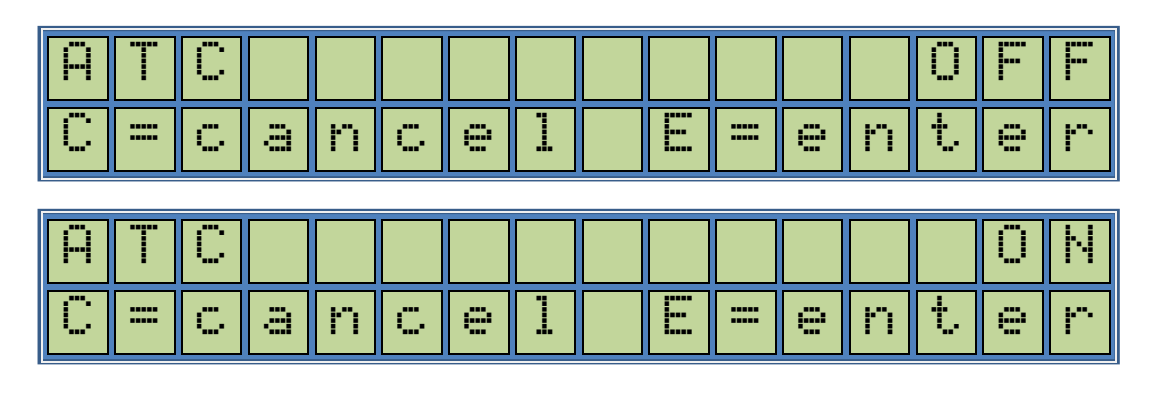

This is for enabling or disabling the ATC operation. Pressing the <u>S</u> key will cause the screen to switch between the above indicated conditions.

Pressing key will result in setting the ATC status either ON or OFF according to the last screen readout and first line will show a "STORED" message for a short period of time and control proceeds automatically to the next menu item.

Next menu item is Density Probe On/Off Selection.

## 4.3 Average Density/Temperature Table Selection

| A | Ų   | G |   | D |   | Ν | Ŋ | Ι | Т | Y   |   |   | C. | 0 | D |
|---|-----|---|---|---|---|---|---|---|---|-----|---|---|----|---|---|
| С | === | C | a | n | С | 9 | 1 |   | Ε | === | 9 | n | t  | 9 | r |
|   |     |   |   |   |   |   |   |   |   |     |   |   |    |   |   |
|   |     |   |   |   |   |   |   |   | i |     |   |   |    |   |   |
| Ĥ | V   | 8 |   | D |   | Ν | S | Ï | Ī | Y   |   |   | 5  | 4 | 5 |

The Internal Automatic Temperature Compensation System relies on API Standard 2450 (ASTM D 1250, IP 200, ANSI Z11.83, ISO R91) Volume correction tables. There are multiple tables embedded in the system, mainly based on the Geographical location of the dispenser use. For example, in the US version the .505 (10% Butane -90% Propane i.e., basically Propane based) and .545 (50% Propane - 50% Butane) tables are used. Please note that, multiple other tables can be embedded based on the geographical locations and local refinery standards.

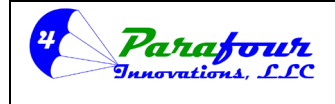

Dispenser O/I Manual

**4**.45C-01

Pressing the screen to switch between the above indicated conditions.

Pressing *key* will result in setting the active Average density table according to the last screen readout. The first line will show a "STORED" message for a short period of time and control proceeds automatically to the next menu item. *Next menu item is ATC Probe Type Selection.* 

4.4 ATC Probe Type Selection

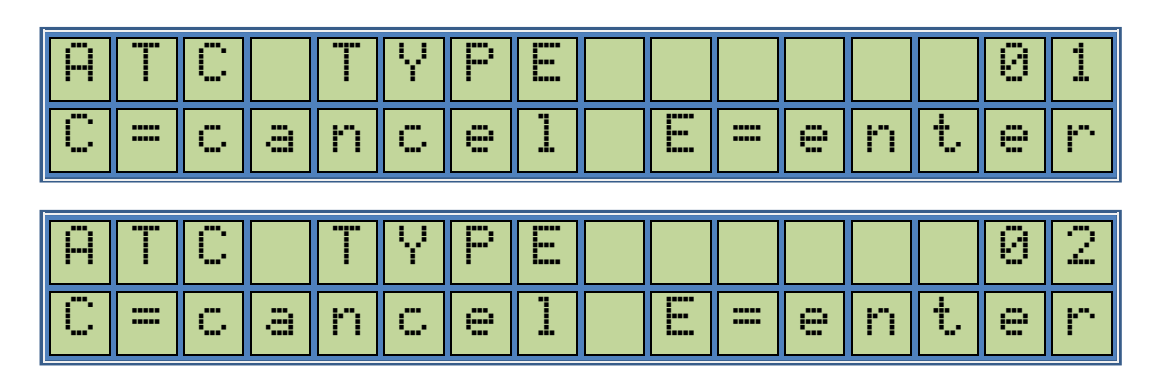

Presently there are two types of ATC probes in use. This selection serves to select the proper ATC Probe Type. After this setting has been completed, a system reset (e.g., power on cycle) may be required for proper operation. This setting is normally done at factory level and does not need to be configured by the user.

Pressing the screen to switch between the above indicated conditions.

Next menu item is Pulser Type Selection.

4.5 Set Pulser Type

\*\*\* NOTE: For NEPTUNE or LIQUA-TECH meters, this configuration MUST be set to the "PULSER TYPE 100" selection. For Liquid-Controls meters, this is usually set to the "PULSER TYPE 250" selection, but it may vary depending on whether or not the SCAMP option was ordered.

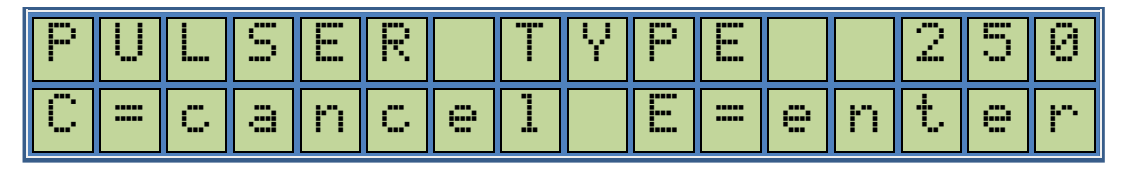

Parafour Innovations, LLC 512-686-4099

www.parafour.com

2540-C Shell Road, Georgetown, TX 78628 sales@parafour.com Page 60

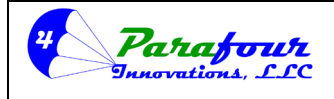

Dispenser O/I Manual

**4**.45C-01

| Ρ | U |   | S | E | R |   | T | Y | Ρ |   |   |   | 1 | Ø | 0 |
|---|---|---|---|---|---|---|---|---|---|---|---|---|---|---|---|
| С | = | C | ā | n | C | 9 | 1 |   | E | = | 9 | n | t | 9 | r |
| P | U |   | S | E | R |   | T | Y | P | E |   |   |   | 5 | 0 |
| С | = | C | a | n | C | e | 1 |   | E | = | e | n | t | 0 | r |

This is for setting the operating Pulsar type. Pressing the Setween the above indicated conditions.

Pressing key will set the Pulsar type 50 pulses/revolution, 100 pulses/revolution, or 250 pulses/revolution according to the last screen readout and first line will show a "STORED" message for a short period of time.

Next menu item is Test Mode selection.

4.6 Test Mode On/Off Selection

The display will show next menu item,

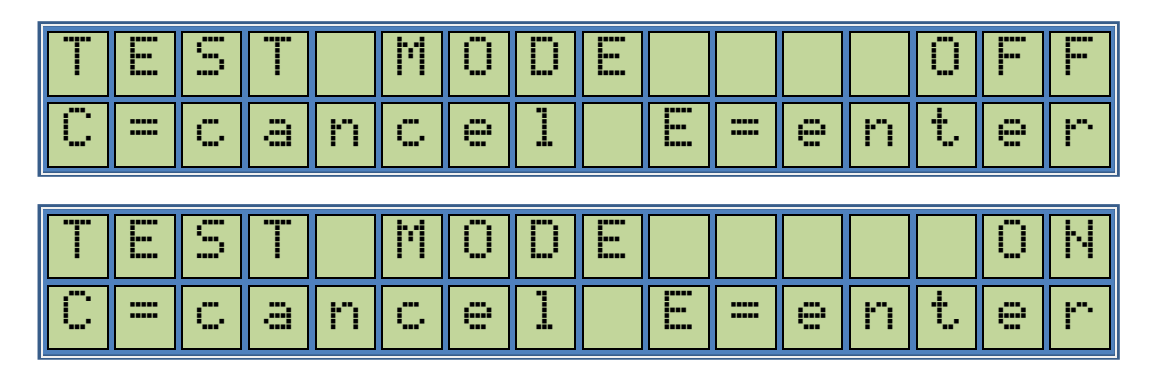

This is for enabling or disabling the Test mode. Pressing the Second key will cause the screen to switch between the above indicated conditions.

Pressing *E* key will result in setting the Test Mode status either ON or OFF according to the last screen readout and first line will show a "STORED" message for a short period of time and control proceeds automatically to the next menu item.

Next menu item is Density Probe On/Off Selection.

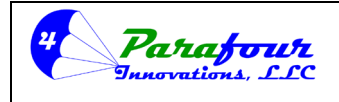

Dispenser O/I Manual

**4**.45C-01

#### 4.7 Density Probe On/Off Selection

#### \*\*\*NOTE: This configuration should ALWAYS be set to the "OFF" selection.

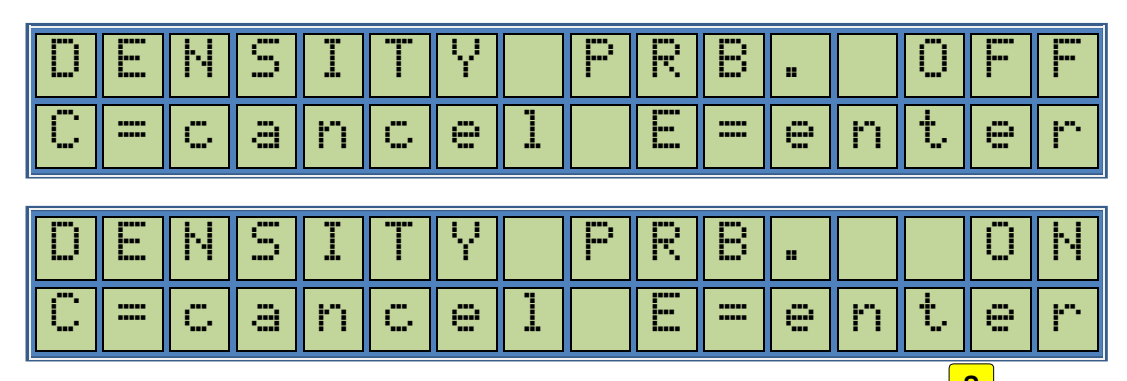

This is for enabling or disabling the optional Density Probe. Pressing the <sup>S</sup> key will cause the screen to switch between the above indicated conditions.

Pressing *key* will result in setting the density probe either ON or OFF according to the last screen readout and first line will show a "STORED" message for a short period of time and control proceeds automatically to the next menu item.

*Next menu item is Density Meter – Display Configuration Selection.* 

4.8 Meter – Display Type Setting

<u>\*\*\*NOTE: For Neptune and Liqua-Tech meters, this configuration MUST be set to "METER</u> <u>DISP G-G" selection for gallons. For Liquid-Controls meters, this MUST be set to the "METER</u> <u>DISP L-G" selection for gallons. Failure to properly configure this will result in poor</u> <u>accuracy, or the impossibility of proper calibration.</u>

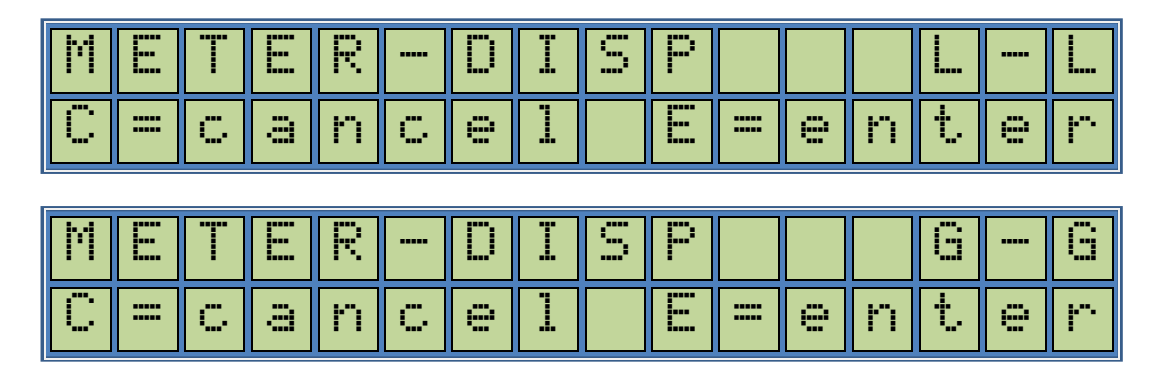

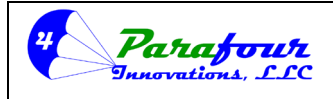

Dispenser O/I Manual

**4**.45C-01

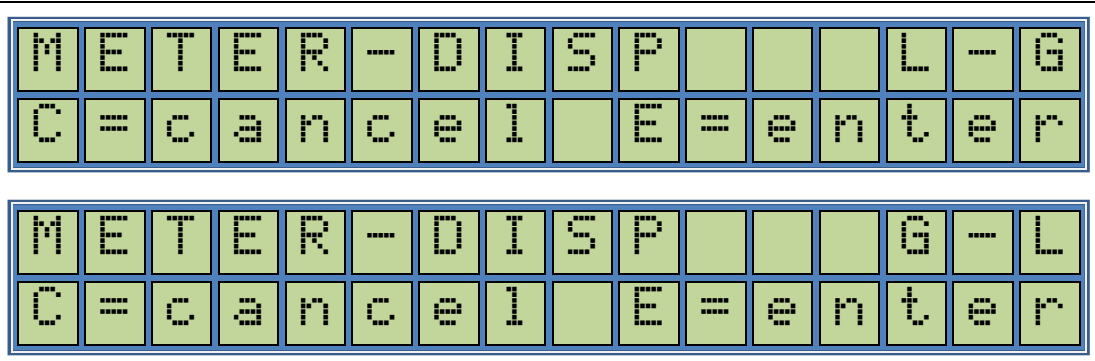

The calculator has an option to be used either with liter or gallon based meters while the readout can also be selected either in liter or gallon. That means you can use a gallon meter and get the display readout in liters, or vice versa. This selection is used to set Meter-Display operation.

Pressing the Second key will cause the screen to switch between the above indicated conditions. Pressing key will set the METER – DISPLAY readout combination according to the last screen readout and first line will show a "STORED" message for a short period of time. Next menu item is Electronic Calibration On/Off Selection.

4.9 Set Calibration

\*\*\*NOTE: This configuration MUST be set to the "ON" setting for electronic calibration to work. It MUST be left in the "ON" position at all times for the electronic calibration to work. Failure to properly configure this will result in poor accuracy, or the impossibility of proper calibration.

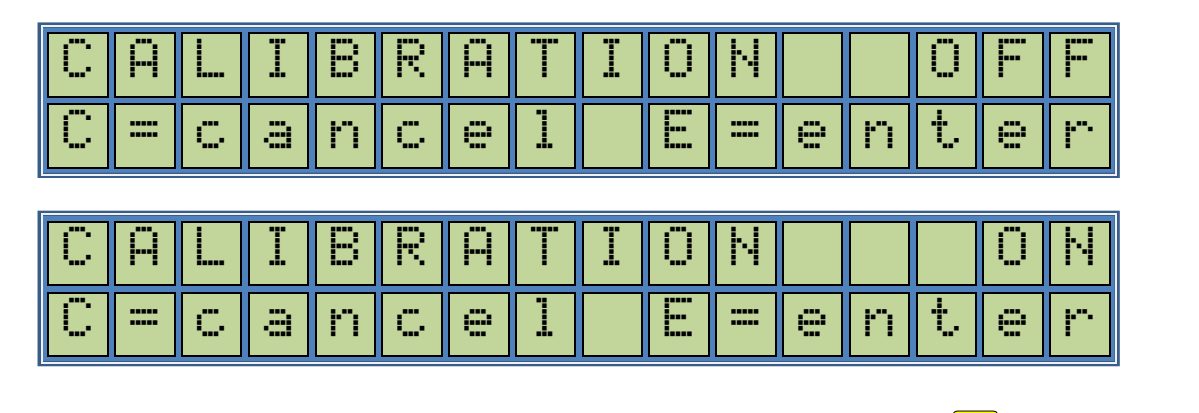

This is for enabling or disabling the Electronic calibration. Pressing the screen to switch between the above indicated conditions.

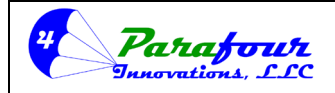

# Dispenser O/I Manual

4.45C-01

key will result in setting the Calibration status either ON or OFF according to the last Pressing screen readout and first line will show a "STORED" message for a short period of time and control proceeds automatically to the next menu item.

Next Menu item is Calibration Factor Setting.

#### **Calibration Factor** 4.10

\*\*\*NOTE: For Neptune and Liqua-Tech meters, we recommend that you start with a default calibration factor of "+5.42%" before beginning calibration. This setting will usually yield accuracy of +/- 0.25 or better with little required change. For Liquid Controls MA4 series meters WITHOUT SCAMP MODULE, we recommend setting this to "-25.3%" and for MA4 series meters installed WITH the SCAMP module, we recommend setting this to "+92.0%".

| С | Ä |   | Ι | В | R | Ĥ | T |  |     | Ĥ | С | T  | Ū | R |
|---|---|---|---|---|---|---|---|--|-----|---|---|----|---|---|
| С |   | C | ā | n | C | e | 1 |  | === | 9 | n | ţ. | e | r |

This is for setting the electronic calibration factor in %.; the volume calculation will be based on the calibration factor in percentage.

Pressing E key will result in entering Calibration Factor setting,

| С | Ĥ | L | I | В | R | Ĥ | T |  | F | Ĥ | С | Ϊ | Ü | R |
|---|---|---|---|---|---|---|---|--|---|---|---|---|---|---|
|   | Ĥ | С | T | Ü | R |   | % |  | + | 0 | 0 |   | Ø | 0 |

This figure can be adjusted between -99.99% and +99.99%.

As the selection appears on the screen you can preset the figure by typing the number keys to the desired amount. The number pressed enters the screen from right and the previous number in the screen shifts to the left by one digit. S Key will be used for setting (+/-). If you need to cancel the operation, press c key, this will clear the changes and proceed to the next menu item. To

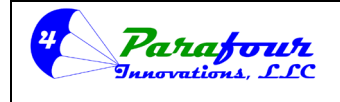

#### **Dispenser O/I Manual**

**4**.45C-01

finalize the preset programming, you should press <sup>E</sup> key and the display will return a message like "STORED", which will store the new value into the non-volatile memory. *Next Menu item is Fixed Volume Function.* 

# 4.11 Fixed Volume Function

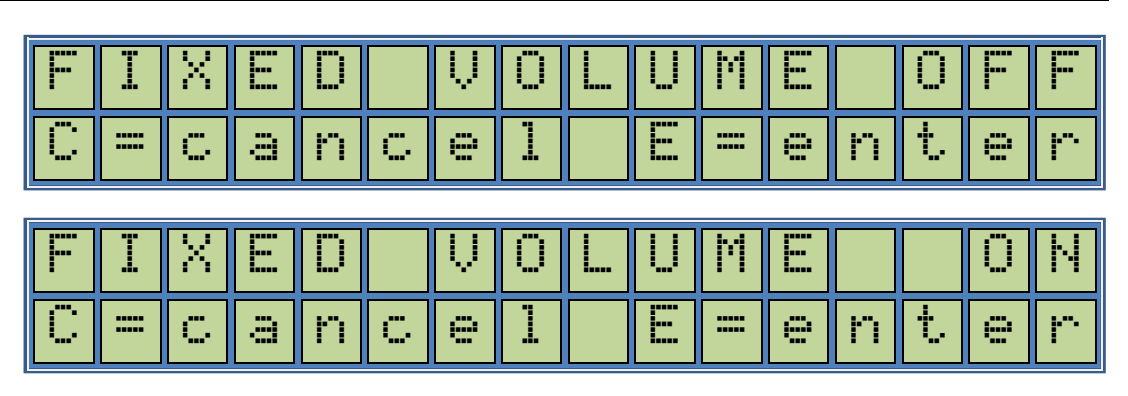

This function serves usually for calibrating and adjustment cycles. The dispenser can be set to dispense a fixed amount of volume at each delivery without using the preset function and its capabilities. If this setting is turned on, each delivery made will be based on the quantity set at

Fixed Volume Amount Setting (next menu item). Pressing the Setting key will cause the screen to switch between the above indicated conditions.

Pressing *key* will result in setting the Fixed Volume Delivery Setting ON or OFF according to the last screen readout. The first line will show a "STORED" message for a short period of time and control proceeds automatically to the next menu item.

Next Menu item is Fixed Volume Amount Setting.

| F | I | Х | E | D |   | Ų | 0 | U         | Μ  | E   |   | Ĥ | М |
|---|---|---|---|---|---|---|---|-----------|----|-----|---|---|---|
| С | = | C | â | n | C | e | 1 | E         | =  | e   | n | t | 0 |
|   |   |   |   |   |   |   |   |           |    |     |   |   |   |
| F | I | Х | E | D |   | Ų | 0 | U         | М  | E   |   | Ĥ | М |
|   |   |   |   |   |   |   |   | Ø         | (A | 1   | Ø |   | Й |
|   |   |   |   |   |   |   |   | · · · · · | *  | -1- |   |   | * |

4.12 Fixed Volume Amount Setting

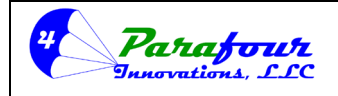

## Dispenser O/I Manual

**4**.45C-01

As stated, the previous setting enables or disables the Fixed Delivery Volume Function. Here we define the fixed delivery amount. Number keys will be used to set the desired amount. To finalize the fixed amount programming, you should press key and the display will return a message like "STORED", which will store the new value into the non-volatile memory. *Next Menu item is Calibration Factor Event Log.* 

## 4.13 Calibration Factor Event Log

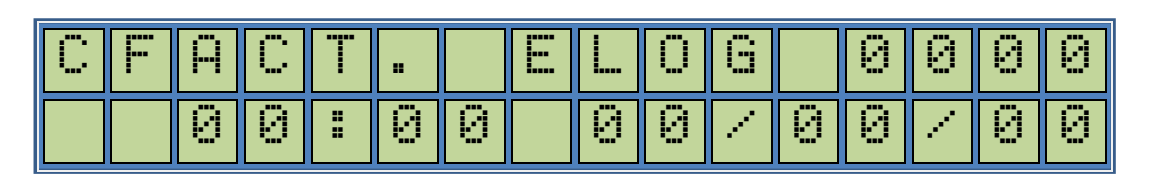

This is a read-only information screen. It indicates the Calibration factor event log. First line shows how many times the Calibration factor has been changes since dispenser set up, and the second line shows the time and date of the last change made in Calibration factor. These data is

inerasable and to be used by W&M data recording. You can press <sup>M</sup> key to proceed to the next menu item.

Next Menu item is Configuration Event Log.

# 4.14 Configuration Event Log

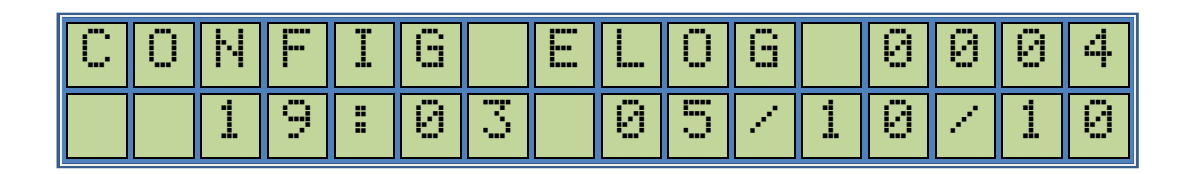

This is also a read-only information screen. It indicates any change in Configuration parameters such as ATC On/Off, Probe On/Off, etc., First line shows how many times any configuration in Calibration Menu has been changed and stored into memory since dispenser set up, and the second line shows the time and date of the last change made in Configuration parameters. These

data is inerasable and to be used by W&M data recording. You can press<sup>M</sup> key to proceed to the next menu item.

Next Menu item is Print Calibration Report.

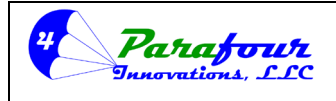

Dispenser O/I Manual

**4**.45C-01

#### 4.15 Print Calibration Report

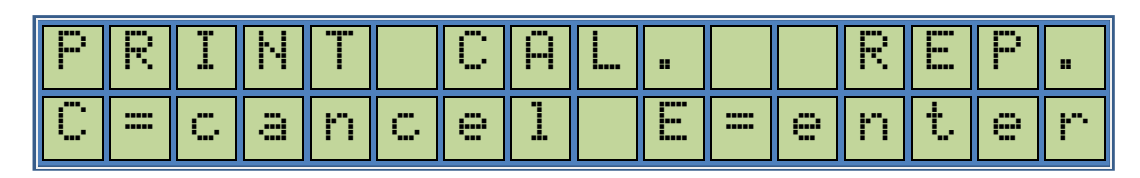

This menu item is used to print a calibration report based on the stored calibration information. Pressing  $\frac{\mathbf{E}}{\mathbf{E}}$  key will result in printing a calibration report.

If the printer is disabled, then the display will indicate a short "PRINTER DISABLED" message and the control will proceed to the next menu item.

If the printer is enabled, a report including the following data will be printed.

- Present Report Time and Date
- Calibration Factor
- Calibration Status
- ATC Status
- Conversion Status
- Last Calibration Date and Time
- Total Number Of Calibrations

The menu control will automatically proceed to the next menu item.

4.16 Change Calibration Password

\*\*\* WARNING!! We recommend that you record any changed passwords in 2 or more locations. If you loose the password you have set, you will NOT be able to access the menu ever again. You can Call PARAFOUR for a one time Password default reset code.

| С | Н | Ä | Ν | G | E |   | Р | Ĥ | S | U) | Ŵ | Ü | R | D |   |
|---|---|---|---|---|---|---|---|---|---|----|---|---|---|---|---|
| С | = | C | â | n | C | 9 | 1 |   | E | =  | 9 | n | t | e | r |

This function is for changing the calibration password which is necessary for accessing to some of the system settings.

Parafour Innovations, LLC 512-686-4099

www.parafour.com

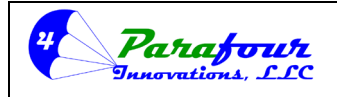

#### Dispenser O/I Manual

**4**.45C-01

Pressing E key will result in entering to calibration password check level.

| С | Ĥ | Ι | В | R |  | Ρ | Ĥ | S | S | Ŵ | Ū | R | D |
|---|---|---|---|---|--|---|---|---|---|---|---|---|---|
|   |   |   |   |   |  |   |   |   |   | * | * | * | * |

Enter the calibration password by using the number keys. The calibration password is a 4-digit number and it should be followed by key to be checked. If the password entered is wrong you will see a short;

Message at the bottom line and the control returns to the beginning of the same menu item. The calibration password is factory set to "0000".

If the password entered is correct, you will be asked for new the password.

| S | E | T | Ν | E | W | Ρ | Ĥ | S | S | W | 0 | R | D |
|---|---|---|---|---|---|---|---|---|---|---|---|---|---|
|   |   |   |   |   |   |   |   |   |   | * | * | * | * |

Enter the new calibration password by using the number keys. The user password is a 4-digit number and it should be followed by *E* key to be stored into the nonvolatile memory. *Next menu item is for presetting calibration defaults.* 

## 4.17 Reset Calibration Defaults

<u>\*\*\* WARNING: Resetting to factory defaults will LOOSE ALL CALIBRATION menu settings</u> made thus far. We recommend that you record all settings BEFORE ever resetting to default.

| R |   | S | E | T |   | D |   | Ä | U |   | T | S |   |   |
|---|---|---|---|---|---|---|---|---|---|---|---|---|---|---|
| С | = | С | a | n | C | e | 1 | E | = | 9 | n | t | 9 | r |

This menu item is used to set the factory defaults for all calibration level settings.

Pressing E key will result in entering to calibration password check level.

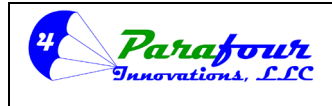

Dispenser O/I Manual

**4**.45C-01

| C | Ĥ | Ι | В | R |  | P | A | 5 | 5 | W | 0 | R | D |
|---|---|---|---|---|--|---|---|---|---|---|---|---|---|
|   |   |   |   |   |  |   |   |   |   | * | * | * | * |

Enter the calibration password by using the number keys. The calibration password is a 4-digit number and it should be followed by key to be checked. If the password entered is wrong you will see a short;

Message at the bottom line and the control returns to the next menu item. The calibration password is factory set to "0000". If the password entered is correct, and the display will return a message like "STORED", which will set all settings within the calibration level defaults into the non-volatile memory.

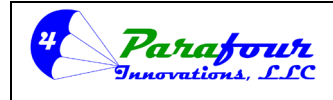

Dispenser O/I Manual

**4**.45C-01

# 5.0 REPORTS MENU

5.1 Shift Report5.2 Calibration Report5.3 Version Number

The Reports Menu is to Print Reports about Last shift Data and Calibration Parameter Logs. This Menu is active if a Printer attached and printing is enabled. Presently, displaying these parameters is not available. They will be included to the system in future versions.

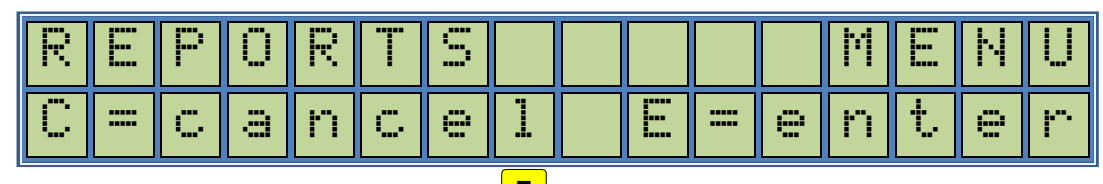

You can enter into this menu by pressing the  $\mathbf{E}$  key.

# 5.1 Shift Report

| 5 | Н | Ι | F | T |   | R | E | P | Ū | R | T |   |   |   |    |
|---|---|---|---|---|---|---|---|---|---|---|---|---|---|---|----|
| C | = | C | a | n | C | 0 | 1 |   |   | = | 9 | n | t | 0 | ŀ. |

To proceed printing the report the  $\frac{\mathbf{E}}{\mathbf{E}}$  key should be pressed.

| P | R | I | Ν | Т |   | S | Η | Ï | F | T |   | R |   | Ρ |   |
|---|---|---|---|---|---|---|---|---|---|---|---|---|---|---|---|
| С |   | C | a | n | C | 9 | 1 |   |   |   | 0 | n | t | e | r |

If you want to print the Shift report the <u>E</u> key should be pressed.

| S | Н | Ö | W |   | S | Н | Ï | F | T |    | R | E | Ρ |   |   |
|---|---|---|---|---|---|---|---|---|---|----|---|---|---|---|---|
| С | = | C | a | n | C | e | 1 |   | E | == | e | n | t | 0 | r |

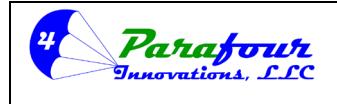

## Dispenser O/I Manual

**4**.45C-01

Show Shift Report is not implemented in this version. *Next menu item is Calibration Report.* 

## 5.2 Calibration Report

| С | Ĥ |   | Ĭ | 8 | R |   |   | R | E | Ρ | Ö | R |   |   |    |
|---|---|---|---|---|---|---|---|---|---|---|---|---|---|---|----|
| С | = | C | a | n | C | 9 | 1 |   |   | = | 9 | n | t | 9 | ŀ. |

To proceed printing the report the  $\mathbf{E}$  key should be pressed.

| Ρ | R | I | Ν | T |   | С | Ĥ | L |  |   | R | E | Ρ |   |
|---|---|---|---|---|---|---|---|---|--|---|---|---|---|---|
| С | = | C | a | n | C | 9 | 1 |   |  | 9 | n | t | 9 | r |

If you want to print the Shift report the **E** key should be pressed.

| S | Η | Ö | W |   | С | Ĥ |   | I | В |   |   | R |   | Р |   |
|---|---|---|---|---|---|---|---|---|---|---|---|---|---|---|---|
| С | = | C | a | n | C | 0 | 1 |   | E | = | 9 | n | t | 9 | r |

Show Calibration Report is not implemented in this version. *Next menu item is Version Number.* 

## 5.3 Version Number

| V | E | R | S | Ι | Ü | Ν |   | Ν | 0 | : | 4 |   | 3 | 3 | С |
|---|---|---|---|---|---|---|---|---|---|---|---|---|---|---|---|
| С | = | C | a | n | C | 0 | ] |   |   | = | 9 | n | t | 0 | r |

This is a read only function and displays the Software Version of the Dispenser Electronics in use. Please keep this number handy prior contacting for support.

www.parafour.com

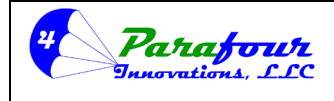

Dispenser O/I Manual

**4**.45C-01

# 6.0 MASTER MENU

Master Menu is used to restore all factory parameters back to the system. This option is not supported in some software versions.

6.1 Master Password

6.2 Restore Master Level Factory Defaults

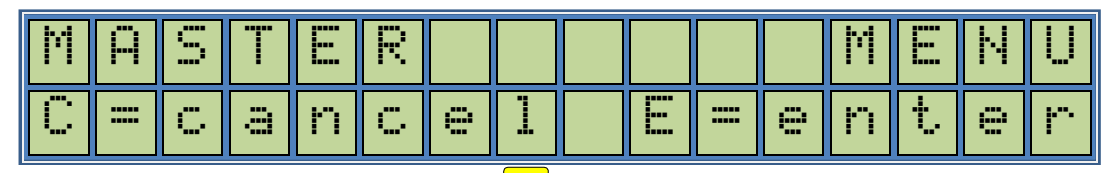

You can enter into this menu by pressing the  $\frac{\mathbf{E}}{\mathbf{E}}$  key.

#### 6.1 Master Password

| ŀ | 1 | Ĥ | S | Т | E | R |  | P | Ĥ | S | S | ω | 0 | R | D |
|---|---|---|---|---|---|---|--|---|---|---|---|---|---|---|---|
|   |   |   |   |   |   |   |  |   |   |   |   | * | * | * | * |

To enter into this menu, you need to type the 4 digit Master Password supplied with the dispenser. If you consult Service department for this password, you need to confirm the Version Number of the Software. Number keys will be used to enter the master password. If the password is wrong, an

Message will be shown. If the password entered is correct, next menu item will be shown to confirm Reset All Settings to Factory Defaults.

6.2 Reset Defaults

| R | E   | S | E | T |   | D | E | F | Ĥ | U | L | Т | S |   |    |
|---|-----|---|---|---|---|---|---|---|---|---|---|---|---|---|----|
| С | === | C | a | n | C | 0 | 1 |   | Е | = | 9 | n | t | e | ŀ. |

You can enter into this menu by pressing the  $\mathbf{E}$  key.

Parafour Innovations, LLC 512-686-4099
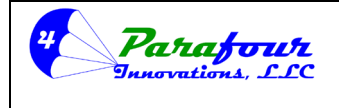

#### Dispenser O/I Manual

**4**.45C-01

For double security the Master Password will be asked once again.

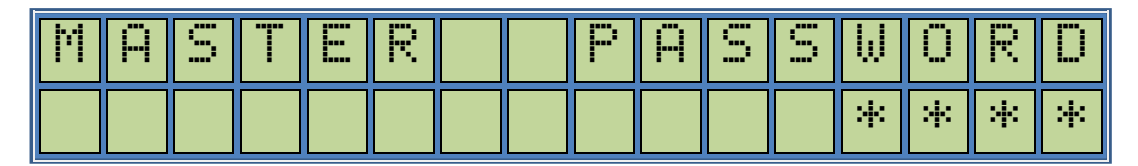

If the correct password is entered again, all relevant settings will be reverted to factory settings. Wrong password entry will reject the operation.

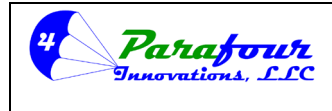

Dispenser O/I Manual

**4**.45C-01

#### DISPENSER OPERATION

The dispenser will only operate when the following message is indicated on the keypad display:

| PARA<br>19:0 | FOUR<br>3 | 70.5`F<br>00015376 |           |  |  |  |
|--------------|-----------|--------------------|-----------|--|--|--|
|              |           |                    |           |  |  |  |
|              |           |                    |           |  |  |  |
| 1            | 2         | 3                  | <b>P1</b> |  |  |  |
| QZ           | ABC       | DEF                | Preset 1  |  |  |  |
| 4            | 5         | 6                  | <b>P2</b> |  |  |  |
| GHI          | JKL       | MNO                | Preset 2  |  |  |  |
| 7            | 8         | 9                  | S         |  |  |  |
| PRS          | тих       | WXY                | Select    |  |  |  |
| С            | 0         | M                  | Ε         |  |  |  |
| Clear        |           | Menu               | Enter     |  |  |  |

For normal operation, there is no need to activate any options with the keypad in order to dispense fuel. Simply press the "PUSH-TO-START / STOP" button to initialize dispensing, or if equipped with a "LIFT-TO-START" nozzle boot, then lift the nozzle to start. The display should first read 'INITIALIZING......" And then change to "FUELLING..." when the display has reset and the pump has been turned on.

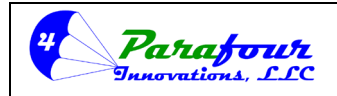

#### Dispenser O/I Manual

**4**.45C-01

#### Preset

# If the PRESET option has been turned on and configured in the MANAGER's MENU during the system initial configuration and programming process, the the operator may, at the beginning of each transaction if so desired, preset the delivery for a fixed delivery of either money or volume. This is done as follows:

There are 2 different ways to make Preset with your calculator.

- Numerical Keypad Preset
- Optional Preset Buttons

#### Keypad Preset

If you select the Numerical Keyboard Preset method, you should press the S key which will initiate the preset process. The keyboard display will show the following

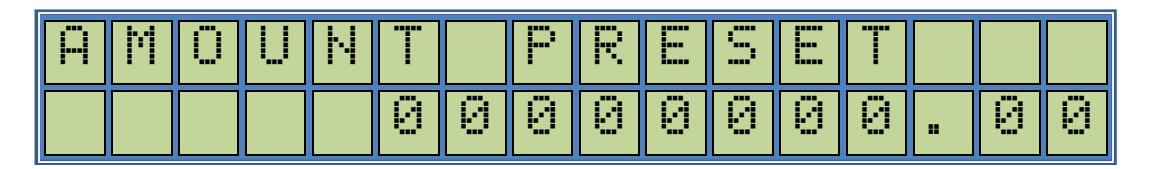

By using the number keys followed by the *key*, the operator can program the desired value for amount preset. At each keystroke the pressed key value will be displayed both in the keyboard screen and sales field of the main display where, the volume part is automatically blanked out for better visibility.

The operator can switch between Amount Preset and Volume Preset modes by pressing the <u>s</u> key. This will result in the following screen;

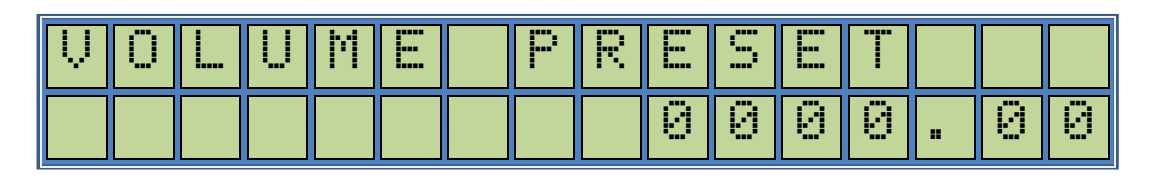

Again by using the number keys followed by the *E* key, the operator can program the desired value for volume preset. At each keystroke the pressed key value will be displayed both in the keyboard screen and volume field of the main display where, the sales part is automatically blanked out for better visibility.

Parafour Innovations, LLC 512-686-4099

www.parafour.com

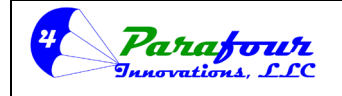

#### Dispenser O/I Manual

**4**.45C-01

When the desired value is reached for any selection, i.e., volume or amount pressing the *key* will program the preset value to the calculator. Next product delivery will be based on this preset. If the operator decides to cancel the operation, the nozzle should be removed and replaced back to its housing.

Any time within the presetting process before pressing the enter key the operator can clear the entered value by pressing the  $\bigcirc$  Key or cancel the operation by pressing the  $\bigcirc$  key completely where both displays will restore their initial readouts.

#### **External Button Preset**

Next option is to make the preset via external preset buttons. There are two external buttons. Button 1 represents the values for either volume or amount set in P1 settings, Button 2 represents the values for either volume or amount set in P2 settings.

Like Keypad preset, activating any of these buttons will result in entering the preset Mode. The keyboard display will show the following

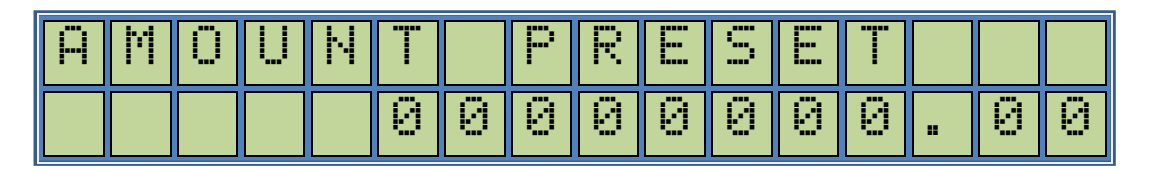

By using preset buttons the value pre-assigned will be added to the value on the screen and displayed both in the keyboard screen and sales field of the main display where, the volume part is automatically blanked out for better visibility. To change the preset from amount to volume or vice versa, the user should press both buttons at the same time. This will result in the following screen;

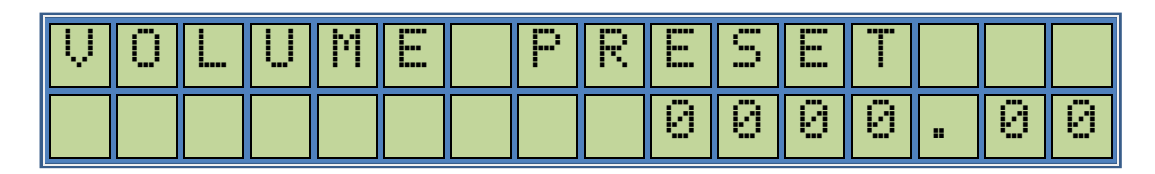

Likewise, using preset buttons the value pre-assigned will be added to the value on the screen and displayed both in the keyboard screen and volume field of the main display where, the sales part is automatically blanked out for better visibility.

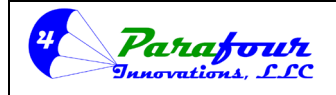

#### Dispenser O/I Manual

**4**.45C-01

In this mode there is no need to take any action to enable preset operation. Simply taking off the nozzle and starting the delivery will activate the preset and the product delivery will be based on the preset value on the display.

However, if the operator wants to cancel the operation in this mode, he has to press the *c* key on the keyboard or the nozzle should be removed and replaced back to its housing.

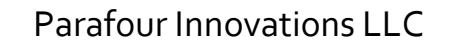

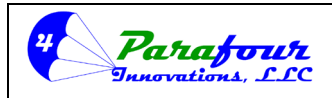

Dispenser O/I Manual

**4**.45C-01

# **Product Delivery**

#### **Product Delivery without Preset**

Take the Nozzle and connect to the vehicle.

Turn on the Nozzle Switch

Price display and Volume display will be cleared. Product price display will show the Price. Keyboard Module display will show

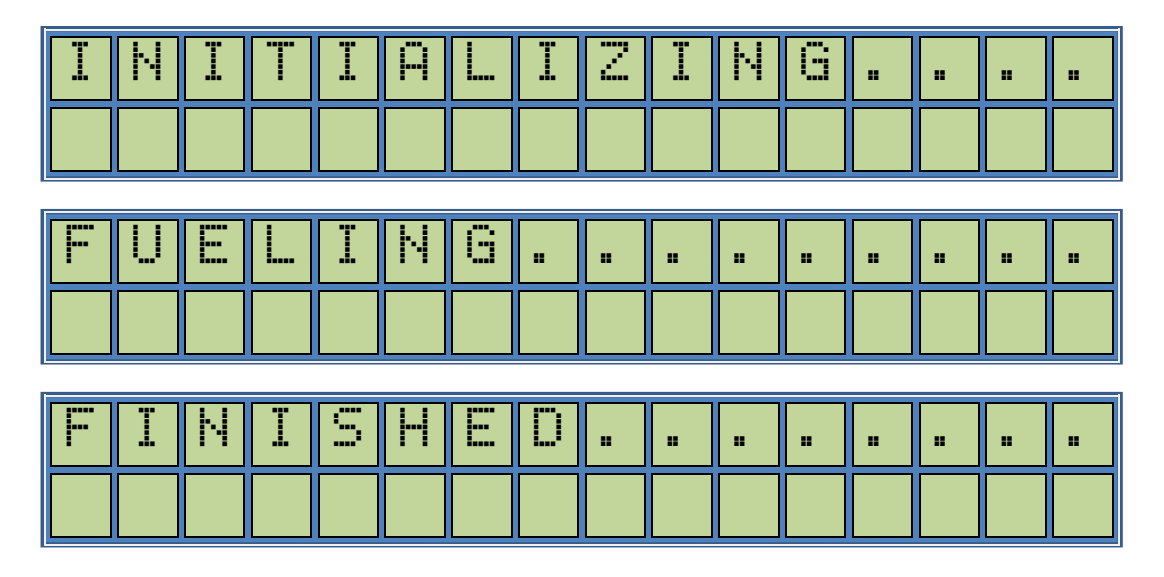

#### Start Fueling

Price display and Volume Display will be updated as per product dispensed. When finished, Turn off the Nozzle Switch.

Remove the Nozzle.

#### **Product Delivery with Preset**

Put the Nozzle Preset Amount or Liter Value by using the SELECT, ENTER and number keys.

Turn on the Nozzle Switch

Price display and Volume display will be cleared. Product price display will show the Price. Keyboard Module display will show

www.parafour.com

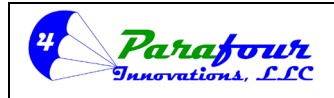

#### Dispenser O/I Manual

**4**.45C-01

### FUELING.....

11:45 03/07/2003

Start Fueling

Price display and Volume Display will be updated as per product dispensed. When preset value is reached the system will stop and the Keyboard Module display will show FINISHED.....

*Turn off the Nozzle Switch. Remove the Nozzle.* 

#### Product Delivery with Multi-Pricing option enabled

#### <u>\*\*\*NOTE: We recommend that if multi-pricing is used, then the operator re-enter the</u> <u>selection of Price Level "!" after the end of each transaction, as this is the BASE price level</u> <u>and should be the highest price level programmed during initial configuration.</u>

Press the  $\frac{P^2}{P^2}$  key to enter "Multi-Price Selections. When the nozzle switch is off and multi pricing is set to keyboard, pressing the  $\frac{P^2}{P^2}$  key will result the following screen.

| E | Ν  | T | E | R | Р | R | I | С |  | Ν | 0 |   |
|---|----|---|---|---|---|---|---|---|--|---|---|---|
| Ρ | ŀ. | i | C | 0 | Ν | 0 |   |   |  |   |   | ? |

The user has the option to select one of the five preprogrammed prices set into the system by pressing any number between 1 and 5. Next screen will be as follows;

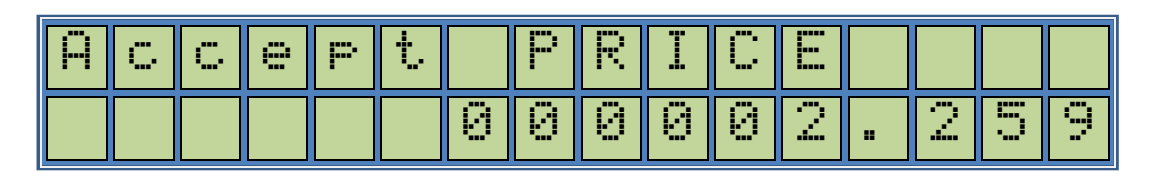

If the user presses the *E* key to accept, the Price display will indicate the selected number and any sale from that point on will be based on this selected price.

www.parafour.com

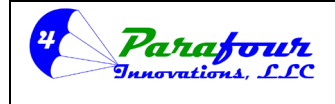

Dispenser O/I Manual

**4**.45C-01

#### Product Delivery Screen with Density Probe Enabled

| - | U | E |   | Ï | Ν | G |   |   |   |   |   |   |
|---|---|---|---|---|---|---|---|---|---|---|---|---|
| 0 | 0 |   | 1 | 0 | 0 | 5 | 6 | 5 | 4 | 3 | 5 | 0 |

The items on the second line have the following meanings;

- 00 Vapor/Contamination State
- 1,005 Volume Correction Factor
- 654,350 Product Density at 15°C

Vapor/Contamination State Codes:

| 00         | No vapor or contaminant detected. Product is normal.                        |
|------------|-----------------------------------------------------------------------------|
| 01         | Vapor detected because the measured density is unstable. This is usually a  |
|            | sign that there are bubbles of LPG in the mixture.                          |
| 02, 03     | Vapor is detected by the way of the measured density being too low. This is |
|            | usually a sign that there is a large quantity of vapor present.             |
| 80, 81, 83 | Contaminant detected. This is usually a sign that there is water or some    |
|            | conductive contaminant in the system.                                       |

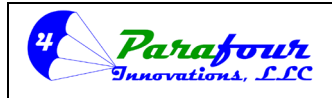

Dispenser O/I Manual

**4**.45C-01

#### **DIAGNOSTICS & TROUBLE SHOOTING FAULTS:**

- 1. Dispenser will not start or will not flow gas:
  - a. Is the dispenser powered? (Does the keypad display have a message? If not, then there is no power)
    - i. If Yes, then go to B
    - ii. If NO, then check that there is power to the dispenser. If there is power on the BLACK & WHITE main power lines to the dispenser, then check the 2 amp fuses on both the power supply and the main board.
  - b. Does Keypad Display say "PLEASE LOGIN"?
    - i. If YES, then go to Attendant Menu and log in
    - ii. If NO, go to C
  - c. Does the Keypad display say "INITIALIZING...." while the sales display resets, and then changes to "FUELING...."?
    - i. If YES, then go to D
    - ii. If NO, then go to E
  - d. Does the pump turn on?
    - i. If NO, is there 120 VAC on the red pump motor starter wire when the keypad display says 'FUELING?
      - 1. If YES, Check motor starter relay for proper operation, then go to G
      - 2. If NO, then motor starter control relay on main board may be bad. Call PARAFOUR
  - e. Is there a trouble code on the price display?
    - i. If YES, what code"
      - 1. If EO2, then check nozzle switch setting in TECHNICIAN Menu.
        - a. Press PTS button to turn off, and reset nozzle switch configuration, or;
        - b. Replace nozzle in boot with nozzle switch, and reset nozzle switch configuration
      - 2. If EO4, then check that the pulser connections are good at the main board TP2 connector, Pins 1-4, and at the pulser connector in Ex-Proof enclosure on meter.
      - 3. If EO6, then reverse the GREEN & Yellow wires on TP2-Pins 2 & 3, for proper pulser rotation.
    - ii. In NO, then go to F
  - f. Are the meter liquid inlet valve and vapor return valve open?
    - i. If YES, go to G

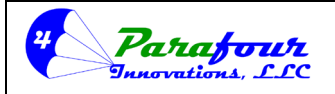

# Dispenser O/I Manual

- ii. If NO, then open the vapor valve first, allow for pressure to equalize, then open the liquid valve
- g. What is the Differential Pressure? Look at the vapor and liquid pressure gauges in the hydraulics enclosure, and record the difference. There should be a minimum of 50 psi for proper operation (For Autogas fueling of LPI vehicles, there must be a minimum of 130 PSI differential.
  - i. If less than 20, then go to H
  - ii. If more than 50, then go to I
  - iii. If LPI vehicle and less than 130 psi, then go to H
- h. Is the pump making adequate differential pressure?
  - i. If YES, then go to I
  - ii. If NO, then check that the internal valves in the tank are fully open BEFORE the motor starts. Check to ensure that the bypass valve is installed and adjusted properly for the application, and has unrestricted flow returning to the vapor space of the tank.
- i. Is the meter working properly?
  - i. Inspect the meter strainer, clean and replace if required
  - ii. Inspect the measuring chamber for free and smooth movement, clean, polish or replace as required
  - iii. Inspect the differential valve, repair or replace seals as required
  - iv. Inspect the vapor eliminator, repair or replace as required.
- 2. The dispenser does not appear to be sending pulses to the Card Reader:
  - a. Is the pulser + and pulser (red/black shielded pair in main conduit) connected to the card reader?
  - b. Is the connection between the dispenser pulse supply wires and the card reader installed with shielded wire, with the drain grounded on the card reader side ground?
  - c. Is the card reader supplying +5vdc reference voltage to the red wire?
  - d. Is a resistor between the red/black wires required, and if so, is it present (consult with card reader manufacturer for connecting to an "Open Collector" type 2-wire pulse output circuit?
  - e. Is the dispenser and card reader both configured the same for pulses? (i.e., 100:1, 10:1, pulse width, etc.)
- 3. The dispenser is not authorizing the dispenser
  - a. Is the Black/white shielded pair connected to a normally OPEN, close to authorize relay on the card reader?

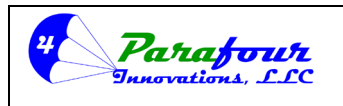

Dispenser O/I Manual

**4**.45C-01

- b. Has the card reader, been configured (or modified if so required as with the Fuel master FMU-2500)
- c. Is there continuity on the SW2 wires when the card reader is authorized?
- d. Has the SW2 configuration in the TECHNICIAN Menu been set to "MCR INPUT"

# ERROR CODES

| CODE # | Remarks         | Description                                                        |
|--------|-----------------|--------------------------------------------------------------------|
| E-01   | Reserved        | Watch dog timer error: In case the calculator software enters      |
|        |                 | into an unknown state, has an independent recovery system          |
|        |                 | to overcome the problem and reset the system. Such a               |
|        |                 | condition will be warned with E-01 error code.                     |
| E-02   | Recoverable     | Nozzle Switch error When the system is powered on, or reset        |
|        |                 | by an external or internal command and the nozzle switch is        |
|        |                 | not in closed position the system will respond with an E-02        |
|        |                 | code on the display. Putting the nozzle in its housing or          |
|        |                 | turning off the activation switch will reset the error.            |
| E-04   | Recoverable     | Pulser error When the system is powered on, or reset by an         |
|        |                 | external or internal command, the calculator performs and          |
|        |                 | pulser presence check. If the pulser is not connected or           |
|        |                 | misconnected the system will respond with an E-04 error.           |
|        |                 | Connecting the pulsar properly to the controller will reset the    |
|        |                 | error.                                                             |
| E-05   | Recoverable     | <b>Density Probe CRC Error</b> If the Density Probe is enabled and |
|        |                 | the Probe is connected but there is an error in communication      |
|        |                 | with the Probe the system will respond with an E-05 error.         |
|        |                 | Disabling the Probe from the Calibration Menu or connecting        |
|        |                 | the Probe properly will recover the error.                         |
| E-06   | Not recoverable | Pulser back count limit error The pulser is allowed to turn        |
|        |                 | and produce pulses only to one direction. Some pulsers have        |
|        |                 | mechanical limitation for reverse turning; some pulsers can        |
|        |                 | turn in both directions. For those kinds of pulsers, during        |
|        |                 | product delivery it is allowed a specific amount of volume for     |
|        |                 | the pulser to turn in the reverse direction. This amount is        |
|        |                 | internally calculated and will be subtracted from the real         |
|        |                 | amount when the pulser starts to turn in the right direction.      |
|        |                 | However, if reverse turning exceeds the preset value, the          |
|        |                 | system will shut off all outputs and respond with an error code    |

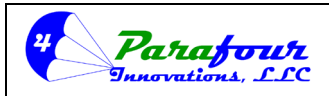

# Dispenser O/I Manual

|      |             | E-06. Only resetting the system will cause to overcome that                                                                                                    |
|------|-------------|----------------------------------------------------------------------------------------------------|
|      |             | error.                                                                                                    |
| E-07 | Recoverable | <b>Invalid flow error</b> When the nozzle switch is off, all system outputs, such as motor and solenoid driving sections of the system are off. Therefore, there should not be any product flow during that period. However, if a product flow is detected when the nozzle switch is off, exceeding a predefined level, the system will shut off all the outputs and warns with an error code E-07. When this code is observed, the cause of the error should be corrected and the system should be restarted. You can use the Leakage control function to enable, disable or set the sensitivity of this function. |
| E-08 | Recoverable | <b>RTC Presence error</b> At startup the system checks the integrity of the on board Real time clock. If an error occurs in reaching the RTC the system will respond with an error code E-08 and flashes the error display 5 times at startup. To recover the problem completely, RTC should be replaced.                                                                                                    |
| E-09 | Recoverable | <b>RTC operation error</b> If the internal RTC is present on board, but not functioning properly, the system gives a warning message of E-09 and flashes the error display 5 times at startup. To recover the error completely, the RTC should be replaced.                                                                                                    |
| E-10 | Recoverable | <b>ATC Sensor error</b> If ATC Operation is enabled; the system will check the presence the ATC probe before making temperature measurements. If the presence is not detected, the calculator will respond with an E-10 error. Connecting the ATC probe to the system or disabling the ATC option will recover the error.                                                                                                    |
| E-11 | Recoverable | <b>Density Probe Presence Error</b> If the Density Probe is enabled<br>and there is no Probe connected the system will respond with<br>an E-11 error. Disabling the Probe from the Calibration Menu<br>or connecting the Probe properly will recover the error.                                                                                                    |

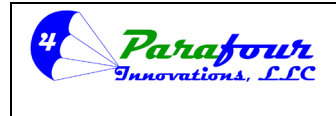

Dispenser O/I Manual

**4**.45C-01

#### **REFERENCE ILLUSTRATIONS**

# Diagrams

WIRING DIAGRAM

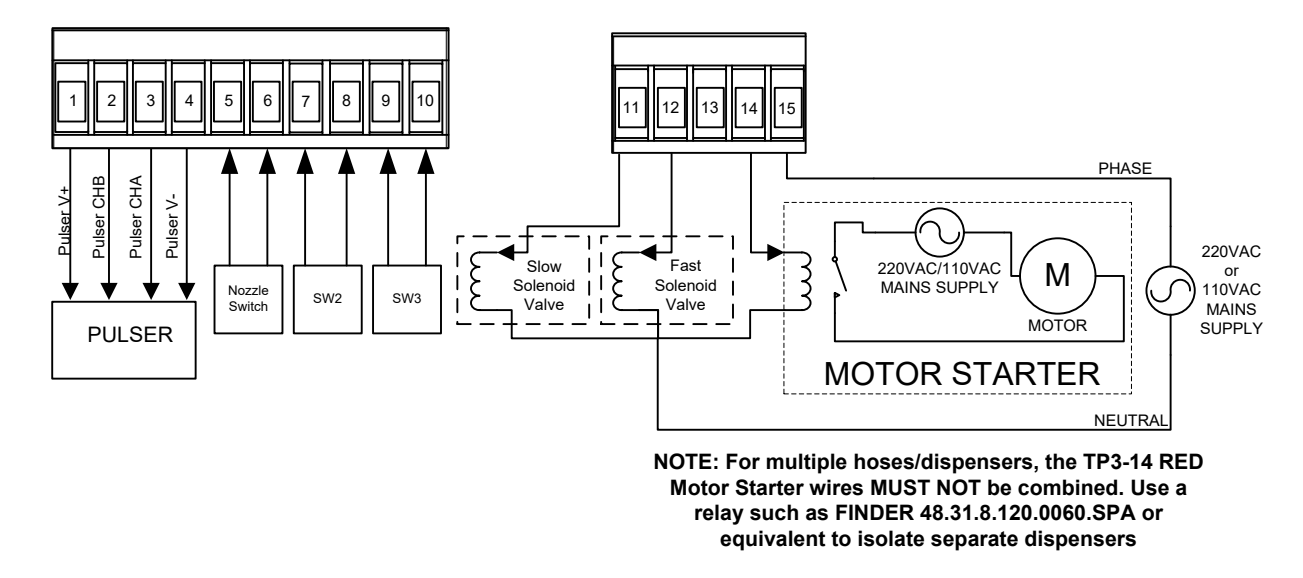

PULSER, SWITCH INPUT AC SECTION OUTPUT WIRING DIAGRAM

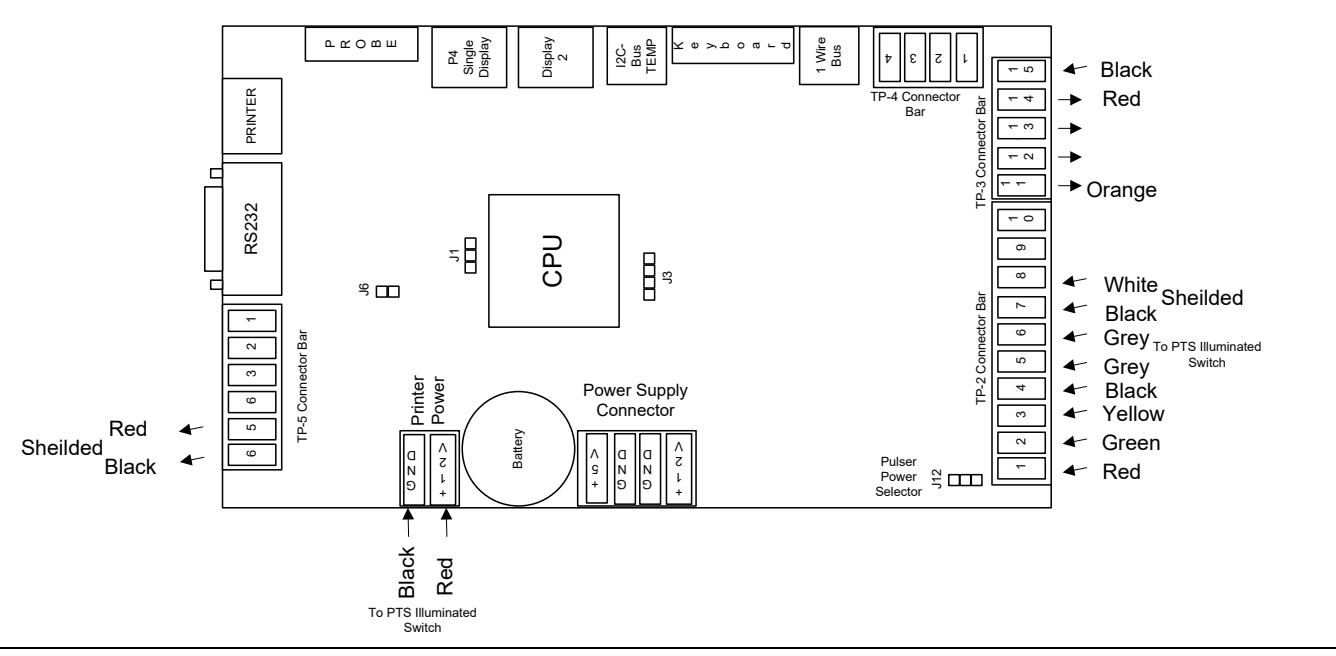

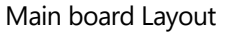

Parafour Innovations, LLC 512-686-4099

www.parafour.com

2540-C Shell Road, Georgetown, TX 78628 sales@parafour.com Page 85

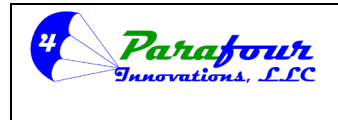

# Dispenser O/I Manual

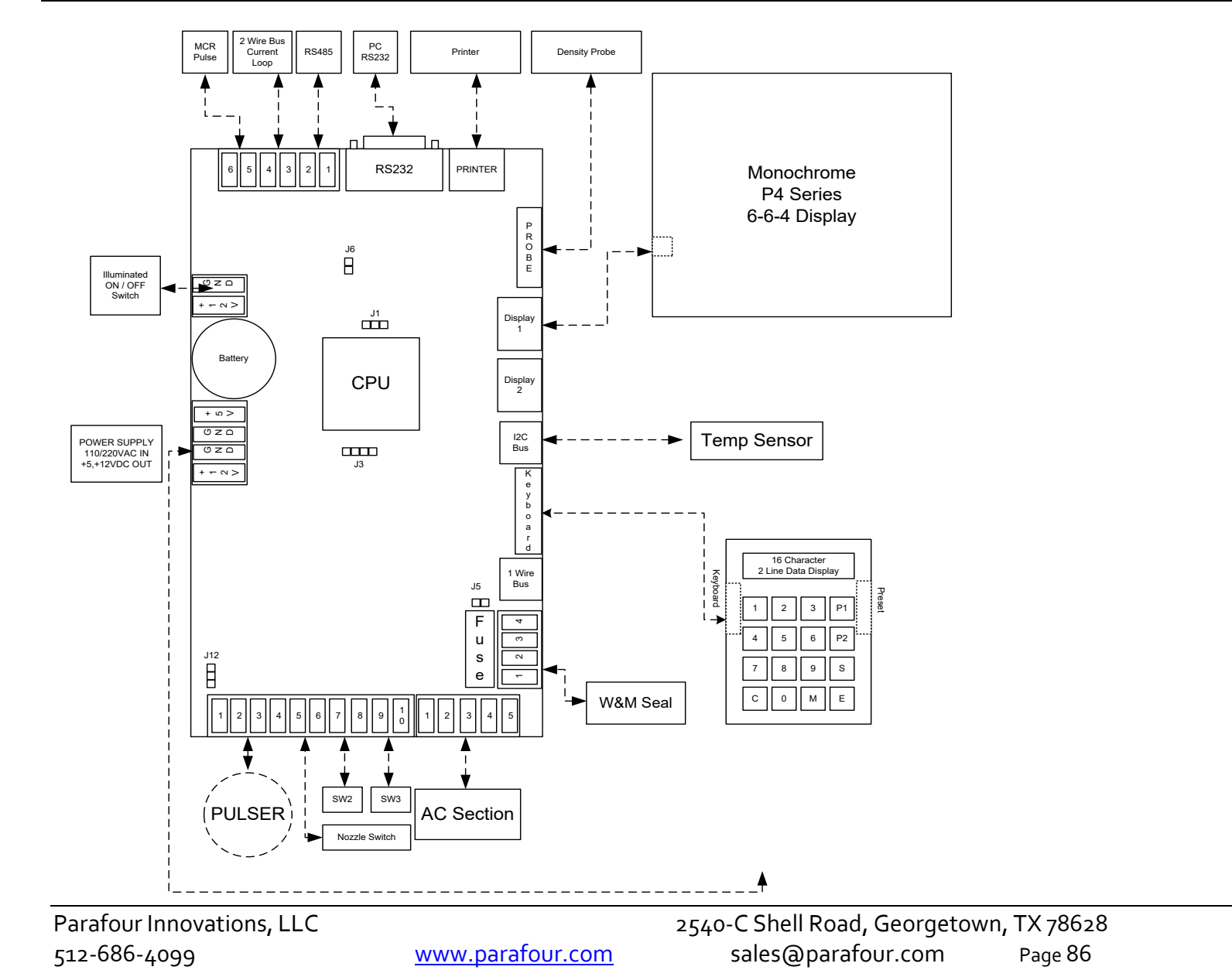

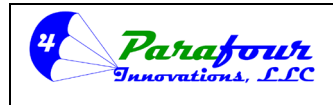

# Dispenser O/I Manual

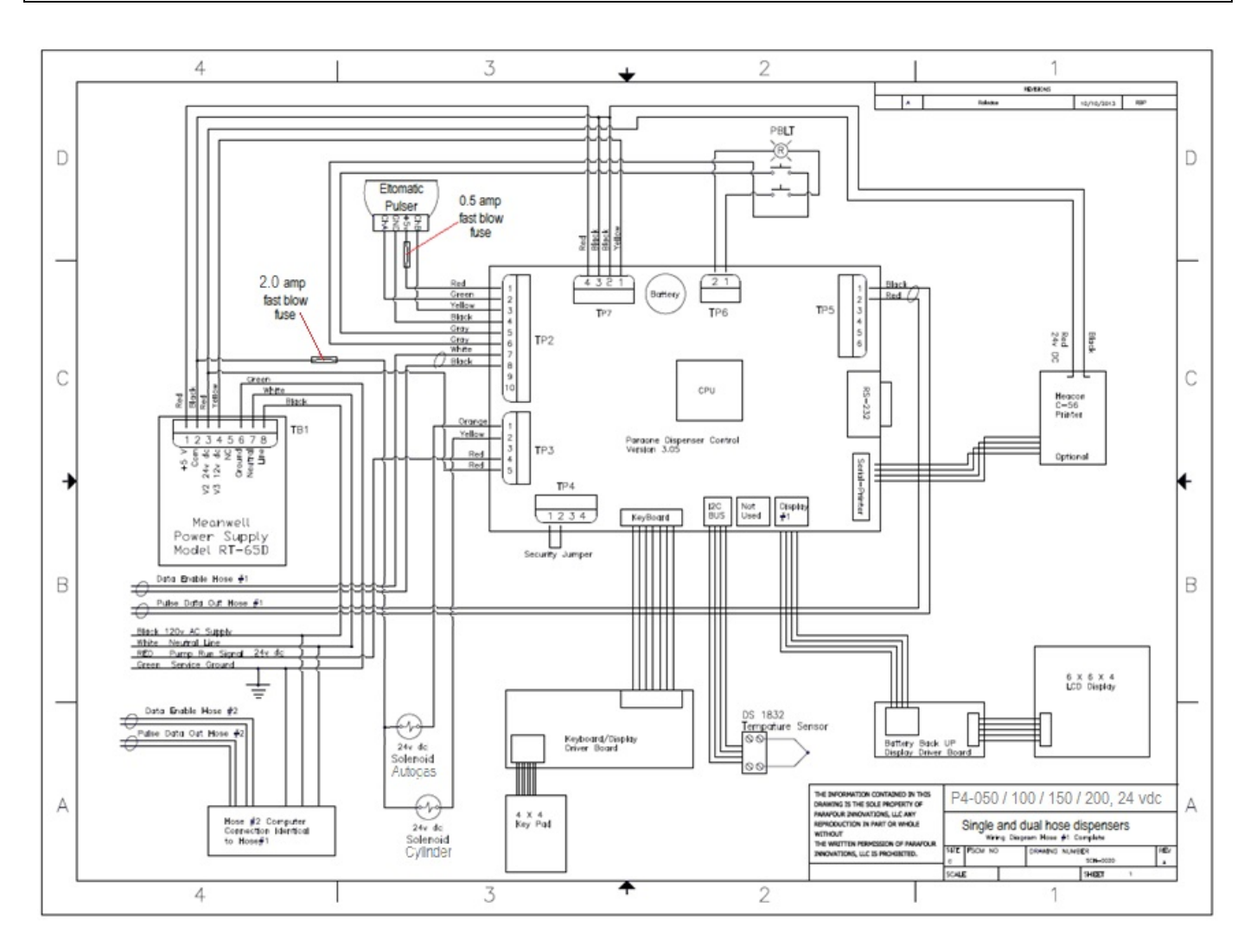

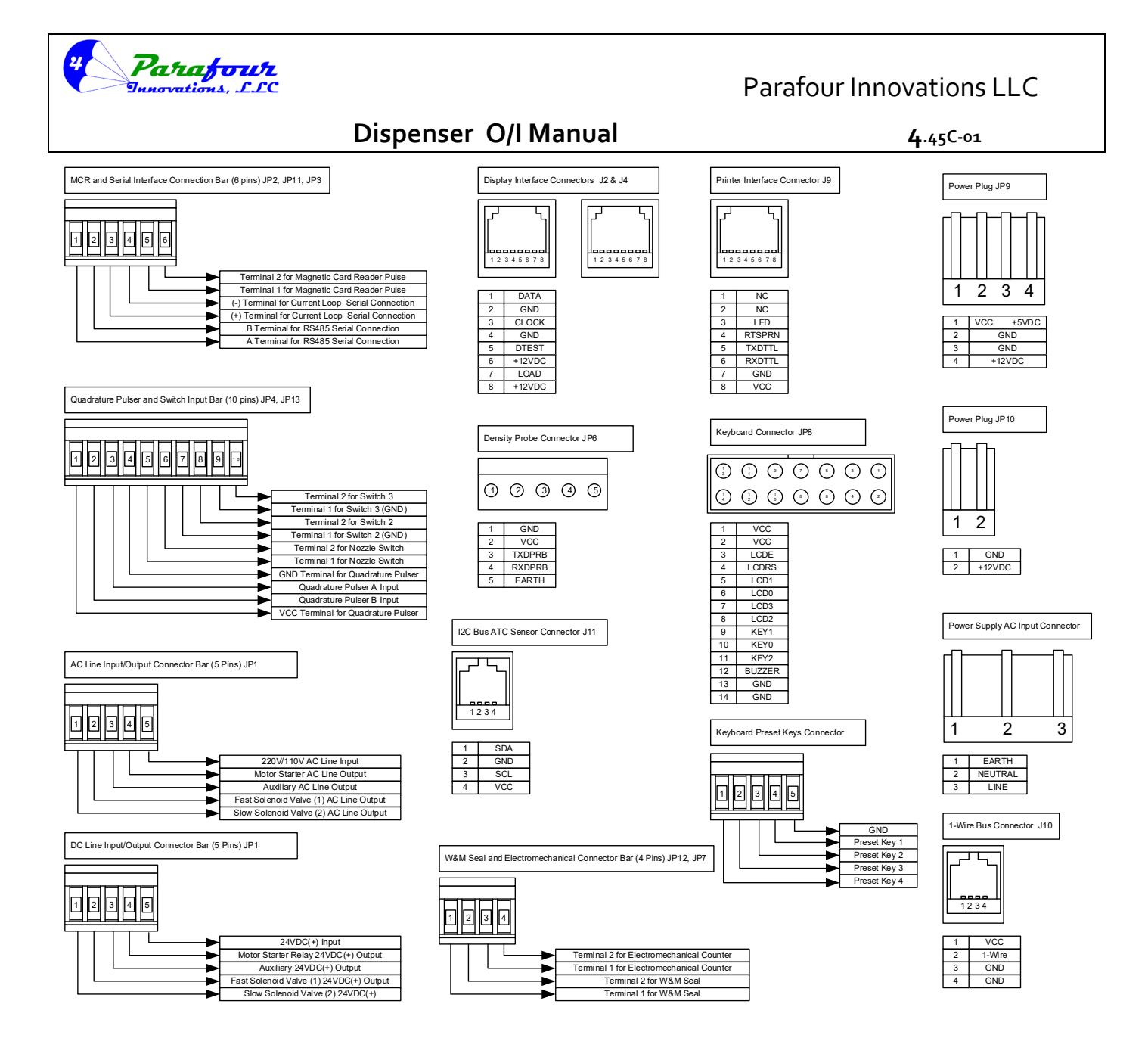

#### Interface Connectors

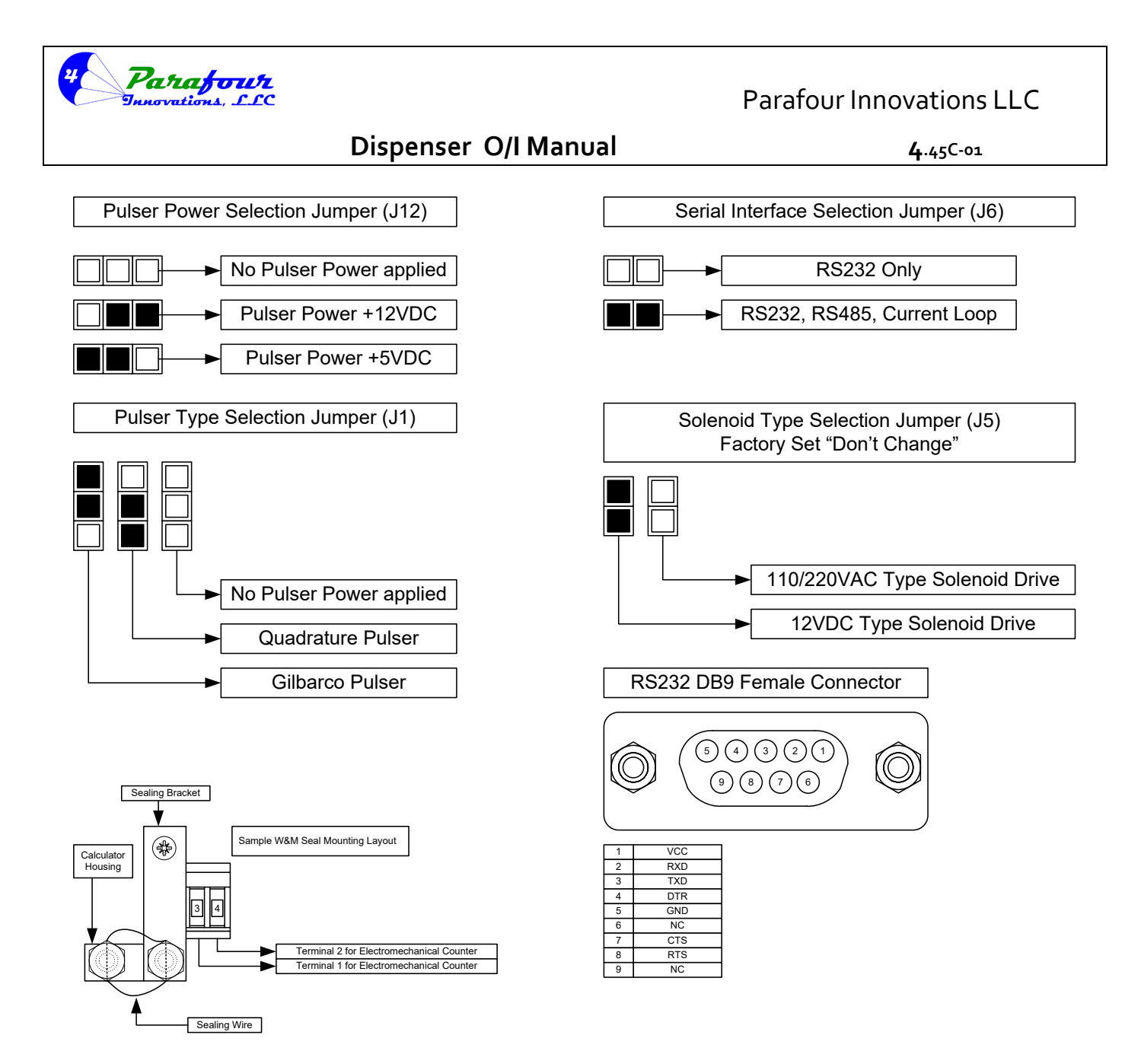

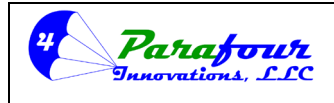

Dispenser O/I Manual

**4**.45C-01

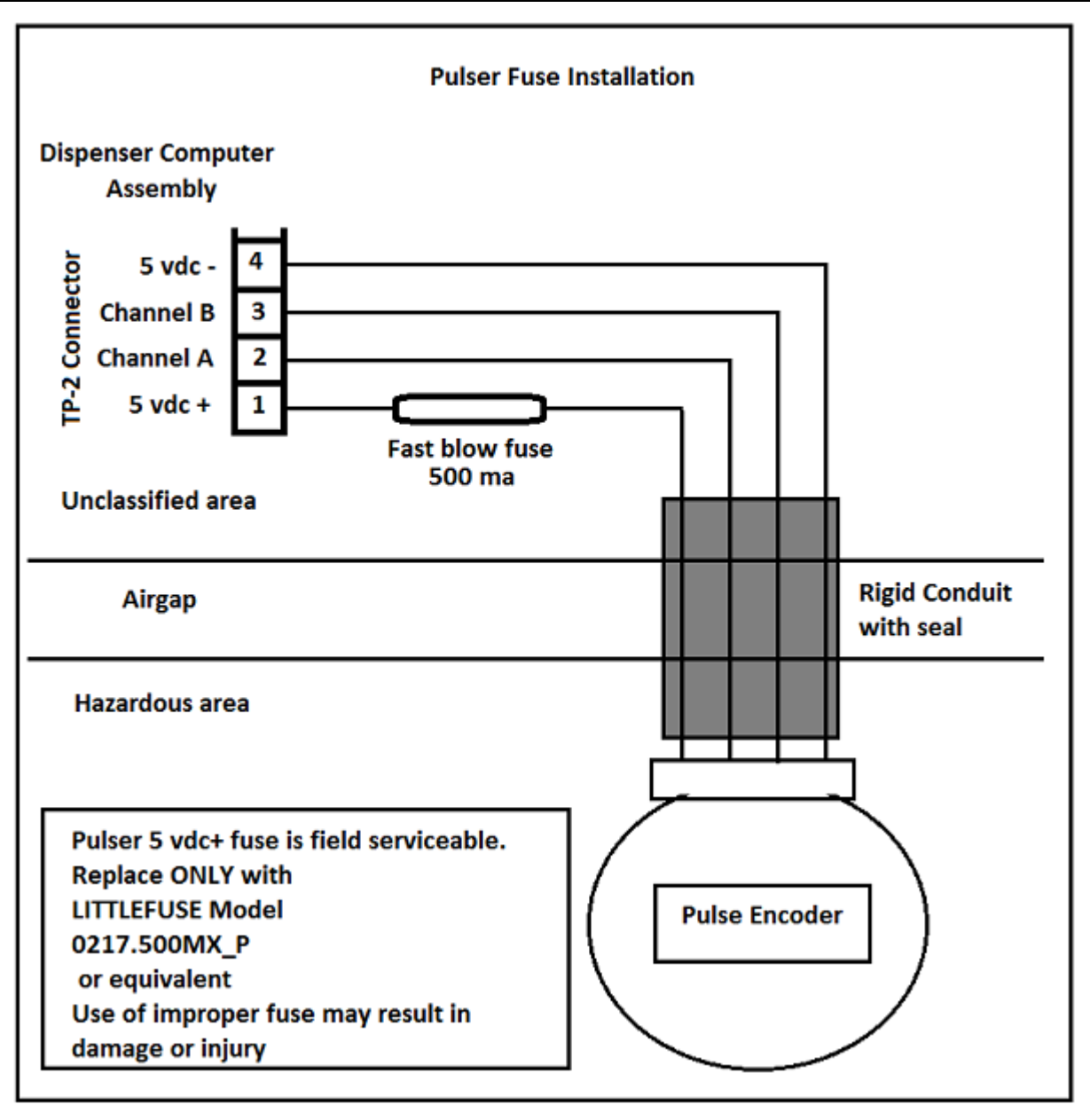

WARNING: The pulser, conduit and cable are a not a field serviceable factory assembly. DO remove or alter the pulser cable Replace fuse in the event that the assembly is replaced.

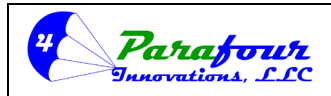

Dispenser O/I Manual

**4**.45C-01

# **INSTALLATION "QUICK-GUIDE"**

#### WARNINGS:

If this device is electrically powered and should only be installed by a licensed electrician, who is specifically familiar with Class 1, Division 1 & 2 Hazardous area installations. Injuries resulting from incorrect installation, installation by an unlicensed or under qualified electrician, misuse, or other improper installation activity, are NOT the liability of the manufacturer and may result in bodily injury and/or voiding of the warranty.

**!!!** – This device is designed to contain Liquefied Petroleum Gas (Propane or LPG) at a working pressure not to exceed 350 psi. It should only be installed by a qualified and/or licensed professional Gas technician. Injuries resulting from incorrect installation, installation by an un-licensed or under qualified gas technician, misuse, or other improper installation activity, are NOT the liability of the manufacturer.

#### **MOUNTING NOTES:**

- 1. This dispenser must be affixed to a solid base (recommended either a minimum 4" think reinforced concrete pad or a steel skid frame) with a minimum of 4 each, 5/16" grade 3 bolts, mounted in 4 of the provided base mount slots. This is a requirement of UL 495.
- 2. There must be a minimum 24 gpm. excess flow installed on the inlet piping to the dispenser, or an approved shear/break-away device (Such as the Squib Taylor Tripod System) to prevent loss of fuel in the event of a cabinet knock-over and rupture in supply/vapor return piping. This is a requirement of NFPA Pamphlet 58
- 3. The Autogas delivery hose installation for this dispenser should include:
  - a. A whip hose installed in the outlet elbow, with a maximum length of 24"
  - b. An approved pull-away device such as the MEC model MEC860S6. The pull-away should be hard mounted to a stud in the pad of the skid frame, approximately 4" to the right of the cabinet, and 4" projecting in front of the cabinet. Failure to properly mount the pull-away to ensure 180 degrees of left and right rotation, and/or mounting to the dispenser cabinet, may cause a failure to separate in the event of an accident, and result in injury.
  - c. A delivery hose installed in the pull-away outlet, with a standard length of 12' and not to exceed 18' as per NFPA Pamphlet 58.
  - d. The dispenser nozzle boot is designed for an LGE / ELAFLEX GG20 nozzle or exact equivalent. Use of any other nozzle may adversely affect the nozzle boot switch, if so equipped.
- 4. The Liquid supply piping from the pump to the dispenser inlet MUST be a minimum of 3'4" schedule 80 pipe. 1" or larger is recommend for pump to dispenser pipe runs in excess of 15'.
- 5. The vapor return piping from the vapor eliminator gauge and valve assembly MUST be a minimum of 3/8" copper tubing. However, PARAFOUR strongly recommends using a minimum of 3/4" schedule 80 Pipe.
- 6. PARAFOUR Strongly recommends and encourages the use of under-cabinet break-away shear protection for both the liquid supply lines, and the vapor return lines under the dispenser, especially for public accessible sites.

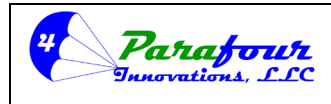

Dispenser O/I Manual

**4**.45C-01

#### **ELECTRICAL NOTES:**

**BLACK** wire Connect to 120 VAC, 60 Hz, minimum 5-amp breaker (if card reader, is used, then use the SAME leg as the card reader)

WHITE wire, Connect to Neutral

**GREEN** wire, Connect to ground

PARAFOUR SRONGLY recommends that a dedicated ground rod be driven directly below or adjacent to the cabinet, for cabinet ground and static charge dissipation

RED wire, Connect to motor starter relay for control of motor contactor, max 1.5 amps

NOTE: For multiple hoses/dispensers, the TP3-14 RED Motor Starter wires MUST NOT be combined. Use a relay such FINDER 48.31.8.120.0060.SPA or equivalent to isolate separate dispensers

#### **SHEILDED Wires:**

#### RED / BLACK Pair

**RED** wire, Connect to Pulser + supply voltage from card reader (Usually 5-12 VDC)

BLACK wire, Connect to Pulser – for signal to card reader

(NOTE: some card readers require a resistor to be installed between the + & - Pulse wires)

#### WHITE / BLACK Pair

WHITE wire, connect to card reader authorize relay, NO, close on authorize

**BLACK** wire, connect to card reader authorize relay, NO, close on authorize

(NOTE: Some card readers require either a modification to the control board (such as Fuel Master FMU2500), or a special control board (Fuel Master FMU2500) or that a separate relay be installed in the card reader)

**NOTE:** For card reader installations, PARAFOUR DOES NOT recommend that the solenoid be used as a control point. The dispenser should be configured for a card reader, and both units properly interconnected and configured to work together.

#### **GROUNDING**:

The dispenser is equipped with a bonding lug on the cabinet chassis, and a bonding clamp on the primary conduit, with a #6 green grounding cable tied to both. There is a .5-meter (18") grounding extension, which must be attached to a grounding rod, properly installed and driven to the minimum depth for the local soil conditions. Failure to directly ground the chassis to earth, or to rely on the 18-gauge ground conductor from the dispenser power supply connected back to the electrical supply panel ground, is not adequate to provide proper dissipation of energy from static, shorts to ground from miss-wiring, or lightning strikes. Failure to properly ground the unit may result in improper operation of the computer system, personal injury, damage to the dispenser and/or voiding of warranty.

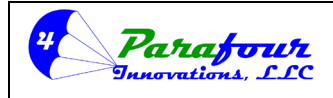

# Dispenser O/I Manual

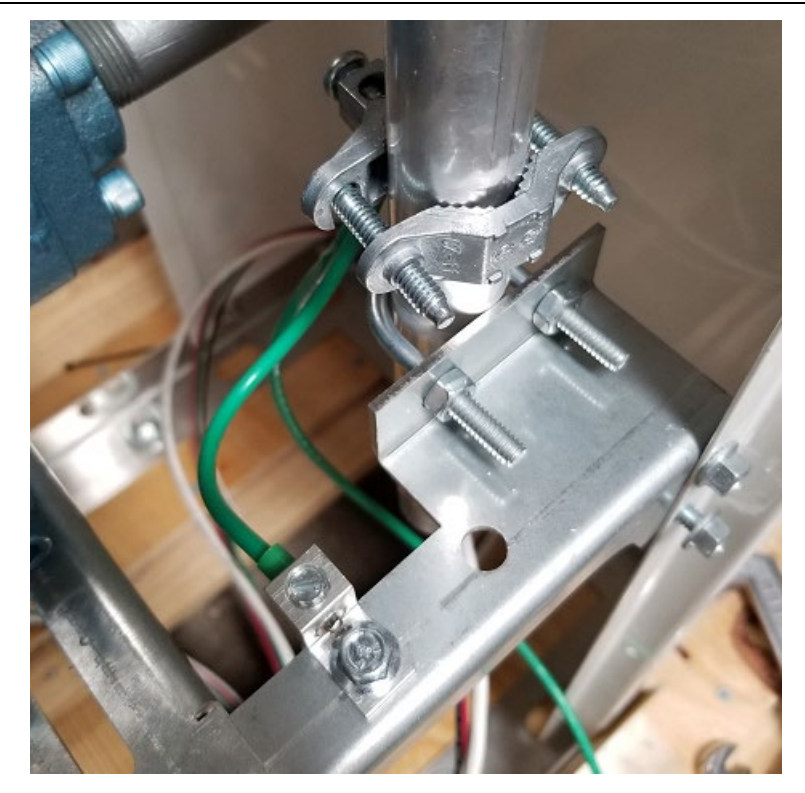

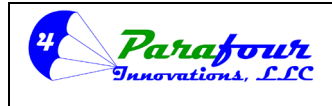

#### Dispenser O/I Manual

**4**.45C-01

# Dispenser Mounting Base Footprint

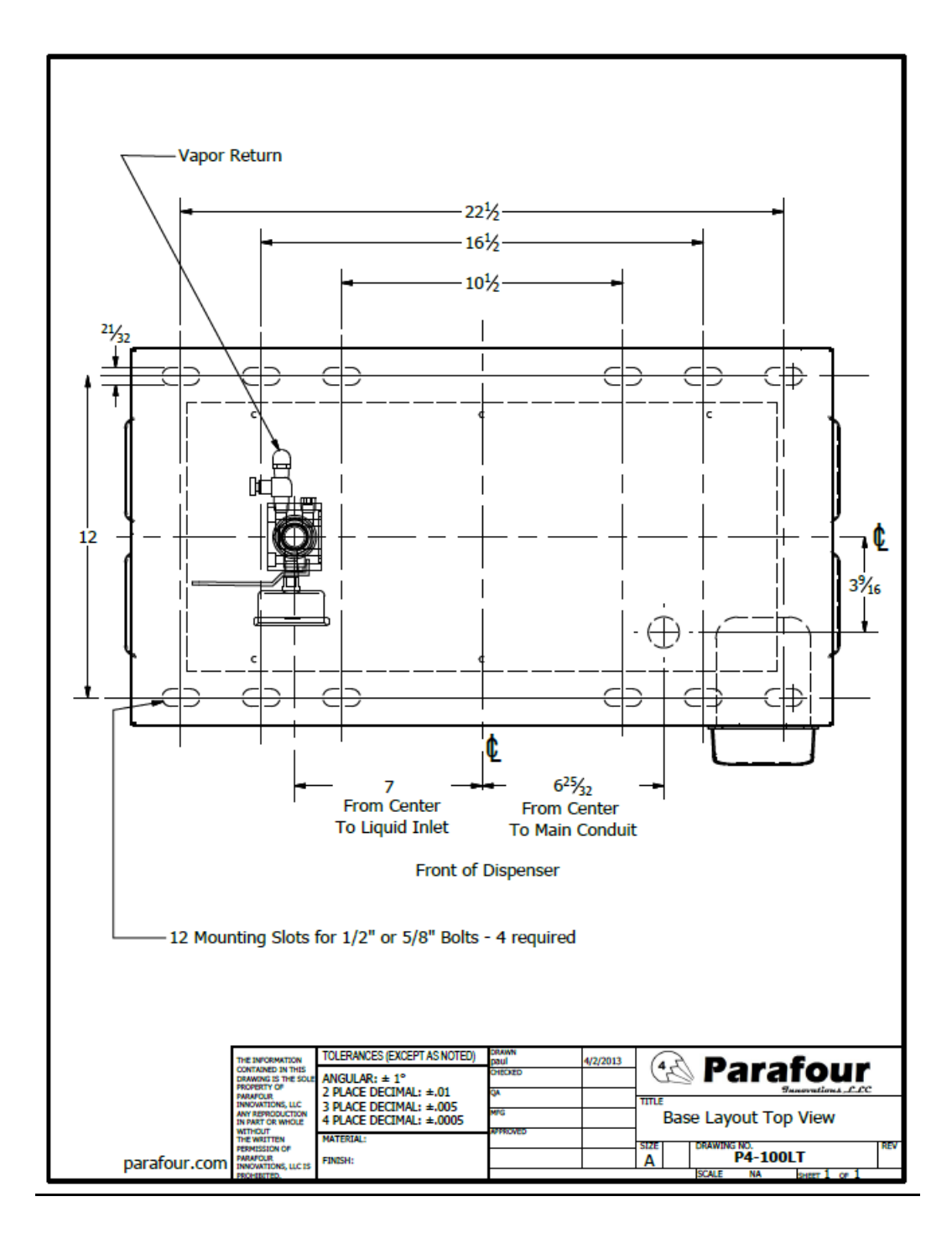

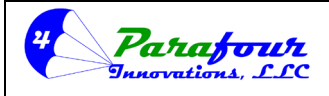

Dispenser O/I Manual

**4**.45C-01

# **All P4-Series Dispensers, Electrical Specifications**

#### Hazardous Location Rating: NEC (NFPA70) Class 1, Division I/II In accordance with UL495 / 1238 / 1203 / 913

Supply Voltage 120vac / 60Hz (or 220vac/50Hz)

Voltage supply circuit breaker for dispensers should be no less than 6 amps Each dispenser / hose has the following connections:

- 1. 120vac supply to Black wire (min 6 amps)
- 2. Neutral to White wire
- 3. Ground to Green wire
- 4. Red (separate 18ga) is 120vac out when authorized to close remote motor starter relay, max .5 amps
- 5. Shielded cable
  - a. Red/Black pair is for fuel management pulse output (5-12 VDC square wave pulses with supplied voltage from FMS unit)
  - b. White /Black pair is for Fuel management remote Authorize (no current)

#### Conduits:

<sup>3</sup>/<sub>4</sub>" min – The Data wires (RED/BLACK – WHITE/BLACK) must be run in a dedicated conduit to prevent any electrical interference from the AC voltage wires.

<sup>3</sup>/<sub>4</sub>" min – The RED, BLACK, GREEN & WHITE dispenser power wires and pump command wires should be run in a dedicated conduit to separate them from both data and high voltage motor lines.

1" min – The pump motor wires should be run in a dedicated conduit to separate them from the data and AC supply voltage to the dispenser (Colors and voltages vary based on the motor requirements)

# <u>A ground rod is required under dispenser for direct cabinet ground (for protection from lightning and static discharge to cabinet).</u>

Recommend to use Parafour P4-Series Electrical control panels for integrating all electrical requirements, E-STOP, and hose isolation. A minimum #12-gauge ground cable must be tied to the conduit clamp, the chassis ground and connected to Earth on the ground rod for proper grounding compliance under CEC and NEC. Failure to properly ground the dispenser may result in system damage or failure and the subsequent voiding of warranty.

Each hose must have an isolation relay on the red motor starter relay signal wire, to prevent voltage back feed to the Solid-State Relays on dispenser computer. These are usually mounted in the same main electrical controls panel as the pump motor starter(s) as they are used to control the 120vac closing voltage on the starter. The purpose is to isolate all the RED dispenser pump command wires from each other, using them to close the isolation relays, controlling a separate 120vac feed to close the motor starter.

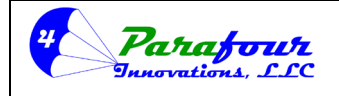

## Dispenser O/I Manual

**4**.45C-01

All wiring to/from and inside the lower hydraulic enclosure MUST be Class I, Division I per NEC. Explosion proof listed components and conduit only. It is the responsibility of the installing electrician to select the proper rated and listed components as well as the correct wire gauge size and conduit size for the distance of the electrical service to the dispenser. It is the responsibility of the installing electrician to install seal-outs where the electrical services enter the Class1, division 1 area, or anywhere where the conduit pass through from one area classification to another.

The Class 1, Division 1 area includes the entire inside of the lower hydraulic enclosure, and an area extending for 18" out from the dispenser cabinet up to 48" above grade, 360 degrees around the dispenser cabinet.

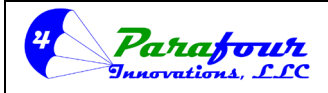

Dispenser O/I Manual

**4**.45C-01

# LPG AUTOGAS Dispensing Station Hazardous Area Classifications

LPG Vehicle refueling stations are governed by several applicable codes. Code applicability may vary from Jurisdiction. In general, the following National enforceable codes apply:

NFPA 58, Liquified Petroleum Gas Code, Chapter 6 NFPA 30A, Code for Motor Fuel Dispensing NFPA 70, National Electrical Code

CEC - Canadian Electrical Code

Additionally, the following standards may apply:

UL 495, Electrical dispensing devices for LP Gas

UL 1203, Standard for Explosion-Proof...

UL1238, Standard for Control Equipment for Use with flammable Liquid Dispensing Devices

CSA 22.2 #30, Explosion Proof Enclosures in Hazardous Areas

CSA 22.2 #22, Electrical Equipment for Flamable and Combustible Dispensers

CSA 22.2 #142, Process Control Equipment

CSA 22.2 #157, Intrinsically Safe and Non-Incidive Equipment for use in Hazardous Locations

CAN1 / CGA 12.4, Dispensing Devices for Propane Fuel for Highway Vehicles

Hazard areas within these standards are defined as:

NFPA58 table 6.23.2.2 (F) defines this area in vehicle fueling applications as:

Class 1, Division 1 "Entire space with-in the enclosure, and 18" horizontally from enclosure exterior up to 4" elevation above the dispenser base."

NFPA30A, Figure 8.3.1 Classified areas adjacent to dispensers:

Class 1, Division is defined as the area, 18" above grade, from a point 18" out from the dispenser structure, for a distance of 20' in all directions

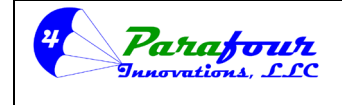

#### Dispenser O/I Manual

**4**.45C-01

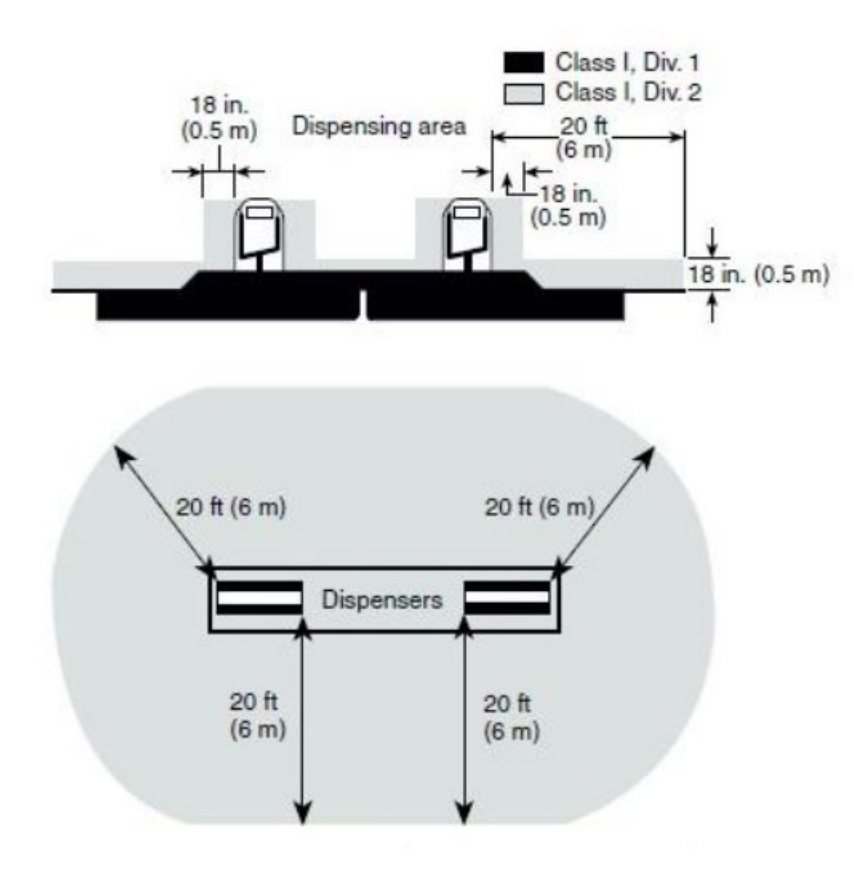

All dispensers have 6' extensions for electrician convenience. All interconnection wires are in a  $\frac{3}{4}$ " sealed (in upper electronics enclosure) conduit, with  $\frac{3}{4}$ " npt threads, stubbed, approximately 13" above the dispenser base.

Parafour Innovations, LLC, nor their Distributors, Master Installers or Affiliates shall be held responsible for installations made by unqualified or underqualified electricians and installing technicians. All dispensers must be installed by an electrician with the appropriate licensing, with documentable experience in petroleum installations, Class 1, Division 1 & 2 hazardous areas, and specifically refueling stations.